# Nokia 3250: Návod na použitie

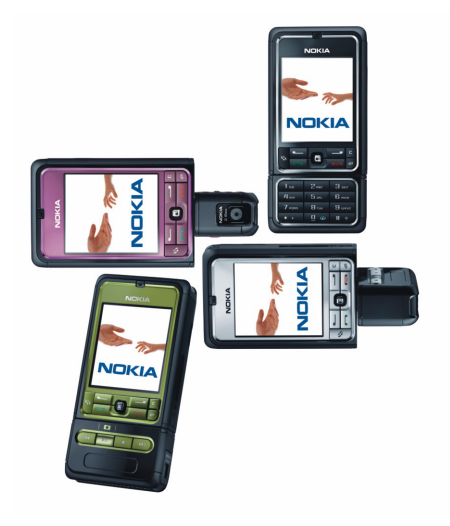

9244373 Vydanie 2.

#### VYHLÁSENIE O SÚLADE

NOKIA CORPORATION, týmto vyhlasuje, že RM-38 spĺňa základné požiadavky a všetky príslušné ustanovenia Smernice 1999/5/ES. Kópiu Deklarácie o súlade – Declaration of Conformity – nájdete na adrese http://www.nokia.com/phones/declaration\_of\_conformity/.

# **C€**0434

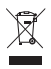

Symbol prečiarknutého odpadového koša znamená, že v rámci Európskej únie sa musí výrobok po skončení životnosti odovzdať do zberne triedeného odpadu. To sa týka tak vášho prístroja ako aj všetkých doplnkov, označených týmto symbolom. Nevyhadzujte tieto výrobky do netriedeného komunálneho odpadu. Ďalšie informácie o produkte Eco-Declaration alebo informácie pre jednotlivé krajiny nájdete na stránke www.nokia.com.

Copyright © 2006 Nokia. Všetky práva vyhradené.

Kopírovanie, prenášanie, rozširovanie alebo uchovávanie časti alebo celého obsahu tohto dokumentu v akejkoľvek forme bez predchádzajúceho písomného súhlasu spoločnosti Nokia je zakázané.

Nokia, Visual Radio, Nokia Connecting People a Pop-Port sú ochrannými známkami alebo registrovanými ochrannými známkami spoločnosti Nokia Corporation. Ostatné názvy produktov a spoločností uvedené v tomto dokumente môžu byť ochrannými známkami alebo obchodnými označeniami ich príslušných vlastníkov.

Nokia tune a Visual Radio sú zvukové značky spoločnosti Nokia Corporation.

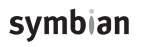

This product includes software licensed from Symbian Software Ltd.  $^{\odot}$  1998-2006. Symbian and Symbian OS are trademarks of Symbian Ltd.

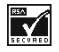

Includes RSA BSAFE cryptographic or security protocol software from RSA Security.

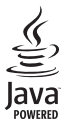

Java™ and all Java-based marks are trademarks or registered trademarks of Sun Microsystems, Inc.

US Patent No 5818437 and other pending patents. T9 text input software Copyright © 1997-2006. Tegic Communications, Inc. All rights reserved.

This product is licensed under the MPEG-4 Visual Patent Portfolio License (i) for personal and noncommercial use in connection with information which has been encoded in compliance with the MPEG-4 Visual Standard by a consumer engaged in a personal and noncommercial activity and (ii) for use in connection with MPEG-4 video provided by a licensed video provider. No license is granted or shall be implied for any other use. Additional information, including that related to promotional, internal, and commercial uses, may be obtained from MPEG LA, LLC. See <a href="http://www.mpegla.com">http://www.mpegla.com</a>>.

Tento produkt je licencovaný pod licenciou MPEG-4 Visual Patent Portfolio License (i) pre osobné a nekomerčné použitie v spojení s informáciami, ktoré boli zakódované podľa štandardu MPEG-4 Visual spotrebiteľom, vykonávajúcim osobnú a nekomerčnú činnosť a (ii) pre použitie v spojitosti s MPEG-4 videom poskytnutým licencovaným poskytovateľom videa. Pre akékoľvek iné použitie sa žiadna licencia neudeľuje a nebude zahrnutá. Dodatočné informácie, vrátane informácií týkajúcich sa reklamného, interného a komerčného používania, možno získať od spoločnosti MPEG LA, LLC. Pozrite si stránky <http:// www.mpegla.com>.

Spoločnosť Nokia uplatňuje politiku kontinuálneho rozvoja. Spoločnosť Nokia si vyhradzuje právo meniť a zdokonaľovať, ktorýkoľvek z produktov opísaných v tomto dokumente bez predchádzajúceho upozornenia.

Spoločnosť Nokia nie je za žiadnych okolností zodpovedná za stratu údajov alebo príjmov za akokoľvek spôsobené osobitné, náhodné, následné alebo nepriame škody.

Obsah tohto dokumentu sa poskytuje "tak, ako je". Neposkytujú sa žiadne záruky akéhokoľvek druhu, či už výslovné alebo implikované, súvisiace so správnosťou, spoľahlivosťou alebo obsahom tohto dokumentu, vrátane, ale nie výhradne, implikovaných záruk obchodovateľnosti a vhodnosti na určitý účel, okrem záruk, ktoré stanovuje prislušný právny predpis. Spoločnosť Nokia si vyhradzuje právo kedykoľvek tento dokument upraviť alebo ho stiahnuť z obehu bez predchádzajúceho upozornenia.

Dostupnosť produktov sa môže v závislosti od regiónu líšiť. Informujte sa prosím u najbližšieho predajcu spoločnosti Nokia.

Tento prístroj môže obsahovať komodity, technológiu alebo softvér, na ktoré sa vzťahujú zákony a predpisy o vývoze zo Spojených štátov a iných krajín. Neoprávnené prevody v rozpore so zákonmi sú zakázané.

9244373/Vydanie 2.

# Obsah

| Pre vašu bezpečnosť 6                                                                                                    |  |
|----------------------------------------------------------------------------------------------------|--|
| Všeobecné informácie                                                                                                    |  |
| <b>1. Začíname 13</b> Vloženie karty SIM a batérie                                                                                                    |  |
| 2. Telefón18Tlačidlá a súčasti18Mechanické režimy19Pohotovostný režim20Indikátory21Posúvanie a výber pomocou21ovládača22Menu23Pomocník23Tutoriál24Regulácia hlasitosti24Blokovanie tlačidiel (Keyguard)24 |  |
| <b>3. Hovorové funkcie</b>                                                                                                    |  |

| 4. Písanie textu                   | 32 |
|------------------------------------|----|
| Tradičné písanie textu             | 32 |
| Prediktívne písanie textu          | 33 |
| Kopírovanie a vymazanie textu      | 34 |
| 5. Správy                          | 35 |
| Písanie a odosielanie správ        | 36 |
| Zložka Prijaté – prijímanie správ  | 38 |
| Moje zložky                        | 40 |
| Poštová schránka                   | 40 |
| Zložka Na odoslanie                | 42 |
| Prezeranie správ na karte SIM      | 42 |
| Celulárne vysielanie               | 43 |
| Editor servisných príkazov         | 43 |
| Nastavenia správ                   | 43 |
| 6. Kontakty                        | 50 |
| Spravovanie kontaktov              | 50 |
| Spravovanie skupín kontaktov       | 51 |
| Pridanie tónu zvonenia             | 51 |
| Priradenie tlačidiel rýchlej voľby | 51 |
| 7. Galéria                         | 53 |
| Funkcie aplikácie Galéria          | 53 |
| Načítanie súborov                  | 54 |
| 8. Hudba                           | 55 |
| Prehrávač hudby                    | 55 |
| Visual Radio                       | 57 |
| 9. Médiá                           | 64 |
| Foto-Video                         | 64 |
| Prehrávač RealPlayer               | 65 |
| Nahrávač                           | 67 |
| Prehrávač Flash                    | 67 |
| Videoeditor                        | 69 |

| 10. Služby                    | 72 |
|-------------------------------|----|
| Prístup na Internet:          |    |
| základné kroky                | 72 |
| Nastavenie telefónu pre       |    |
| služby prehliadača            | 72 |
| Pripojenie sa                 | 73 |
| Prezeranie záložiek           | 73 |
| Bezpečnosť spojenia           | 74 |
| Prehliadanie webových stránok | 75 |
| Načítanie                     | 76 |
| Ukončenie spojenia            | 77 |
| Vyprázdnenie vyrovnávacej     |    |
| pamäte prehliadača            | 77 |
| Nastavenia prehliadača        | 77 |
| 11. Vlastné                   | 79 |

| 11. VIdSUIC | 15 |
|-------------|----|
| Témy        | 79 |
| Hlukomer    | 80 |

#### 12. Organizér ..... 81

| 13. Nástroje    | 90 |
|-----------------|----|
| Pamäťová karta  | 87 |
| Správca súborov | 86 |
| Kalkulačka      | 86 |
| Poznámky        | 85 |
| Prevody         | 84 |
| Kalendár        | 82 |
| Hodiny          | 81 |

| Hlasové povely    | 90 |
|-------------------|----|
| Odkazová schránka | 90 |

#### 14. Pripojenie ..... 111

| 111 |
|-----|
| 111 |
| 115 |
| 122 |
|     |
| 123 |
| 131 |
| 133 |
|     |

#### 15. Informácie

| o batérii              | 134 |
|------------------------|-----|
| Nabíjanie a vybíjanie  | 134 |
| Návod na autentizáciu  |     |
| batérií Nokia          | 135 |
| Starostlivosť a údržba | 137 |
| Ďalšie bezpečnostné    |     |
| informácie             | 138 |
| Register               | 142 |

# Pre vašu bezpečnosť

Prečítajte si tieto jednoduché pravidlá. Ich nedodržanie môže byť nebezpečné alebo protizákonné. Prečítajte si celý návod na použitie, kde nájdete ďalšie informácie.

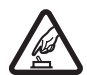

#### ZAPÍNAJTE OBOZRETNE

Nezapínajte telefón, keď je zakázané používať bezdrôtové telefóny alebo keď by mohol spôsobiť rušenie alebo nebezpečenstvo.

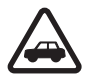

#### BEZPEČNOSŤ CESTNEJ PREMÁVKY JE PRVORADÁ

Rešpektujte všetky miestne predpisy. Ako vodič majte pri šoférovaní vždy voľné ruky, aby ste sa mohli venovať vedeniu vozidla. Pri vedení vozidla musíte mať na zreteli predovšetkým bezpečnosť cestnej premávky.

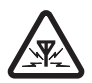

#### RUŠENIE

Všetky bezdrôtové telefóny sú citlivé na rušenie, ktoré môže negatívne ovplyvniť ich prevádzku.

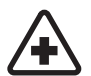

#### VYPNITE V NEMOCNICI

Rešpektujte všetky zákazy. Vypnite telefón v blízkosti zdravotníckych prístrojov.

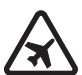

#### VYPNITE V LIETADLE

Rešpektujte všetky zákazy. Bezdrôtové prístroje môžu v lietadlách spôsobovať rušenie.

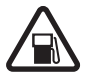

#### VYPNITE PRI ČERPANÍ POHONNÝCH HMÔT Nepoužívajte telefón na čerpacej stanici. Nepoužívajte ho v blízkosti palív alebo chemikálií.

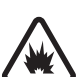

#### VYPNITE V BLÍZKOSTI ODSTRELOV

Rešpektujte všetky zákazy. Nepoužívajte telefón na miestach, kde prebiehajú trhacie práce.

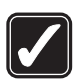

#### POUŽÍVAJTE UVÁŽLIVO

Používajte iba v normálnej polohe podľa pokynov v produktovej dokumentácii. Nedotýkajte sa zbytočne antény.

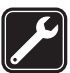

#### ODBORNÝ SERVIS Tento výrobok smie inštalovať a opravovať iba vyškolený personál.

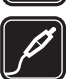

#### DOPLNKY A BATÉRIE

Požívajte iba schválené doplnky a batérie. Neprepájajte nekompatibilné výrobky.

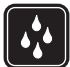

#### ODOLNOSŤ PROTI VODE

Váš telefón nie je odolný proti vode. Uchovávajte ho v suchu.

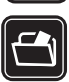

#### ZÁLOŽNÉ KÓPIE

Nezabúdajte si zálohovať alebo písomne zaznamenať všetky dôležité údaje, ktoré sú uložené v telefóne.

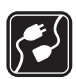

#### PRIPOJENIE K INÝM ZARIADENIAM

Pri pripájaní k akémukoľvek inému zariadeniu si v jeho návode na použitie prečítajte podrobné bezpečnostné pokyny. Neprepájajte nekompatibilné výrobky.

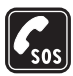

#### TIESŇOVÉ VOLANIA

Skontrolujte, že telefón je zapnutý a v prevádzke. Stláčajte ukončovacie tlačidlo, kým sa nevymaže displej a nevrátite sa k úvodnej obrazovke. Navoľte tiesňové číslo a potom stlačte tlačidlo Volať. Uveďte svoju polohu. Neukončujte hovor, kým k tomu nedostanete povolenie.

# O vašom prístroji

Mobilné zariadenie, popísané v tomto návode, je schválené pre použitie v sietach EGSM 900 a GSM 1800 a GSM1900 a WCDMA2000 v Slovenskej republike.

Pri používaní funkcií tohto prístroja dodržujte všetky zákony a rešpektujte súkromie a zákonné práva iných vrátane autorských práv.

Pri zaznamenávaní a používaní fotografií a videoklipov dodržujte všetky zákony a rešpektujte miestne zvyky, ako aj súkromie a zákonné práva iných.

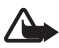

Výstraha: Pri používaní všetkých funkcií tohoto prístroja, okrem budíka, musí byť prístroj zapnutý. Nezapínajte prístroj, ak by použitie bezdrôtového prístroja mohlo spôsobiť rušenie alebo nebezpečenstvo.

# Služby siete

Aby ste telefón mohli používať, potrebujete službu poskytovateľa bezdrôtových služieb. Mnohé funkcie tohoto prístroja pracujú iba v spojení s funkciami bezdrôtovej siete. Takéto služby siete nemusia byť dostupné vo všetkých sieťach, alebo môže byť potrebné osobitné dojednanie s vaším poskytovateľom služieb, aby ste služby siete mohli využívať. Váš poskytovateľ služieb vám možno dá ďalšie pokyny na používanie služieb siete a vysvetlí vám, aké poplatky za ne účtuje. V niektorých sieťach môžu existovať obmedzenia, ktoré ovplyvňujú vaše možnosti využívania služieb siete. Niektoré siete napríklad nemusia podporovať všetky špecifické národné znaky a služby. Váš poskytovateľ služieb mohol požiadať, aby boli niektoré funkcie vo vašom prístroji deaktivované alebo neboli aktivované. V takomto prípade sa tieto funkcie neobjavia v menu vášho prístroja. Váš prístroj môže byť tiež špeciálne nakonfigurovaný. Takáto konfigurácia môže zahŕňať zmeny v názvoch menu, poradí menu a ikonách. Ďalšie informácie môžete získať od poskytovateľa služieb. Tento prístroj podporuje protokoly WAP 2.0 (HTTP a SSL), ktoré bežia na protokoloch TCP/IP. Niektoré funkcie tohto prístroja, napríklad prehliadanie webových stránok, posielanie e-mailových správ, push to talk, výmena okamžitých alebo multimediálnych správ, si vyžadujú podporu príslušných technológií zo strany siete.

# Doplnky, batérie a nabíjačky

Skontrolujte si číslo modelu každej nabíjačky, kým ju použijete s týmto telefónom. Tento telefón je konštruovaný na použitie s napájaním z nabíjačky AC-3 alebo AC-4. Tento telefón využíva batérie typu BP-6M.

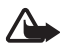

Výstraha: Používajte iba batérie, nabíjačky a doplnky, schválené spoločnosťou Nokia pre použitie s týmto konkrétnym modelom. Pri použití akýchkoľvek iných typov môžu stratiť platnosť všetky povolenia a záruky a vystavujete sa nebezpečenstvu.

O schválených doplnkoch, ktoré sú v predaji, sa prosím informujte u svojho predajcu. Keď odpájate sieťovú šnúru akéhokoľvek doplnku, uchopte a ťahajte zástrčku, nie šnúru.

Niekoľko praktických pravidiel o zaobchádzaní s príslušenstvom a doplnkami:

- Všetky súčasti príslušenstva a doplnky uchovávajte mimo dosahu malých detí.
- Keď odpájate sieťovú šnúru akéhokoľvek zariadenia z príslušenstva alebo doplnku, uchopte a ťahajte zástrčku, nie šnúru.
- Pravidelne kontrolujte, že všetky doplnky, inštalované vo vozidle, sú upevnené a správne pracujú.
- Všetky komplexné automobilové doplnky musí inštalovať vyškolený personál.

# Všeobecné informácie

## Prehľad funkcií

Telefón ponúka množstvo praktických funkcií pre každodenné použitie, napríklad kalendár, e-mailové aplikácie, hodiny, budík, webový prehliadač stránok XHTML a rádio. Telefón tiež podporuje nasledujúce funkcie:

- 2-megapixelový fotoaparát s možnosťou nahrávania videa,
- hudobný prehrávač s ovládacími tlačidlami prehrávania a podporou súborov vo formáte MP3, WMA, AAC a eAAC+,
- rozšírené možnosti vytáčania hlasom a hlasové povely,
- bezdrôtovú technológiu Bluetooth,
- pamäťovú kartu microSD na rozšírenie kapacity pamäte telefónu.

# Prístupové kódy

### <u>Blokovací kód</u>

Blokovací kód (päť- až desaťciferný) umožňuje chrániť telefón pred neoprávneným použitím. Prednastavený kód je 12345. Tento kód zmeňte a nový kód udržiavajte v tajnosti a na bezpečnom mieste oddelene od telefónu. Ďalšie informácie o tom, ako kód zmeniť a nastaviť telefón tak, aby sa na displeji zobrazovala výzva na zadanie kódu, nájdete v časti "Ochrana", str. 101.

Ak päťkrát po sebe zadáte nesprávny blokovací kód, telefón bude nasledujúce pokusy o zadanie blokovacieho kódu ignorovať. Počkajte 5 minút a znova kód zadajte.

Aj keď je telefón zablokovaný, môžete volať na oficiálne tiesňové čísla naprogramované v telefóne.

## <u>Kódy PIN</u>

 Kód PIN (Personal Identification Number – Osobné identifikačné číslo) a kód UPIN (Universal Personal Identification Number – Univerzálne osobné identifikačné číslo) (4 – 8 číslic) pomáhajú chrániť kartu SIM pred neoprávneným použitím. Pozrite časť "Ochrana", str. 101. Kód PIN sa spravidla dodáva spolu s kartou SIM.

- Kód PIN2 (4 8 číslic) sa môže dodávať s kartou SIM a je potrebný pre niektoré funkcie.
- Kód PIN modulu sa vyžaduje na prístup k informáciám v ochrannom module. Kód PIN modulu sa dodáva s kartou SIM, ak je ochranný modul v karte SIM.
- Podpisový kód PIN sa vyžaduje pri digitálnom podpisovaní. Podpisový kód PIN sa dodáva s kartou SIM, ak je ochranný modul v karte SIM.

### Kódy PUK

Kód PUK (Personal Unblocking Key – Osobný odblokovací kód) a kód UPUK (Universal Personal Unblocking Key – Univerzálny osobný odblokovací kód) (8 číslic) sú potrebné na zmenu zablokovaného kódu PIN, resp. kódu UPIN. Kód PUK2 sa vyžaduje pri zmene zablokovaného kódu PIN2.

Ak kódy nedostanete spolu s kartou SIM, obráťte sa na miestneho poskytovateľa služieb.

#### **Blokovacie heslo**

Blokovacie heslo (4 číslice) sa vyžaduje pri použití funkcie *Nastavenia*. Pozrite časť "Blokovanie hovorov", str. 104. Heslo môžete získať od poskytovateľa služieb.

Ak trikrát po sebe zadáte nesprávne blokovacie heslo, heslo sa zablokuje. Obráťte sa na poskytovateľa služieb alebo operátora siete.

# Služba konfiguračných nastavení

Skôr ako budete môcť využívať multimediálne správy, okamžité správy, službu PTT, e-mailové aplikácie, synchronizáciu, multimediálne prehrávanie online (streaming) a prehliadač, musia byť v telefóne zadané správne konfiguračné nastavenia. Telefón môže na základe karty SIM automaticky konfigurovať prehliadač, multimediálne správy, miesto prístupu a nastavenia multimediálneho prehrávania online. Nastavenia môžete získať priamo vo forme konfiguračnej správy, ktorú uložíte v telefóne.

Ďalšie informácie o dostupnosti vám poskytne operátor siete, poskytovateľ služieb alebo najbližší autorizovaný predajca produktov Nokia.

Keď prijmete konfiguračnú správu a nastavenia sa automaticky neuložia a neaktivujú, na displeji sa zobrazí hlásenie *1 nová správa*. Správu otvoríte výberom možnosti Ukáž. Ak chcete nastavenia uložiť, vyberte možnosť Voľby > Uložiť. Ak sa na displeji telefónu zobrazí výzva na zadanie *PIN kód konfiguračných nastavení:*, zadajte kód PIN pre nastavenia a vyberte možnosť OK. Kód PIN môžete získať od poskytovateľa služieb.

Ak ešte nie sú uložené žiadne nastavenia, uložia sa tieto nastavenia a budú sa používať ako predvolené konfiguračné nastavenia. V opačnom prípade sa na displeji telefónu zobrazí otázka *Predvoliť nastavenia?*.

Prijaté nastavenia odstránite výberom možnosti Voľby > Vymazať.

# Načítanie obsahu a aplikácií

Do telefónu môžete načítať obsah a aplikácie, napríklad témy, tóny, videoklipy a hry (služba siete). Vyberte funkciu načítania (napríklad v menu *Galéria*). Informácie o získaní prístupu k funkcii načítania nájdete v opise príslušného menu. O dostupnosti rozličných služieb, cenách a tarifách sa informujte u poskytovateľa služieb.

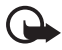

**Dôležité:** Inštalujte a používajte aplikácie a iný softvér iba zo zdrojov, ktoré poskytujú adekvátnu bezpečnosť a ochranu pred škodlivým softvérom.

#### Podpora pre produkty Nokia a kontaktné informácie

Navštívte stránky www.nokia.com/support alebo webovú lokalitu spoločnosti Nokia vo vašej krajine, kde nájdete najnovšiu verziu tohto návodu, dodatočné informácie, súbory na stiahnutie a služby pre produkt Nokia.

#### Všeobecné informácie

Na webovej stránke získate informácie o používaní produktov a služieb spoločnosti Nokia. Ak chcete v prípade potreby kontaktovať službu zákazníkom, adresu miestneho kontaktného strediska spoločnosti Nokia nájdete v zozname v lokalite www.nokia.com/customerservice.

Informácie o údržbe získate v najbližšom servisnom centre spoločnosti Nokia na lokalite www.nokia.com/repair.

# 1. Začíname

# Vloženie karty SIM a batérie

Pred vybratím batérie prístroj vždy vypnite a odpojte od nabíjačky.

Uchovávajte všetky karty SIM mimo dosahu malých detí.

O dostupnosti a možnostiach používania služieb karty SIM sa informujte u dodávateľa karty SIM. Môže ním byť poskytovateľ služieb, sieťový operátor alebo iný dodávateľ.

- Otočte telefón zadnou stranou k sebe, stlačte uvoľňovacie tlačidlá na oboch stranách telefónu (1), nadvihnite a snímte zadný kryt (2).
- 2. Batériu vyberte nadvihnutím podľa obrázka (3).

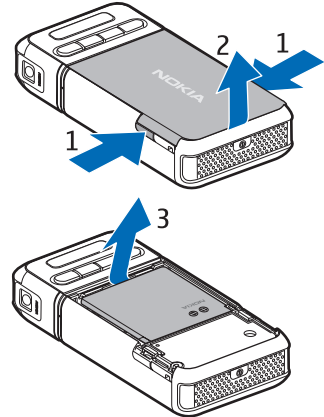

- Držiak karty SIM uvoľníte posunutím dozadu (4) a nadvihnutím (5).
- Vložte kartu SIM do držiaka karty SIM (6). Skontrolujte, či skosený roh smeruje nahor.
- 5. Zatvorte držiak karty SIM (7) a zaistite ho posunutím smerom dopredu (8).

6. Znova vložte batériu (9).

 Pri nasadzovaní zadného krytu ho priložte k zaisťovacím príchytkám na telefóne (10) a zatlačte ho na miesto (11).

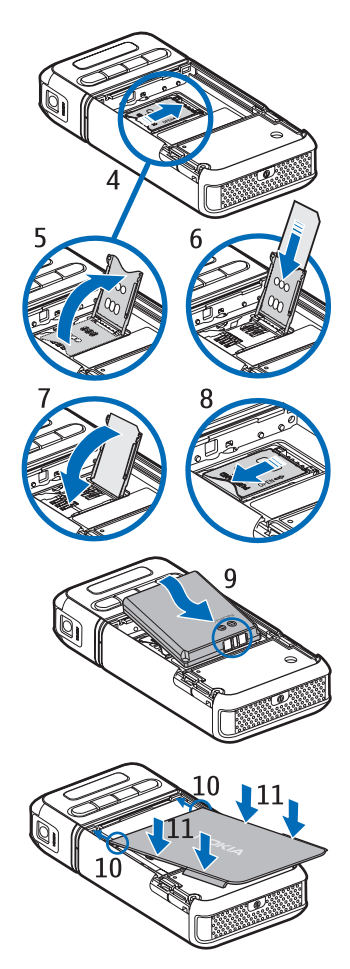

### Vloženie karty microSD

- Otočte spodnú časť telefónu tak, aby ste získali prístup ku krytu otvoru pre kartu microSD.
- Kryt otvoru pre kartu otvoríte potiahnutím za roh krytu.

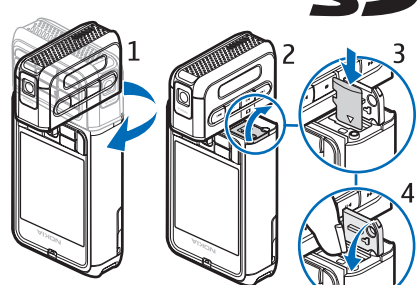

- Vložte kartu tak, aby zlaté kontakty smerovali k zadnej strane krytu otvoru, a zatláčajte ju, kým nezapadne na miesto.
- 4. Zatvorte kryt otvoru na kartu.

Karty microSD uchovávajte mimo dosahu malých detí.

Používajte iba karty microSD kompatibilné s telefónom. Iné pamäťové karty, napríklad zmenšené karty MMC (RS-MMC) sa nehodia do otvoru pre kartu microSD a nie sú s telefónom kompatibilné. Pri použití nekompatibilnej pamäťovej karty môže dôjsť k poškodeniu karty i prístroja, a môže dôjsť ku zničeniu dát, uložených na nekompatibilnej karte.

# Vybratie karty microSD

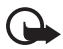

**Dôležité:** Nevyberajte kartu microSD v priebehu operácie, keď prebieha prístup na kartu. Ak vyberiete kartu počas zápisu alebo čítania, môže dôjsť k poškodeniu pamäťovej karty, ako aj prístroja, a dáta uložené na karte sa môžu zničiť.

Kartu microSD môžete vybrať alebo vymeniť, aj keď je telefón v prevádzke a bez vypnutia telefónu.

- 1. Otočte časť telefónu s tlačidlami tak, aby sa odkryl otvor pre kartu microSD.
- 2. Otvorte kryt otvoru pre kartu microSD a postupujte podľa pokynov na displeji.

3. Vyberte (alebo vymeňte) kartu microSD a zatvorte kryt otvoru na kartu.

# Nabíjanie batérie

- Zapojte nabíjačku do sieťovej zásuvky.
- 2. Zapojte kolík z nabíjačky do konektora nabíjačky v telefóne.

Ak je batéria úplne vybitá, môže trvať niekoľko minút, kým sa na displeji objaví indikátor nabíjania a kým budete môcť začať telefonovať.

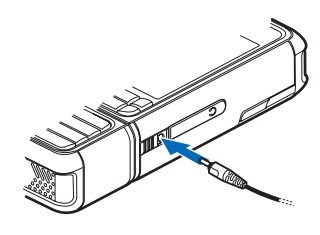

Čas nabíjania závisí od použitej nabíjačky a batérie. Nabíjanie BP-6M lítium-iónovej batérie nabíjačkou AC-3 trvá približne tri hodiny a nabíjanie nabíjačkou AC-4 približne dve hodiny.

# Zapnutie a vypnutie telefónu

Stlačte a podržte vypínač, ako ukazuje obrázok.

Ak sa na displeji telefónu zobrazí výzva na zadanie kódu PIN, zadajte ho a vyberte možnosť OK.

Ak sa na displeji telefónu zobrazí výzva na zadanie blokovacieho kódu, zadajte ho a vyberte možnosť OK. Z výroby je nastavený blokovací kód 12345.

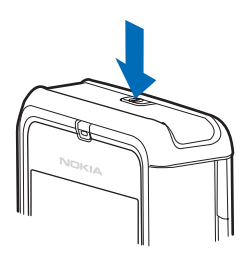

# Nastavenia času a dátumu

Ak chcete nastaviť správnu časovú zónu, čas a dátum, vyberte zo zoznamu mesto, v ktorom sa práve nachádzate, alebo najbližšie mesto, ktoré je v rovnakom časovom pásme, a zadajte miestny čas a dátum.

## Normálna prevádzková poloha

Používajte telefón iba v normálnej prevádzkovej polohe.

Váš prístroj má zabudovanú anténu.

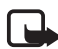

Upozornenie: Podobne ako u iných rádiofrekvenčných prístrojov sa zbytočne nedotýkajte antény, keď je prístroj zapnutý. Kontakt s anténou zhoršuje kvalitu hovoru a môže spôsobiť, že prístroj bude pracovať s vyšším výkonom, než je normálne potrebné. Ak sa pri používaní prístroja nebudete dotýkať oblasti, kde sa nachádza anténa, dosiahnete vyššiu účinnosť antény a dlhšiu výdrž batérie.

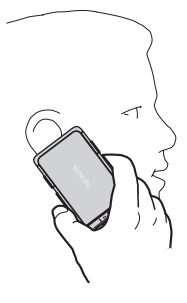

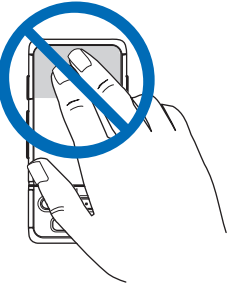

## Pripevnenie zápästnej šnúrky

- Snímte zadný kryt telefónu.
- Vsuňte slučku zápästnej šnúrky do otvoru (1).
- Pretiahnite slučku okolo kolíka a pevne ju zatiahnite (2).
- 4. Znova nasaď te zadný kryt.

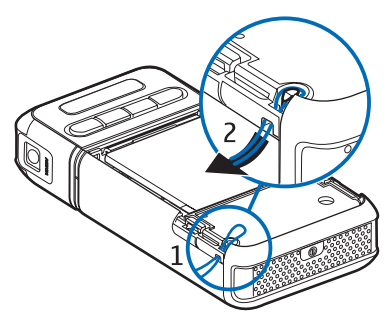

# 2. Telefón

# Tlačidlá a súčasti

- Vypínač (1)
- Slúchadlo (2)
- Ovládač (3)
- Výberové tlačidlá (4)
- Tlačidlo Menu 😘 (5)
- Tlačidlo Zmazať (6)
- Tlačidlo Upraviť ⁄ (7)
- Tlačidlo Koniec 💶 (8)
- Tlačidlo Volať 👝 (9)
- Číselné tlačidlá (10)
- Rýchly posun dopredu **>>**I, priblíženie (11)
- Stop (12)
- Prehrávanie/pauza ►II, tlačidlo snímania (13)
- Posun dozadu 📢 , oddialenie (14)
- Objektív fotoaparátu (15)
- Reproduktor (16)
- Pop-Port<sup>™</sup> konektor (17)
- Konektor pre nabíjačku (18)
- Kryt konektora Pop-Port (19)

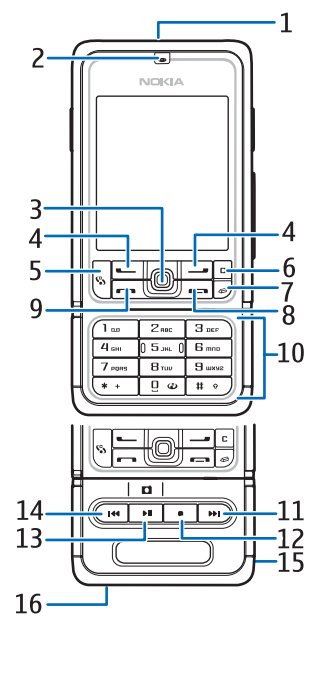

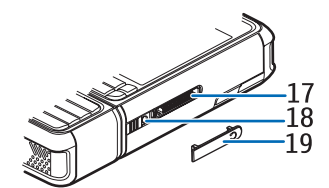

Kryt konektora Pop-Port uchovávajte mimo dosahu malých detí.

Neumiestňujte zariadenie blízko magnetov alebo magnetických polí, ktoré môžu spôsobiť neočakávanú aktiváciu niektorých aplikácií, napríklad Foto-Video.

# Mechanické režimy

Telefón má tri mechanické režimy – režim komunikácie, fotoaparátu a hudby. Medzi režimami môžete prepínať otáčaním spodnej časti telefónu. Príslušný režim sa aktivuje až po kratšom čase. V režime komunikácie sa nepokúšajte otáčať spodnou časťou telefónu o viac ako 90 stupňov doprava alebo 180 stupňov doľava. Dodatočné násilné otočenie spodnej časti spôsobí zničenie telefónu.

### Režim komunikácie

Režim komunikácie sa aktivuje vtedy, keď sú číselné tlačidlá v spodnej časti telefónu na rovnakej strane ako displej.

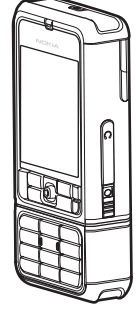

### Režim Foto-Video

Ak chcete režim fotoaparátu aktivovať v režime komunikácie, otočte spodnú časť telefónu o 90 stupňov doľava, aby objektív fotoaparátu pri pohľade na displej smeroval od vás.

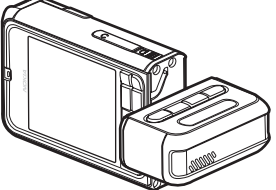

Ak chcete urobiť autoportrét, otočte

spodnú časť telefónu o 90 stupňov doprava tak, aby objektív fotoaparátu pri pohľade na displej smeroval k vám.

### Režim hudby

Ak chcete režim hudby aktivovať v komunikačnom režime, otočte spodnú časť telefónu o 180 stupňov doľava tak, aby boli tlačidlá na ovládanie prehrávania hudby na rovnakej strane ako displej.

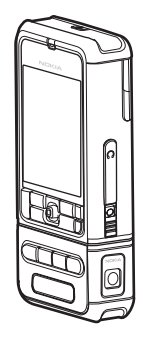

# Pohotovostný režim

Po zapnutí telefónu a prihlásení sa do príslušnej siete je telefón v aktívnom pohotovostnom režime a pripravený na používanie.

Ak chcete zmeniť profil, krátko stlačte vypínač a zvoľte si profil.

Ak chcete otvoriť zoznam naposledy volaných čísel, stlačte tlačidlo Volať.

Ak chcete použiť hlasové povely, stlačte a pridržte pravé výberové tlačidlo.

Ak sa chcete pripojiť na web, stlačte a pridržte tlačidlo 0.

## Aktívny pohotovostný režim

V aktívnom pohotovostnom režime môžete hlavný displej používať na rýchly prístup k často používaným aplikáciám. Ak chcete vybrať, či sa má aktívny pohotovostný režim zobraziť, vyberte možnosť Menu > Nástroje > Nastaven. > Telefón > Pohotovostný režim > Aktívny pohotov. režim > Zapnutý alebo Vypnutý.

Ak chcete prejsť na aplikácie aktívneho pohotovostného režimu, posuňte tlačidlo nahor alebo nadol, prejdite na požadovanú aplikáciu a vyberte ju. V aktívnom pohotovostnom režime sa zobrazujú štandardné aplikácie v hornej časti displeja a pod nimi sú zobrazené udalosti kalendára, zoznamu úloh a prehrávača. Ak chcete vybrať aplikáciu alebo udalosť, prejdite na ňu a stlačte ovládač.

### Skratky ovládača v pohotovostnom režime

Telefón je štandardne v aktívnom pohotovostnom režime a skratky ovládača dostupné v pohotovostnom režime nemožno používať. Ak chcete používať nasledujúce skratky, vypnite aktívny pohotovostný režim.

Aplikáciu Kontakty otvoríte posunutím ovládača nahor alebo nadol alebo stlačením ovládača.

Aplikáciu Kalendár otvoríte posunutím ovládača doprava.

Textovú správu napíšete posunutím ovládača doľava.

Zmena skratiek k aplikáciám pre ovládač:

- Vyberte možnosť Menu > Nástroje > Nastaven. > Telefón > Pohotovostný režim.
- 2. Prejdite na odkaz, ktorý chcete zmeniť, a stlačte ovládač.
- 3. Prejdite na novú aplikáciu a stlačte ovládač.

Niektoré odkazy môžu byť fixné a nemožno ich meniť.

# Indikátory

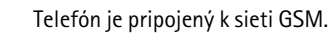

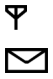

Dostali ste jednu alebo niekoľko správ do zložky *Prijaté* v aplikácii *Správy*.

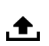

V zložke *Na odoslanie* čakajú na odoslanie správy. Pozrite časť "Zložka Na odoslanie", str. 42.

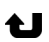

Máte zmeškané hovory. Pozrite časť "Posledné hovory", str. 29.

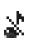

Zobrazí sa vtedy, keď je *Typ zvonenia* nastavený na možnosť *Tiché* a *Tón hlásenia správy* a *Používaná linka* je nastavený na možnosť *Zmeniť zobrazenie*. Pozrite časť "Profily", str. 91.

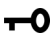

Tlačidlá telefónu sú zablokované. Pozrite časť "Blokovanie tlačidiel (Keyguard)", str. 24.

(), Reproduktor je aktivovaný.

2

- Budík je aktivovaný.
  - Používa sa druhá telefónna linka. Pozrite *Používaná linka* v časti "Hovor", str. 96.

Všetky hovory na telefón sú presmerované do odkazovej schránky alebo na iné číslo. Ak máte dve telefónne linky, potom indikátor presmerovania pre prvú linku bude **1** a pre druhú linku **2** a.

- **G** K telefónu je pripojený headset.
- т K telefónu je pripojená indukčná slučka pre slabo počujúcich.
- Spojenie s headsetom Bluetooth sa prerušilo.
- **D** / **D**<sup>+</sup> Prebieha dátový prenos.
- K dispozícii je paketové dátové spojenie cez GPRS alebo EDGE.
- Paketové dátové spojenie cez GPRS alebo EDGE je aktívne.
- Paketové dátové spojenie cez GPRS alebo EDGE je pozastavené.
- Spojenie Bluetooth je aktívne.
- (\*) Pomocou spojenia Bluetooth sa prenášajú dáta. Pozrite časť "Spojenie Bluetooth", str. 111.
- Spojenie USB je aktívne.

Môžu sa zobraziť aj ďalšie indikátory.

# Posúvanie a výber pomocou ovládača

Pohybujete sa posunutím ovládača nahor, nadol, doľava alebo doprava. Zvýraznenú položku vyberiete stlačením ovládača.

## Označenie a zrušenie označenia položiek v aplikáciách

Ak chcete označiť alebo zrušiť označenie príslušnej položky v aplikáciách, stlačte a pridržte tlačidlo Upraviť a stlačte ovládač. Ak chcete označiť alebo zrušiť označenie niekoľkých položiek za sebou, stlačte a pridržte tlačidlo Upraviť a posuňte tlačidlo nahor alebo nadol.

### Menu

Cez menu môžete pristupovať k funkciám v telefóne. Do hlavného menu prejdete výberom možnosti Menu.

Prejdite na aplikáciu alebo zložku a stlačením ovládača ju otvorte.

Zobrazenie menu zmenite výberom možnosti Menu > Voľby > Zmeniť zobrazenie > Ikony alebo Zoznam.

Ak zmeníte poradie funkcií v menu, poradie sa môže líšiť od predvoleného poradia opísaného v Návode na použitie.

Ak chcete zatvoriť aplikáciu alebo zložku, stlačte tlačidlá Späť a Ukonči toľkokrát, koľko je potrebné na návrat do pohotovostného režimu, alebo vyberte možnosť Voľby > Ukončiť.

Ak chcete zobraziť otvorené aplikácie alebo ich prepnúť, stlačte a pridržte tlačidlo Menu. Otvorí sa okno na prepínanie aplikácií a zobrazí sa v ňom zoznam otvorených aplikácií. Prejdite na príslušnú aplikáciu a vyberte ju.

Ak sú na pozadí otvorené nejaké aplikácie, zvyšujú sa požiadavky na energiu batérie, pričom sa znižuje jej životnosť.

# Pomocník

Telefón má pomocníka s informáciami pre daný kontext. K pomocníkovi môžete pristupovať z ktorejkoľvek aplikácie alebo z hlavného menu.

Ak chcete získať prístup k pomocníkovi, keď je aplikácia otvorená, vyberte položku **Voľby** > *Pomocník*. Ak chcete prepnúť medzi pomocníkom a aplikáciou otvorenou na pozadí, stlačte a podržte tlačidlo **Menu**. Vyberte možnosť **Voľby** a jednu z nasledujúcich možností:

Zoznam tém – umožňuje zobraziť zoznam dostupných tém v príslušnej kategórii.

Zoznam kategórií – umožňuje zobraziť zoznam kategórií pomocníka.

*Hľadať podľa slova* – umožňuje vyhľadať témy pomocníka podľa kľúčových slov.

Ak chcete otvoriť pomocníka z hlavného menu, vyberte možnosť *Nástroje* > *Pomocník*. V zozname kategórií pomocníka vyberte požadovanú aplikáciu. Zobrazí sa zoznam tém pomocníka. Ak chcete prepnúť medzi zoznamom kategórií pomocníka označeným  $\frown$  a zoznamom kľúčových slov označeným **(E) abc**, posuňte tlačidlo doľava alebo doprava. Stlačením ovládača zobrazíte príslušný vysvetľujúci text.

# Tutoriál

Tutoriál obsahuje úvod k funkciám telefónu a návod na jeho používanie. Tutoriál sa spustí automaticky po prvom zapnutí telefónu. Ak chcete tutoriál spustiť sami, vyberte možnosť **Menu** > *Tutoriál* a príslušnú položku tutoriálu.

# Regulácia hlasitosti

Ak chcete nastaviť hlasitosť slúchadla alebo reproduktora počas hovoru alebo počúvania zvukového súboru, posuňte tlačidlo doľava alebo doprava.

Reproduktor počas hovoru aktivujete výberom možnosti Reprod..

Reproduktor počas hovoru deaktivujete výberom možnosti Handset.

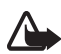

Výstraha: Keď je zapnutý reproduktor, nedržte prístroj pri uchu, pretože hlasitosť môže byť veľmi vysoká.

# Blokovanie tlačidiel (Keyguard)

Ak chcete predísť náhodnému stlačeniu tlačidiel, stlačením ľavého výberového tlačidla a tlačidla \* sa tlačidlá do 1,5 sekundy zablokujú.

Ak chcete tlačidlá odblokovať, vyberte možnosť Odblokuj a do 1,5 sekundy stlačte tlačidlo \*.

Aj keď sú tlačidlá zablokované, možno volať na oficiálne tiesňové číslo naprogramované v telefóne.

# 3. Hovorové funkcie

### Uskutočnenie hovoru

 V pohotovostnom režime zadajte telefónne číslo vrátane medzimestskej predvoľby. Číslo vymažete stláčaním tlačidla Zmazať.

Ak voláte do zahraničia, dvojitým stlačením tlačidla \* vložte medzinárodnú predvoľbu (znak + nahrádza prístupový kód do medzinárodnej siete) a zadajte predvoľbu krajiny, medzimestskú predvoľbu (v prípade potreby vynechajte počiatočnú nulu) a telefónne číslo.

- 2. Číslo vytočíte stlačením tlačidla Volať.
- Stlačením tlačidla Koniec hovor ukončíte, resp. zrušíte pokus o spojenie.

Hovor z aplikácie *Kontakty* uskutočníte výberom možnosti **Menu** > *Kontakty*. Prejdite na požadované meno alebo zadajte prvé písmená mena a prejdite na požadované meno. Číslo vytočíte stlačením tlačidla Volať.

Odkazovú schránku (služba siete) zavoláte stlačením a podržaním tlačidla 1 v pohotovostnom režime. Odkazovú schránku môžete volať až po zadaní čísla odkazovej schránky. Pozrite časť "Odkazová schránka", str. 90.

Ak chcete zavolať na niektoré z nedávno volaných čísel, v pohotovostnom režime stlačte tlačidlo Volať. Zobrazí sa zoznam posledných 20 čísel, ktoré ste volali alebo sa pokúšali volať. Prejdite na požadované číslo a stlačte tlačidlo Volať.

Informácie o hovoroch PTT nájdete v časti "Služba Push to talk – Stlač a hovor", str. 123.

### Rýchla voľba

Ktorékoľvek telefónne číslo môžete priradiť k jednému z tlačidiel rýchlej voľby **2** až **9**. Pozrite časť "Priradenie tlačidiel rýchlej voľby", str. 51.

Číslo potom môžete zavolať jedným z nasledujúcich spôsobov:

- Stlačte príslušné tlačidlo rýchlej voľby a potom tlačidlo Volať.
- Ak je funkcia Rýchla voľba nastavená na možnosť Zapnutá, stlačte a pridržte príslušné tlačidlo rýchlej voľby, kým nezačne hovor. Ak chcete funkciu Rýchla voľba nastaviť na možnosť Zapnutá, vyberte možnosť Menu > Nástroje > Nastaven. > Hovor > Rýchla voľba > Zapnutá.

### Rozšírené možnosti vytáčania hlasom

Hovor môžete uskutočniť vyslovením mena uloženého v zozname kontaktov v telefóne. Hlasový povel sa automaticky pridá všetkým položkám v zozname kontaktov v telefóne.

Veľmi krátke mená prístroj neprijme. Používajte dostatočne dlhé mená a nepoužívajte podobné mená pre rozličné čísla.

#### Uskutočnenie hovoru pomocou vytáčania hlasom

Ak aplikácia odosiela alebo prijíma dáta pomocou paketového dátového spojenia, pred vytáčaním hlasom aplikáciu zatvorte.

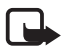

Upozornenie: Používanie hlasových menoviek môže byť problematické napríklad v hlučnom prostredí alebo v tiesni, preto by ste sa nikdy nemali spoliehať výlučne na voľbu hlasom.

1. V pohotovostnom režime stlačte a pridržte pravé výberové tlačidlo. Ozve sa krátky zvukový signál a zobrazí sa výzva *Teraz hovorte*.

Ak používate kompatibilný headset s tlačidlom headsetu, stlačte a pridržte tlačidlo headsetu.

 Jasne vyslovte hlasový povel. Telefón prehrá hlasový povel najpresnejšej zhody. Približne po 1,5 sekundy telefón vytočí príslušné číslo. Ak to nie je správne číslo, pred vytočením čísla prejdite na položku Ďalej, vyberte ďalšiu položku a vytočte ju.

Používanie hlasových povelov na uskutočňovanie hovoru je podobné vytáčaniu hlasom. Pozrite časť "Hlasové povely", str. 90.

### Uskutočnenie konferenčného hovoru (služba siete)

- 1. Zavolajte prvému účastníkovi.
- Zavolajte ďalšiemu účastníkovi vyberte možnosť Voľby > Nový hovor. Prvý hovor sa automaticky podrží.
- Keď sa nový účastník prihlási, zapojte prvého účastníka do konferenčného hovoru – vyberte možnosť Voľby > Konferenčný.
  - Ak chcete do hovoru zapojiť ďalšieho účastníka, zopakujte druhý krok a vyberte možnosť Voľby > Konferenčný > Pridať do konferen.. Telefón podporuje konferenčné hovory medzi najviac šiestimi účastníkmi vrátane vás.
  - Ak sa chcete dôverne pozhovárať s niektorým účastníkom, vyberte možnosť Voľby > Konferenčný > Súkromne. Vyberte požadovaného účastníka a možnosť Súkromie. Konferenčný hovor bude podržaný. Ďalší účastníci môžu v konferenčnom hovore pokračovať. Do konferenčného hovoru sa vrátite výberom možnosti Voľby > Pridať do konferen.
  - Ak chcete niektorého účastníka z hovoru vyradiť, vyberte možnosť Voľby > Konferenčný > Vyradiť účastníka, prejdite na príslušného účastníka a vyberte možnosť Vyraď.
- 4. Konferenčný hovor ukončíte stlačením tlačidla Koniec.

## Prijatie a odmietnutie hovoru

Hovor prevezmete stlačením tlačidla Volať.

Ak chcete vypnúť zvonenie telefónu pred prijatím hovoru, vyberte možnosť Tichý.

**Tip:** Ak je k telefónu pripojený kompatibilný headset, môžete hovor prijať a ukončiť stlačením tlačidla headsetu.

Hovor odmietnete stlačením tlačidla Koniec. Volajúcemu sa ozve obsadzovací tón. Ak je na presmerovanie hovorov aktivovaná funkcia *Presmerovanie Ak je obsadené*, odmietnutý hovor sa tiež presmeruje.

Keď odmietnete hovor, môžete volajúcemu odoslať textovú správu s vysvetlením, prečo ste hovor nemohli prijať, a to výberom možnosti Hovorové funkcie

Voľby > *Poslať text. správu*. Pred odoslaním môžete text upraviť. Pozrite *Odmietnuť SMS-kou* a *Text správy* v časti "Hovor", str. 95.

### Služba čakania na hovor (služba siete)

Počas hovoru môžete stlačením tlačidla Volať prijať čakajúci hovor. Prvý hovor sa podrží. Aktívny hovor ukončíte stlačením tlačidla Koniec.

Ak chcete aktivovať funkciu Čakajúci hovor, vyberte možnosť Menu > Nástroje > Nastaven. > Hovor > Čakajúci hovor > Aktivovať.

Medzi oboma hovormi môžete prepínať výberom možnosti Vymeň.

### Voľby počas hovoru

Mnohé z volieb, ktoré môžete využiť počas hovoru, sú službami siete. O ich dostupnosti sa informujte u operátora siete alebo u poskytovateľa služieb.

Ak počas hovoru vyberiete možnosť Voľby, získate prístup k niektorým z nasledujúcich volieb:

Stlmiť alebo Ozvuč, Zapnúť handset, Zapnúť reproduktor alebo Zapnúť handsfree (ak je pripojený kompatibilný headset so spojením Bluetooth), Ukončiť aktív. hovor alebo Ukončiť vš. hovory, Nový hovor, Konferenčný, Odpovedať, Odmietnuť, Vymeniť, Podržať alebo Uvoľniť a Otvoriť aktívny režim.

*Prepojiť* – ak chcete prepojiť podržaný hovor na aktívny hovor a odpojiť sa.

Zameniť – ak chcete ukončiť aktívny hovor a namiesto neho prevziať čakajúci hovor.

Poslať DTMF – ak chcete odoslať reťazec tónov DTMF (napríklad heslo).
Zadajte reťazec DTMF alebo ho vyhľadajte v aplikácii Kontakty.
Ak chcete vložiť znak čakania (w) alebo znak pauzy (p), opakovanie stláčajte \*. Ak chcete tón odoslať, vyberte možnosť OK.

Tip: tóny DTMF môžete uložiť do poľa *Telefónne číslo* alebo *DTMF* na karte kontaktu.

### Denník

V denníku môžete sledovať telefónne hovory, textové správy, paketové dátové spojenia a faxové a dátové prenosy, zaregistrované telefónom. Údaje v denníku možno filtrovať a zobraziť iba jeden typ udalostí a na základe údajov z denníka vytvárať nové kontakty.

V hlavnom komunikačnom denníku sa spojenia so vzdialenou poštovou schránkou, centrom multimediálnych správ alebo stránkami prehliadača zobrazujú ako dátové prenosy alebo paketové dátové spojenia.

## Posledné hovory

Telefón zaznamenáva telefónne čísla neprijatých, prijatých hovorov a volané čísla, ako aj približnú dĺžku hovorov. Telefón zaznamenáva neprijaté a prijaté hovory, iba ak tieto funkcie podporuje sieť a ak je telefón zapnutý a nachádza sa v oblasti obsluhovanej sieťou.

#### Neprijaté a prijaté hovory

Ak si chcete pozrieť zoznam posledných 20 telefónnych čísel, z ktorých sa vám niekto neúspešne pokúšal volať (služba siete), vyberte možnosť **Menu** > *Denník* > *Posled. hovory* > *Neprijaté*.

Ak si chcete prezrieť zoznam 20 čísel alebo mien, z ktorých ste naposledy prijali hovor (služba siete), vyberte možnosť Menu > Denník > Posled. hovory > Prijaté hovory.

#### Volané čísla

Ak si chcete prezrieť zoznam 20 telefónnych čísel, ktoré ste naposledy volali alebo sa pokúšali volať, vyberte možnosť Menu > *Denník* > *Posled. hovory* > *Volané čísla*.

#### Vymazanie zoznamov posledných hovorov

Ak chcete vymazať všetky zoznamy posledných hovorov v okne *Posled.* hovory, vyberte možnosť **Voľby** > *Zmazať posledné*.

Ak chcete vymazať jeden z registrov hovorov, otvorte register, ktorý chcete vymazať, a vyberte možnosť **Voľby** > *Zmazať zoznam*.

Ak chcete vymazať iba niektorú udalosť, otvorte register, prejdite na vybranú udalosť a stlačte tlačidlo Zmazať.

# <u>Dĺžka hovorov</u>

Ak si chcete prezrieť dĺžku prichádzajúcich a odchádzajúcich hovorov, vyberte možnosť Menu > Denník > Trvanie hovoru > Posledný hovor, Volané čísla, Prijaté hovory alebo Všetky hovory.

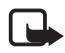

**Upozornenie:** Cena, ktorú vám bude za hovory a služby fakturovať poskytovateľ služieb, môže byť odlišná v závislosti od funkcií siete, zaokrúhľovania pri fakturácii, daní apod.

Niektoré merače času vrátane merača životnosti sa môžu pri servisných zásahoch alebo aktualizácii softvéru vynulovať.

### Vynulovanie počítadiel dĺžky hovorov

Ak chcete vynulovať počítadlá dĺžky hovorov, vyberte možnosť Voľby > Vynulovať merače a zadajte blokovací kód. Pozrite časť "Ochrana", str. 101.

# <u>Hlavný denník</u>

V hlavnom denníku uvidíte pre každú komunikačnú udalosť meno odosielateľa alebo prijímateľa, jeho telefónne číslo, meno poskytovateľa služieb alebo miesto prístupu. Čiastočné udalosti, ako sú textové správy odoslané vo viacerých častiach a paketové dátové spojenia, sa zaznamenávajú ako jedna komunikačná udalosť.

Ak si chcete prezrieť hlavný denník, vyberte možnosť Menu > Denník a posuňte tlačidlo doprava.

Ak chcete v denníku použiť filter, vyberte možnosť **Voľby** > *Filter* a typ filtra.

Ak chcete trvalo vymazať celý obsah denníka, vyberte možnosť Voľby > *Zmazať denník* > Áno.

#### Počítadlo paketových dát a merač času spojenia

Ak si chcete pozrieť, koľko kilobajtov dát ste preniesli a približne ako dlho trvalo konkrétne paketové dátové spojenie, v hlavnom denníku prejdite na príslušnú vstupnú alebo výstupnú udalosť označenú *Paket* a vyberte možnosť Voľby > *Zobraziť detaily*.

#### Nastavenia denníka

Ak chcete upraviť nastavenia hlavného denníka, vyberte možnosť **Voľby** > *Nastavenia* a jedno z nasledujúcich nastavení:

*Trvanie denníka* – udalosti denníka zostávajú v pamäti telefónu na určený počet dní a po ich uplynutí sa automaticky vymažú, aby sa uvoľnila pamäť. Ak vyberiete možnosť *Žiadny denník*, nenávratne sa vymaže celý obsah denníka, register *Posled. hovory* a výpisy o doručení v aplikácii Správy.

*Ukázať dĺžku hovoru* – pozrite časť "Dĺžka hovorov", str. 30.

### Počítadlo paketových dát

Počítadlo paketových dát umožňuje zistiť množstvo dát odoslaných a prijatých počas paketových (GPRS) dátových spojení.

Prístup k počítadlu získate výberom možnosti Menu > *Denník* > *Paketové dáta*.

# 4. Písanie textu

Text môžete vkladať napríklad pri písaní správ tradičnou alebo prediktívnou metódou písania. Pri písaní textu sa v pravom hornom rohu displeja zobrazí indikátor symbolizujúci prediktívne písanie textu alebo indikátor symbolizujúci tradičné písanie textu. Ak chcete počas písania aktivovať alebo vypnúť režim prediktívneho písania, do 1,5 sekundy dvakrát stlačte tlačidlo # alebo stlačte tlačidlo Upraviť a vyberte možnosť Zapnúť prediktív. text alebo Prediktívny text > Vypnúť.

**Abc**, vedľa indikátora režimu písania textu sa zobrazí ikona **abc** alebo **ABC** symbolizujúca písanie veľkých a malých písmen. Veľkosť písmen môžete meniť stláčaním tlačidla **#**.

Indikátor **123** označuje číselný režim. Ak chcete prepnúť medzi režimom písania písmen a číselným režimom, stlačte a pridržte tlačidlo # alebo stlačte tlačidlo Upraviť a vyberte možnosť *Režim číslic* alebo *Režim písmen*.

# Tradičné písanie textu

Opakovane stláčajte príslušné číselné tlačidlá 1 až 9, kým sa nezobrazí požadovaný znak. Nie všetky znaky, ktoré sú dostupné cez číselné tlačidlo, sú na ňom aj vyznačené. Súbor dostupných znakov závisí od nastaveného jazyka pri písaní. Pozrite *Jazyk pri písaní* v časti "Telefón", str. 93.

Ak sa nasledujúce písmeno, ktoré chcete napísať, nachádza na rovnakom tlačidle ako to, ktoré ste práve napísali, počkajte, kým sa objaví kurzor (alebo posuňte tlačidlo dopredu, aby ste ukončili čas čakania), a zadajte písmeno.

Ak chcete vložiť číslo, stlačte a pridržte príslušné číselné tlačidlo.

Najbežnejšie interpunkčné znamienka a špeciálne znaky nájdete na tlačidle **1**. Ďalšie znaky vložíte stlačením tlačidla \* alebo stlačením tlačidla Upraviť a výberom možnosti *Vložiť symbol*.

Znak vymažete stlačením tlačidla Zmazať. Ak chcete vymazať viac znakov, stlačte a pridržte tlačidlo Zmazať.

Medzeru vložíte stlačením tlačidla **0**. Tromi stlačeniami tlačidla **0** presuniete kurzor na nový riadok.

### Prediktívne písanie textu

Pri prediktívnom písaní môžete zadávať jednotlivé písmená jediným stlačením príslušného tlačidla. Ak chcete aktivovať prediktívne písanie textu, stlačte tlačidlo Upraviť a vyberte možnosť *Zapnúť prediktív. text.* Tým sa aktivuje prediktívne písanie textu pre všetky editory v telefóne.

 Požadované slovo napíšte stláčaním tlačidiel 2 – 9. Pri písaní jednotlivých písmen stláčajte príslušné tlačidlo vždy iba raz. Po každom stlačení tlačidla sa slovo zmení.

Najbežnejšie interpunkčné znamienka vložíte stlačením tlačidla 1. Ďalšie interpunkčné znamienka a špeciálne znaky vložíte stlačením a podržaním tlačidla \* alebo stlačením tlačidla Upraviť a výberom možnosti *Vložiť symbol*.

Znak vymažete stlačením tlačidla Zmazať. Ak chcete vymazať viac znakov, stlačte a pridržte tlačidlo Zmazať.

 Keď dopíšete slovo a je správne, potvrďte ho posunutím ovládača dopredu alebo stlačením tlačidla 0 vložte medzeru.

Ak slovo nie je správne, je možné vybrať niektorú z nasledujúcich možností:

- Opakovaným stláčaním tlačidla \* si môžete postupne pozrieť vyhovujúce slová, ktoré sa našli v slovníku.
- Zoznam vyhovujúcich slov si môžete pozrieť stlačením tlačidla Upraviť a výberom možnosti *Prediktívny text > Zhody*. Prejdite na slovo, ktoré chcete použiť, a stlačením ovládača ho vyberte.

Ak je za slovom zobrazený otáznik (?), znamená to, že slovo, ktoré ste chceli napísať, sa v slovníku nenachádza. Ak chcete pridať slovo do slovníka, vyberte možnosť Hláskuj alebo stlačte tlačidlo Upraviť a vyberte možnosť *Prediktívny text > Vložiť slovo*. Napíšte slovo (max. 32 písmen) tradičnou technikou písania a vyberte možnosť OK. Slovo sa uloží do slovníka. Keď sa slovník naplní, nové slová postupne nahrádzajú slová, ktoré ste vložili ako prvé.

Ak chcete otvoriť okno, v ktorom možno slovo upraviť (voľba je dostupná, iba ak je slovo aktívne, t. j. podčiarknuté), stlačte tlačidlo Upraviť a vyberte možnosť *Prediktívny text* > *Upraviť slovo*.

#### Písanie zložených slov

Napíšte prvú časť zloženého slova a potvrď te ju posunutím ovládača dopredu. Napíšte zostávajúcu časť zloženého slova a dokončite ho vložením medzery – stlačením tlačidla **0**.

## Kopírovanie a vymazanie textu

- Písmená a slová vyberiete stlačením a pridržaním tlačidla Upraviť a súčasným posunutím ovládača doľava alebo doprava. Postupne ako sa výber rozširuje, text sa zvýrazňuje. Riadky textu vyberiete stlačením a pridržaním tlačidla Upraviť a súčasným posunutím ovládača nahor alebo nadol.
- Ak chcete text kopírovať do schránky, stlačte a pridržte tlačidlo Upraviť a súčasne vyberte možnosť Kopíruj.

Ak chcete vymazať vybraný text z dokumentu, stlačte tlačidlo Zmazať.

 Ak chcete vložiť text, prejdite na miesto, kam ho chcete vložiť, stlačte a pridržte tlačidlo Upraviť a súčasne vyberte možnosť Prilepiť.

# 5. Správy

Môžete vytvárať, odosielať, prijímať, prezerať, upravovať a triediť textové, multimediálne, e-mailové správy, prezentácie a dokumenty. Okrem toho môžete prijímať správy a dáta pomocou bezdrôtovej technológie Bluetooth, prijímať a posielať ďalej obrazové správy, prijímať servisné správy a správy celulárneho vysielania a odosielať servisné príkazy.

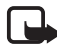

Upozornenie: Multimediálne správy môžu prijímať a zobrazovať iba prístroje, vybavené kompatibilnými funkciami. Vzhľad správy sa môže líšiť v závislosti od prijímajúceho zariadenia.

Menu *Správy* otvoríte výberom možnosti Menu > *Správy*. Uvidíte funkciu *Nová správa* a zoznam štandardných zložiek:

Prijaté – obsahuje prijaté správy okrem e-mailových správ a správ celulárneho vysielania. E-mailové správy sa ukladajú do zložky Schránka. Správy celulárneho vysielania si môžete prečítať výberom možnosti Voľby > Celulárne vysielanie.

Moje zložky – umožňuje usporiadať správy do zložiek.

Schránka – môžete sa pripojiť k vzdialenej schránke a prevziať nové e-mailové správy alebo si v režime offline môžete prezrieť predtým prijaté e-mailové správy. Keď definujete nastavenia e-mailovej schránky, názov zadaný pre príslušnú schránku nahradí predvolený názov Schránka. Pozrite časť "E-mailové nastavenia", str. 46.

Koncepty – tu sa ukladajú koncepty správ, ktoré sa ešte neodoslali.

Poslané – tu sa ukladajú odoslané správy s výnimkou správ odoslaných pomocou spojenia Bluetooth. Počet správ, ktoré sa budú uchovávať, môžete zmeniť. Pozrite časť "Ďalšie nastavenia", str. 49.

Na odoslanie – tu sa dočasne ukladajú správy čakajúce na odoslanie.

Výpisy (služba siete) – tu sa ukladajú výpisy o doručení textových správ, špeciálne typy správ, ako sú napríklad vizitky, a odoslané multimediálne správy. Je možné, že nebudete môcť prijať výpis o doručení multimediálnej správy odoslanej na e-mailovú adresu. Ak chcete od siete vyžiadať, aby vám posielala výpisy o doručení, vyberte možnosť **Voľby** > *Nastavenia* > *Textová správa* alebo *Multimediálna správa* > *Prijať* výpis > Áno.

# Písanie a odosielanie správ

Bezdrôtová sieť môže obmedziť veľkosť správ MMS. Ak veľkosť vloženého obrázka prekročí limit, môže ho prístroj zmenšiť, aby bolo obrázok možné odoslať v správe MMS.

Prístroj podporuje odosielanie textových správ, prekračujúcich limit počtu znakov v jedinej správe. Dlhšie správy sa odošlú ako séria dvoch alebo viacerých správ. Za takéto správy môže poskytovateľ služieb účtovať zodpovedajúce poplatky. Znaky obsahujúce akcenty alebo iné značky, ako aj znaky niektorých jazykov, napríklad čínštiny, zaberajú viac miesta, čím sa obmedzuje počet znakov, ktoré možno odoslať v jednej správe.

Skôr ako budete môcť odoslať a prijať textovú správu, multimediálnu správu alebo e-mail, alebo sa pripojiť ku vzdialenej poštovej schránke, musia byť definované správne nastavenia spojenia. Pozrite časť "Nastavenia správ", str. 43.

 Správu vytvoríte výberom možnosti Menu > Správy > Nová správa a jednej z nasledujúcich možností:

*Textová správa* – ak chcete vytvoriť textovú správu.

Multimed. správa – ak chcete vytvoriť multimediálnu správu (MMS).

*E-mail* – ak chcete vytvoriť e-mailovú správu. Ak ste si ešte nevytvorili e-mailové konto, na displeji telefónu sa zobrazí otázka, či ho chcete vytvoriť.

- Ak chcete vybrať príjemcov alebo skupiny z adresára Kontakty, stlačte ovládač alebo do poľa Komu zadajte telefónne číslo alebo emailovú adresu príjemcu. Ak chcete pridaním bodkočiarky (;) oddeliť viacerých príjemcov, stlačte tlačidlo \*.
- 3. Pri vytváraní e-mailu alebo multimediálnej správy posuňte tlačidlo nadol do poľa predmetu a napíšte predmet správy.
- 4. Posunutím ovládača nadol sa presuňte do poľa správy.
- 5. Napíšte správu.
Pri písaní textových správ indikátor dĺžky správy zobrazuje, koľko znakov môžete do správy zadať. Napríklad 10 (2) znamená, že môžete vložiť ešte 10 znakov, aby sa text odoslal v dvoch osobitných správach.

Ak chcete v textovej správe použiť šablónu, vyberte možnosť **Voľby** > *Vložiť* > *Šablóna*. Ak chcete vytvoriť prezentáciu vytvorenú zo šablóny, ktorá sa má odoslať v multimediálnej správe, vyberte možnosť **Voľby** > *Vytvoriť prezentác.*. Ak chcete v multimediálnej správe použiť šablónu, vyberte možnosť **Voľby** > *Vložiť objekt* > *Šablóna*.

Ak chcete k multimediálnej správe pridať objekt, vyberte možnosť **Voľby** > *Vložiť objekt* > *Snímka, Zvukový klip* alebo *Videoklip*. Ak chcete vytvoriť a pridať nový multimediálny objekt, vyberte možnosť **Voľby** > *Vložiť nové* > *Snímka, Zvukový klip, Videoklip* alebo *List*. Ak do správy pridáte zvukový klip, objaví sa ikona .

Ak chcete k e-mailovej správe pridať mediálny objekt, vyberte možnosť **Voľby** > *Vložiť* > *Snímka, Zvukový klip, Videoklip, Poznámka* alebo *Šablóna*.

Správu odošlete výberom možnosti Voľby > Poslať alebo stlačením tlačidla Volať.

Ochrana autorských práv môže brániť kopírovaniu, úprave, prenosu alebo rozosielaniu niektorých snímok, hudby (vrátane tónov zvonenia) a iného obsahu.

### Prijatie nastavení multimediálnych správ

Nastavenia multimediálnych správ môžete dostať ako konfiguračnú správu od operátora siete alebo poskytovateľa služieb. Pozrite časť "Nastavenia multimediálnych správ", str. 44.

Vyberte možnosť **Menu** > *Správy* > **Voľby** > *Nastavenia* > *Multimediálna správa*. Otvorte možnosť *Použité miesto príst.* a vyberte miesto prístupu, ktoré ste vytvorili. Pozrite časť "Nastavenia multimediálnych správ", str. 44.

O dostupnosti a možnostiach aktivácie služby multimediálnych správ sa informujte u operátora siete alebo poskytovateľa služieb.

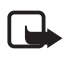

**Upozornenie:** Multimediálne správy môžu prijímať a zobrazovať iba prístroje, vybavené kompatibilnými funkciami. Vzhľad správy môže byť v závislosti od prijímajúceho zariadenia odlišný.

## E-mailové nastavenia

Ak chcete odosielať, prijímať a preberať e-mailové správy z e-mailového konta, odpovedať na ne a posielať ich ďalej, je potrebné:

- Správne konfigurovať miesto prístupu na Internet (Internet Access Point IAP). Pozrite časť "Spojenie", str. 96.
- Správne zadať nastavenia elektronickej pošty. Pozrite časť "E-mailové nastavenia", str. 46.

Postupujte podľa pokynov poskytovateľa služieb Internetu a vzdialenej poštovej schránky.

# Zložka Prijaté – prijímanie správ

Vyberte možnosť Menu > Správy > Prijaté.

Ak sa v zložke Prijaté nachádzajú neprečítané správy, ikona sa zmení na 🛸.

V zložke Prijaté sa môžu objaviť nasledujúce ikony:

Ikona 🔄 označuje neprečítanú textovú správu.

Ikona 🚋 označuje neprečítanú špeciálnu správu, napríklad vizitku.

Ikona 🔊 označuje neprečítanú multimediálnu správu.

Ikona 🖤 označuje neprečítanú správu služby WAP.

Ikona 🕥 označuje správu neznámeho typu.

Prijatú správu otvoríte výberom možnosti Menu > *Správy* > *Prijaté* a požadovanej správy.

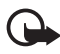

Dôležité: Buď te opatrní pri otváraní správ. Objekty multimediálnych správ môžu obsahovať nebezpečný softvér alebo byť iným spôsobom škodlivé pre prístroj alebo počítač.

#### Prezeranie multimediálnych objektov

Ak si chcete prezrieť zoznam multimediálnych objektov, ktoré obsahuje multimediálna správa, otvorte správu a vyberte možnosť Voľby > *Objekty*. Súbor môžete uložiť v telefóne alebo ho poslať inému kompatibilnému zariadeniu pomocou technológie Bluetooth, prípadne ako multimediálnu správu.

# Špeciálne typy správ

Telefón umožňuje prijať rôzne typy správ, napríklad logá operátora, vizitky alebo tóny zvonenia.

Prijatú správu otvoríte výberom možnosti Menu > *Správy* > *Prijaté* a požadovanej správy.

*Logo operátora* – ak chcete logo uložiť, vyberte možnosť **Voľby** > *Uložiť*. Logo operátora sa teraz bude zobrazovať v pohotovostnom režime namiesto vlastnej identifikácie operátora.

*Vizitka* – ak chcete uložiť kontaktné informácie, vyberte možnosť **Voľby** > *Uložiť vizitku*.

*Tón zvonenia* – ak chcete uložiť tón zvonenia do aplikácie Galéria, vyberte možnosť **Voľby** > *Uložiť*.

*Záznam v kalendári* – ak chcete uložiť pozvanie do aplikácie Kalendár, vyberte možnosť **Voľby** > *Uložiť do Kalendára*.

*Obrazová správa* – ak chcete obrazovú správu poslať ďalej, vyberte možnosť **Voľby** > *Poslať ďalej*.

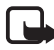

**Upozornenie:** Funkciu obrazových správ možno používať iba v prípade, že ju podporuje operátor siete alebo poskytovateľ služieb. Obrazové správy môžu prijímať a zobrazovať iba kompatibilné prístroje, ktoré podporujú funkcie obrazových správ. Vzhľad správy môže byť v závislosti od prijímajúceho zariadenia odlišný.

Konfiguračná správa – v konfiguračnej správe môžete prijať číslo centra textových správ, číslo odkazovej schránky, nastavenia prístupového miesta k Internetu, nastavenia prihlasovacieho skriptu pre miesto prístupu, nastavenia multimediálnych správ, nastavenia synchronizácie alebo e-mailové nastavenia od operátora siete alebo poskytovateľa služieb. Ak chcete nastavenia uložiť, vyberte možnosť Voľby > Uložiť.

### Servisné správy

Servisné správy (služba siete) sú napríklad upozornenia na titulky správ a môžu obsahovať textovú správu alebo adresu služby prehliadača. Informácie o dostupnosti a možnostiach aktivácie môžete získať od poskytovateľa služieb.

# Moje zložky

Môžete organizovať správy do zložiek, vytvárať nové, premenúvať a vymazávať zložky.

Vyberte možnosť **Menu** > *Správy* > *Moje zložky*. Zložku vytvoríte výberom možnosti **Voľby** > *Nová zložka* a zadaním jej názvu.

# Poštová schránka

Vyberte možnosť Menu > Správy > Schránka.

Keď otvoríte zložku, môžete sa pripojiť k vzdialenej schránke (služba siete) a vykonať nasledujúce činnosti:

- prijímať nové hlavičky správ alebo e-mailové správy,
- prezerať predtým prijaté hlavičky správ alebo e-mailové správy v režime offline.

Keď prejdete do poštovej schránky a stlačíte ovládač, telefón sa opýta, či sa chcete *Spojiť so schránkou?*. Ak sa chcete spojiť so schránkou, vyberte možnosť *Áno*. Ak si chcete prezrieť predtým prijaté správy v režime offline, vyberte možnosť *Nie*.

Ďalší spôsob vytvorenia spojenia je výber možnosti Voľby > Spojiť.

Ak vyberiete možnosť *Nová správa > Vytvoriť: > E-mail* alebo *Schránka* v hlavnom okne správ a nemáte vytvorené e-mailové konto, telefón vás vyzve, aby ste ho vytvorili. Pozrite časť "E-mailové nastavenia", str. 38.

Keď vytvoríte novú poštovú schránku, názov novej schránky automaticky nahradí štandardné pomenovanie *Schránka* v hlavnom okne aplikácie Správy. Môžete zadať až šesť poštových schránok.

Výberom možnosti **Voľby** > *Odpojiť* v režime online ukončíte dátový prenos alebo paketové dátové spojenie so vzdialenou schránkou.

#### Preberanie e-mailových správ z poštovej schránky

- Vyberte možnosť Menu > Správy > Schránka > Voľby > Spojiť. Spojenie so vzdialenou schránkou je nadviazané.
- Vyberte možnosť Voľby > Vybrať e-mail a niektorú z nasledujúcich možností:

Nové – ak chcete do telefónu prevziať všetky nové e-mailové správy.

Zvolené – ak chcete prevziať iba označené e-mailové správy.

*Všetky* – ak chcete z poštovej schránky prevziať všetky správy.

Preberanie správ zrušíte výberom možnosti Zruš.

- Po prevzatí e-mailových správ môžete pokračovať v ich prezeraní v režime online. Výberom možnosti Voľby > Odpojiť ukončíte spojenie a môžete si e-mailové správy pozrieť v režime offline.
- 4. Ak chcete otvoriť niektorú e-mailovú správu, prejdite na ňu a stlačte ovládač. Ak ste si e-mailovú správu neprevzali, ste v režime offline a vyberiete možnosť *Otvoriť*, na displeji telefónu sa zobrazí otázka, či chcete správu z poštovej schránky prevziať.

Ak si chcete prezrieť prílohy e-mailovej správy označené symbolom  $\mathbf{U}$ , vyberte možnosť **Voľby** > *Prílohy*. Môžete preberať, otvárať alebo ukladať prílohy v podporovaných formátoch. Prílohy okrem toho môžete odosielať pomocou technológie Bluetooth.

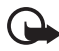

**Dôležité:** Pri otváraní správ buď te opatrní. Správy elektronickej pošty môžu obsahovať nebezpečný softvér alebo byť iným spôsobom škodlivé pre telefón alebo počítač.

### Vymazávanie e-mailových správ

#### Vymazávanie z telefónu

Ak chcete vymazať e-mailovú správu z telefónu, ale ponechať ju vo vzdialenej schránke, vyberte možnosť Menu > *Správy* > *Schránka* > Voľby > *Vymazať* > *Len telefón*.

Hlavička e-mailovej správy v telefóne zostane. Ak chcete odstrániť aj hlavičku, vymažte najskôr e-mailovú správu zo vzdialenej schránky a potom spojte telefón so vzdialenou schránkou, aby sa stav aktualizoval.

#### Vymazávanie z telefónu a servera

Ak chcete e-mailovú správu vymazať z telefónu a vzdialenej schránky, vyberte možnosť **Voľby** > *Vymazať* > *Telefón a server*.

Ak ste v režime offline, e-mailová správa sa najskôr vymaže z telefónu. Počas nasledujúceho spojenia so vzdialenou schránkou bude automaticky vymazaný aj zo vzdialenej schránky. Ak používate protokol POP3, správy označené ako vymazané sa vymažú až po ukončení spojenia so vzdialenou schránkou.

#### Obnovenie

Ak chcete zrušiť vymazanie e-mailovej správy z telefónu a servera, prejdite na e-mailovú správu označenú na vymazanie pri nasledujúcom spojení a vyberte možnosť **Voľby** > *Obnoviť*.

# Zložka Na odoslanie

V zložke Na odoslanie sa dočasne ukladajú správy čakajúce na odoslanie.

Prístup k zložke *Na odoslanie* získate výberom možnosti **Menu** > *Správy* > *Na odoslanie*. Stavy správ:

Posiela sa - telefón práve odosiela správu.

Čaká/V poradí – telefón čaká s odoslaním správ alebo e-mailu.

Znovu poslaťo... (čas) – odoslanie zlyhalo. Telefón sa po určitom čase znova pokúsi o odoslanie správy. Ak chcete opätovné odoslanie spustiť ihneď, vyberte možnosť **Voľby** > *Poslať*.

*Odložená* – ak chcete dokumenty v zložke *Na odoslanie* podržať, prejdite na príslušnú správu, ktorá sa práve odosiela, a vyberte možnosť **Voľby** > *Odložiť posielanie*.

*Neúspešná* – dosiahol sa maximálny počet pokusov o odoslanie. Ak ste sa pokúšali o odoslanie textovej správy, otvorte správu a skontrolujte, či sú nastavenia pre odoslanie správ správne.

# Prezeranie správ na karte SIM

Aby ste si mohli prezrieť správy na karte SIM, musíte ich najprv skopírovať do zložky v telefóne.

- Vyberte možnosť Menu > Správy > Voľby > SIM správy a prejdite na požadovanú správu.
- 2. Označte správy, ktoré chcete kopírovať.
- Označené správy skopírujete výberom možnosti Voľby > Kopírovať a zložky, do ktorej chcete správy kopírovať.
- 4. Kopírovanie spustíte výberom možnosti OK.

### Celulárne vysielanie

Od poskytovateľa služieb možno budete môcť prijímať správy týkajúce sa rôznych tém, napríklad počasia alebo dopravnej situácie (služba siete). Dostupné témy a príslušné čísla tém môžete získať od poskytovateľa služieb. Informácie o zapnutí služby nájdete v nastaveniach *Celulárne vysielanie* v časti "Nastavenia celulárneho vysielania", str. 49.

Vyberte možnosť Menu > *Správy* > Voľby > *Celulárne vysielanie*. V zozname správ uvidíte stav témy, jej číslo, názov a či bola označená na spracovanie ikonou ►.

Príjmu správ celulárneho vysielania môže zabrániť paketové dátové spojenie.

#### Editor servisných príkazov

Ak chcete zadať a odoslať príkazy službám (známe tiež ako príkazy USSD), napríklad príkazy na aktiváciu sieťových služieb poskytovateľovi služieb, vyberte možnosť Menu > Správy > Voľby > Servisný príkaz. Príkaz odošlete výberom možnosti Voľby > Poslať.

### Nastavenia správ

#### Nastavenia textových správ

Vyberte možnosť Menu > *Správy* > Voľby > *Nastavenia* > *Textová správa* a niektorú z nasledujúcich možností:

Centrá správ – zobrazí všetky zadané centrá správ.

*Použité centrum spr.* – definuje, ktoré centrum správ sa používa na doručovanie textových správ a špeciálnych typov správ, napríklad vizitiek.

Kódovanie znakov > Úplná podpora – ak chcete nastaviť, aby sa všetky znaky správy odoslali tak, ako sú zobrazené. Ak vyberiete možnosť *Redukovaná podpora*, znaky s diakritickým znamienkami alebo iné symboly sa môžu zmeniť na iné znaky.

Prijať výpis – keď je funkcia nastavená na možnosť Áno, v zložke Výpisy (služba siete) sa zobrazí stav odoslanej správy (*Nevybavená*, *Neúspešná*, *Doručená*). Je možné, že nebudete môcť prijať výpis o doručení multimediálnej správy odoslanej na e-mailovú adresu.

*Platnosť správy* – ak je adresát správy mimo dosahu počas platnosti správy, správa sa v centre služby správ zruší. Upozorňujeme, že funkciu musí podporovať sieť. *Maximálny čas* – maximálny čas povolený sieťou, počas ktorého je správa platná.

*Správa poslaná ako* – umožňuje zvoliť spôsob odoslania správy. Štandardne je nastavená možnosť *Text*.

*Prednostné spojenie* – textové správy môžete posielať cez normálnu sieť GSM alebo cez GPRS, ak túto možnosť podporuje sieť.

*To isté centrum odp.* (služba siete) – ak vyberiete možnosť *Áno* a príjemca na správu odpovie, odpoveď sa odošle cez rovnaké číslo centra správ. Túto voľbu podporujú len niektoré siete. Informácie o ich dostupnosti môžete získať od operátora siete alebo od poskytovateľa služieb.

### Nastavenia multimediálnych správ

Vyberte možnosť Menu > Správy > Voľby > Nastavenia > Multimediálna správa a niektorú z nasledujúcich možností:

*Veľkosť snímky* – definujte veľkosť obrázka v multimediálnej správe: *Malá* (maximálne 160 x 120 pixlov) alebo *Veľká* (maximálne 640 x 480 pixlov). Ak vyberiete možnosť *Pôvodná*, veľkosť obrázka sa nezmení.

*Režim tvorby MMS* – ak vyberiete možnosť *Riadený*, telefón vás upozorní, ak sa pokúsite poslať správu, ktorú prijímajúce zariadenie

nemusí podporovať. Ak chcete telefón nastaviť tak, aby zabránil odoslaniu nepodporovaných správ, vyberte možnosť *Obmedzený*. Ak vyberiete možnosť *Voľný*, prístroj nezabráni odoslaniu správy, ale prijímajúce zariadenie nemusí správu zobraziť.

*Použité miesto príst.* – vyberte, ktoré miesto prístupu sa použije ako prednostné spojenie pre centrum multimediálnych správ. Pozrite časť "Prijatie nastavení multimediálnych správ", str. 37.

Ak prijmete nastavenia centra multimediálnych správ v správe a uložíte ich, prijaté nastavenia sa automaticky použijú pre miesto prístupu. Pozrite časť "Špeciálne typy správ", str. 39.

Výber multimédií – ak chcete multimediálne správy prijímať iba v domácej sieti, vyberte možnosť *Aut. v domácej sieti.* Keď sa nachádzate mimo domácej siete, prijímanie multimediálnych správ sa vypne. Ak chcete multimediálne správy prijímať vždy, vyberte možnosť *Vždy automaticky.* Ak chcete správy preberať manuálne, vyberte možnosť *Manuálne.* Ak nechcete prijímať žiadne multimediálne správy ani reklamu, vyberte možnosť *Vypnutý.* 

*Povoliť anon. správy* – ak nechcete prijímať správy prichádzajúce od anonymného odosielateľa, vyberte možnosť *Nie*.

*Prijať reklamu* – určte, či chcete povoliť príjem multimediálnych správ s reklamou.

*Prijať výpis* – ak chcete, aby sa stav odoslanej správy (*Nevybavená*, *Neúspešná* alebo *Doručená*) zobrazil v adresári *Výpisy*, vyberte možnosť Áno.

*Odoprieť poslať výpis* > *Áno* – umožňuje odmietnuť posielanie výpisov o doručení

*Platnosť správy* (služba siete) – ak nie je adresát správy v dosahu počas platnosti správy, správa sa v centre multimediálnych správ zruší. *Maximálny čas* je maximálny čas povolený sieťou, počas ktorého je správa platná.

### E-mailové nastavenia

#### Nastavenia pre poštové schránky

Vyberte možnosť **Menu** > *Správy* > **Voľby** > *Nastavenia* > *E-mail* > *Schránky* a príslušnú poštovú schránku.

Ak ešte nebola definovaná žiadna poštová schránka, na displeji telefónu sa zobrazí otázka, či chcete zadať príslušné nastavenia. Musíte určiť typ poštovej schránky, e-mailovú adresu, server prijatých práv, server odoslaných správ, používané prístupové miesto a názov poštovej schránky. Nastavenia môžete získať od poskytovateľa e-mailových služieb.

#### Prijaté e-mailové správy

Vyberte možnosť *Nastavenia spojenia > Prichádzajúci e-mail* a niektoré z nasledujúcich nastavení:

*Meno užívateľa* – užívateľské meno, ktoré ste dostali od poskytovateľa služieb.

*Heslo* – ak necháte pole hesla prázdne, pri každom pokuse o spojenie so vzdialenou schránkou budete musieť heslo zadať. Inak sa heslo odošle automaticky.

Server prij. e-mailov: – adresa IP alebo názov počítača servera prijatých e-mailových správ poskytovateľa služieb.

*Použité miesto príst.* – prístupové miesto k Internetu (IAP), ktoré sa bude používať pre schránku. Pozrite časť "Spojenie", str. 96.

*Názov schránky* – popisné meno schránky.

*Typ schránky* – definuje použitý e-mailový protokol. Toto nastavenie môžete urobiť iba raz a po uložení alebo odchode z nastavení poštovej schránky ho už nebudete môcť zmeniť.

*Ochrana (porty)* – bezpečnostný protokol použitý pri spojení so vzdialenou schránkou.

*Port* – ak chcete zadať iný ako štandardný port použitý pri spojení so vzdialenou schránkou, vyberte možnosť *Definuje užívateľ* a zadajte číslo portu.

APOP ochranný login (iba schránky s protokolom POP3) – výberom možnosti Zapnutý môžete odosielať zašifrované heslá na vzdialený e-mailový server.

#### Odoslané e-mailové správy

Vyberte možnosť *Nastavenia spojenia > Odchádzajúci e-mail* a niektoré z nasledujúcich nastavení:

*Moja e-mail. adresa* – e-mailová adresa, ktorú ste dostali od poskytovateľa služieb. Adresa musí obsahovať znak @. Na túto adresu sa budú posielať odpovede na vaše správy.

*Server odosl. e-mailov* – napíšte adresu IP alebo názov počítača servera odoslaných e-mailových správ poskytovateľa služieb.

Informácie o nastaveniach *Meno užívateľa*, *Heslo, Ochrana (porty)* a *Port* nájdete v nastaveniach *Prichádzajúci e-mail* v časti "Nastavenia pre poštové schránky", str. 46.

#### Nastavenia užívateľa

Vyberte možnosť *Nastavenia užívateľa* a niektoré z nasledujúcich nastavení:

*Moje meno* – zadajte meno, ktoré sa bude zobrazovať v odoslanej e-mailovej správe.

*Poslať správu* (služba siete) – ak chcete nastaviť, kedy sa majú e-mailové správy odoslať, vyberte možnosť *Okamžite* alebo *Pri ďalšom spoj.* 

*Poslať kópiu sebe* – ak chcete odoslať kópiu e-mailovej správy na adresu zadanú v poli *Moja e-mail. adresa*, vyberte možnosť *Áno*.

*Pridať podpis* – ak chcete do e-mailových správ pridať podpis a vytvoriť alebo upraviť text podpisu, vyberte možnosť *Áno*.

*Hlás. nového e-mailu* – ak nechcete prijímať hlásenia o nových e-mailoch, vyberte možnosť *Vypnuté*.

#### Nastavenia výberu

Vyberte možnosť *Nastavenia výberu* a niektoré z nasledujúcich nastavení:

*E-mail na vybratie* – ak chcete preberať iba hlavičky správ, vyberte možnosť *Len nadpisy*. Ak chcete obmedziť množstvo preberaných dát, vyberte možnosť *Limit veľk*. a zadajte maximálne množstvo dát v jednej správe v kilobajtoch. Ak chcete preberať správy spolu s prílohami, vyberte možnosť *Správy a prílohy*. Možnosti *Limit veľk*. a *Správy a prílohy* sú k dispozícii iba pri schránkach používajúcich protokol POP3.

*Počet vybratých* – ak chcete obmedziť počet správ, ktoré sa majú prebrať zo zložky Prijaté vo vzdialenej schránke, vyberte možnosť *Zo zložky Prijaté > Počet e-mailov* a zadajte maximálny počet správ, ktoré sa majú prebrať. Počet správ, ktoré sa majú prebrať, môžete tiež obmedziť z ďalších vyžiadaných zložiek v adresári *Zo zložiek* (iba schránky s protokolom IMAP4).

*Cesta zložky IMAP4* (iba schránky s protokolom IMAP4) – definujte cestu k zložke schránok s protokolom IMAP4.

*Vyžiadanie zložiek* (iba schránky s protokolom IMAP4) – vyberte zložky schránky, ktoré si chcete vyžiadať. Ak chcete vyžiadať alebo zrušiť vyžiadanie niektorej zložky, prejdite na ňu a vyberte možnosť Voľby > *Vyžiadať* alebo *Zrušiť vyžiadanie*.

#### Automatický výber

Vyberte možnosť *Automatický výber > Výber nadpisov*. Ak chcete automaticky preberať hlavičky správ v nastavených intervaloch, vyberte možnosť *Vždy aktívny*. Ak chcete preberať hlavičky správ iba v domácej sieti, vyberte možnosť *Len v dom. sieti*. Hlavičky možno automaticky preberať najviac z dvoch poštových schránok. Môžete nastaviť deň, čas a frekvenciu preberania hlavičiek v poliach *Dni výberu*, *Hodiny výberu* a *Interval výberu*.

#### Nastavenia servisných správ

Vyberte možnosť Menu > *Správy* > Voľby > *Nastavenia* > *Servisná správa* a niektoré z nasledujúcich nastavení:

Servisné správy – vyberte, či chcete povoliť prijímanie servisných správ.

*Načítať správy* – vyberte, či chcete preberať správy automaticky alebo manuálne.

#### Nastavenia celulárneho vysielania

Informujte sa u poskytovateľa služieb, či je celulárne vysielanie (služba siete) dostupné, aké témy sú k dispozícii a aké sú ich čísla.

Vyberte možnosť **Menu** > *Správy* > **Voľby** > *Nastavenia* > *Celulárne vysielanie* a niektoré z nasledujúcich nastavení:

Príjem – vyberte možnosť Zapnutý alebo Vypnutý.

Jazyk – možnosť Všetky umožňuje prijímať správy celulárneho vysielania vo všetkých dostupných jazykoch. Zvolený umožňuje vybrať, v ktorých jazykoch chcete prijímať správy celulárneho vysielania. Ak v zozname nenájdete požadovaný jazyk, vyberte možnosť Iný.

*Detekcia tém* – ak dostanete správu, ktorá nepatrí do žiadnej z existujúcich tém, možnosť *Zapnutý* umožňuje automaticky uložiť číslo témy. Číslo témy sa uloží do zoznamu tém a zobrazí sa bez názvu. Vyberte možnosť *Vypnutý*, ak nechcete, aby sa automaticky ukladali čísla nových tém.

# Ďalšie nastavenia

Vyberte možnosť Menu > *Správy* > Voľby > *Nastavenia* > *Iné* a niektoré z nasledujúcich nastavení:

*Uložiť odosl. správy* – túto možnosť vyberte, ak chcete ukladať kópiu každej odoslanej textovej, multimediálnej alebo e-mailovej správy do zložky *Poslané*.

*Počet uložen. správ* – definujte, koľko odoslaných správ ostáva uložených v zložke Poslané. Po dosiahnutí limitu sa začnú postupne vymazávať najstaršie správy.

*Použitá pamäť* – vyberte, či sa majú správy ukladať do pamäte telefónu alebo na pamäťovú kartu.

# 6. Kontakty

Môžete uchovávať a spravovať kontaktné informácie, ako sú mená, telefónne čísla a adresy. Ku karte kontaktu môžete doplniť aj osobný tón zvonenia, hlasovú menovku alebo miniatúrny obrázok. Môžete si vytvárať skupiny kontaktov, ktoré vám umožnia odosielať textové správy alebo e-maily súčasne viacerým prijímateľom. Kontaktné informácie si môžete vymieňať iba medzi kompatibilnými zariadeniami.

## Spravovanie kontaktov

Vyberte možnosť Menu > Kontakty.

Ak chcete pridať nový kontakt, vyberte možnosť **Voľby** > *Nový kontakt*. Vyplňte požadované polia a vyberte možnosť **Hotovo**.

Ak chcete upraviť informácie o kontakte, vyberte možnosť Voľby > Upraviť.

Ak chcete vymazať kontakt, prejdite na príslušný kontakt a vyberte možnosť **Voľby** > *Vymazať*. Ak ste niektoré kontakty označili, vymažú sa označené kontakty.

Ak chcete kontaktu priradiť miniatúrny obrázok, prejdite na príslušný kontakt a vyberte možnosť **Voľby** > *Upraviť* > **Voľby** > *Pridať miniatúru*.

Ak chcete kontaktu priradiť predvolené čísla a adresy, vyberte príslušný kontakt a vyberte možnosť Voľby > *Predvolené*. Prejdite na požadovanú predvolenú voľbu a vyberte možnosť **Prideľ**.

Ak chcete kopírovať mená a čísla z karty SIM do telefónu, vyberte možnosť **Voľby** > *SIM kontakty* > *SIM adresár*. Prejdite na meno, ktoré chcete kopírovať, alebo označte požadované mená a vyberte možnosť **Voľby** > *Kopír. do Kontaktov*.

Ak chcete z adresára Kontakty kopírovať telefónne, faxové alebo pagerové číslo na kartu SIM, prejdite na kontakt, ktorý chcete kopírovať, a vyberte možnosť **Voľby** > *Kopírovať* > *Do adresára SIM*.

### Spravovanie skupín kontaktov

Ak vytvoríte skupinu kontaktov, môžete posielať textové alebo e-mailové správy viacerým prijímateľom súčasne.

- Vyberte možnosť Menu > Kontakty, prejdite doprava a vyberte možnosť Voľby > Nová skupina.
- Zadajte názov skupiny alebo použite predvolený názov a vyberte možnosť OK.
- 3. Otvorte danú skupinu a vyberte možnosť Voľby > Pridať členov.
- 4. Prejdite na jednotlivé kontakty, ktoré chcete pridať do skupiny, a stlačením ovládača ich označte.
- 5. Výberom možnosti OK pridáte všetky označené kontakty do skupiny.

### Pridanie tónu zvonenia

Pre každý kontakt a skupinu kontaktov môžete nastaviť tón zvonenia. Keď vám takýto kontakt alebo člen skupiny zavolá, ozve sa vybraný tón zvonenia (ak sa spolu s volaním odošle telefónne číslo volajúceho a telefón ho rozpozná).

- 1. Vyberte možnosť Menu > Kontakty.
- Ak chcete kontaktu priradiť tón zvonenia, vyberte príslušný kontakt, možnosť Voľby > *Tón zvonenia* a požadovaný tón zvonenia.

Ak chcete priradiť tón zvonenia skupine, vyberte zoznam skupín a príslušnú skupinu kontaktov. Vyberte možnosť **Voľby** > *Tón zvonenia* a tón zvonenia pre príslušnú skupinu.

Ak chcete zrušiť nastavenie tónu zvonenia kontaktu alebo skupiny, ako tón zvonenia vyberte možnosť *Predvolený tón*.

### Priradenie tlačidiel rýchlej voľby

Rýchla voľba je jednoduchý spôsob volania často používaných čísel. Ktorékoľvek telefónne číslo môžete priradiť jednému z tlačidiel rýchlej voľby – od **2** do **9**. Číslo **1** je rezervované pre odkazovú schránku. Funkciu rýchlej voľby treba pred začatím používania aktivovať. Informácie o funkcii *Rýchla voľba* nájdete v časti "Hovor", str. 95.

- 1. Vyberte možnosť Menu > *Kontakty* a požadovaný kontakt.
- Prejdite na príslušné číslo a vyberte možnosť Voľby > Prideliť rých. voľbu. Prejdite na požadované tlačidlo rýchlej voľby a vyberte možnosť Prideľ. Po návrate do okna kontaktných informácií ikona vedľa čísla symbolizuje priradenú rýchlu voľbu.

Ak chcete zavolať kontakt pomocou rýchlej voľby, v pohotovostnom alebo aktívnom pohotovostnom režime stlačte príslušné tlačidlo rýchlej voľby a tlačidlo Volať. Prípadne stlačte a podržte tlačidlo rýchlej voľby.

# 7. Galéria

#### Vyberte možnosť Menu > Galéria.

Aplikáciu Galéria môžete využiť na ukladanie a triedenie snímok, videoklipov, hudobných nahrávok, zvukových klipov, zoznamov skladieb, odkazov na multimediálny obsah online, súborov s príponou .ram a prezentácií.

Ak chcete vidieť zoznam zložiek v pamäti telefónu, otvorte aplikáciu Galéria. Prejdite na príslušnú zložku (napríklad *Snímky*) a stlačením ovládača ju otvorte.

V zložke uvidíte:

- ikonu označujúcu typ jednotlivých súborov v zložke alebo miniatúrnu ukážku snímky,
- názov súboru,
- dátum a čas uloženia súboru, prípadne veľkosť súboru.

Ak chcete niektorý súbor otvoriť, prejdite naň a stlačte ovládač. Súbor sa otvorí v príslušnej aplikácii.

Ochrana autorských práv môže brániť kopírovaniu, úprave, prenosu alebo rozosielaniu niektorých snímok, hudby (vrátane tónov zvonenia) a iného obsahu.

### Funkcie aplikácie Galéria

Vyberte možnosť Menu > Galéria a požadovanú zložku.

Ak chcete nastaviť snímku ako tapetu, vyberte možnosť *Snímky* a prejdite na požadovaný obrázok. Vyberte možnosť **Voľby** > *Nastaviť ako tapetu*. Ak chcete snímku priradiť niektorému kontaktu, vyberte možnosť *Pridať ku kontaktu*.

Ak chcete hudobnú nahrávku alebo zvukový klip nastaviť ako tón zvonenia, vyberte možnosť *Nahrávky* alebo *Zvukové klipy* a prejdite na požadovanú nahrávku alebo klip. Vyberte možnosť **Voľby** > *Nastaviť ako tón zv.*. Ak chcete hudobnú nahrávku alebo zvukový klip priradiť niektorému kontaktu ako tón zvonenia, vyberte možnosť *Prideliť kontaktu*. Ak chcete kopírovať súbory do pamäte telefónu alebo na pamäťovú kartu, prejdite na príslušný súbor alebo označte požadované súbory stlačením a pridržaním tlačidla Upraviť a súčasným stlačením ovládača a vyberte možnosť **Voľby** > *Usporiadať* > *Kopírovať do telefónu* alebo *Kopírovať na kartu*.

Ak chcete vytvoriť zoznam nahrávok, označte príslušné hudobné nahrávky a vyberte možnosť **Voľby** > *Nový zoz. nahrávok*.

Ak chcete vytvoriť zložky snímok a presunúť do nich snímky, vyberte možnosť *Snímky*, prejdite na príslušnú snímku, vyberte možnosť **Voľby** > *Usporiadať* > *Nová zložka* a zadajte názov zložky. Označte snímky, ktoré chcete presunúť do zložky, vyberte možnosť **Voľby** > *Usporiadať* > *Presunúť do zložky* a príslušnú zložku.

# Načítanie súborov

Vyberte možnosť **Menu** > *Galéria*, zložku pre typ súboru, ktorý chcete načítať, a funkciu načítania (napríklad *Snímky* > *Načítať grafiku*). Otvorí sa prehliadač. Vyberte záložku stránky, z ktorej chcete načítavať. Pozrite časť "Prezeranie záložiek", str. 73.

Ak chcete načítať súbory, musíte mať najskôr vytvorené štandardné miesto prístupu. Pozrite časť "Miesta prístupu", str. 96. Ďalšie informácie o načítaní nájdete v časti "Načítanie", str. 76.

# 8. Hudba

### Prehrávač hudby

Ak chcete aktivovať režim hudby a spustiť *Prehrávač hudby*, otočte spodnú časť telefónu tak, aby boli tlačidlá na ovládanie prehrávania hudby na rovnakej strane ako displej. Alebo vyberte možnosť Menu > *Hudba > Prehr. hudby*.

#### Hudobná knižnica

*Hud. knižnica* je databáza dostupných hudobných nahrávok. V hudobnej knižnici môžete vybrať hudbu, ktorú chcete počúvať, vytvárať a triediť zoznamy skladieb.

Ak chcete otvoriť hudobnú knižnicu, v hlavnom okne prehrávača hudby prejdite na ikonu 😰 a stlačte ovládač.

Ak chcete aktualizovať hudobnú knižnicu a vyhľadať hudobné nahrávky v pamäti telefónu a na pamäťovej karte, vyberte možnosť Voľby > *Aktualiz. Hud. knižnicu*. Po aktualizácii sa zobrazia zmeny v hudobnej knižnici.

Z hudobnej knižnice si môžete vybrať hudbu viacerými spôsobmi. Ak chcete prehrať konkrétny album, vyberte možnosť *Albumy*, prejdite na požadovaný album a vyberte možnosť **Voľby** > *Prehrať*. Ak chcete prehrať konkrétne skladby z albumu, vyberte možnosť *Albumy* a požadovaný album, označte skladby a vyberte možnosť **Voľby** > *Prehrať*.

Ak chcete vyhľadať skladby od konkrétneho interpreta, vyberte možnosť *Umelci* a **Voľby** > *Nájsť* a zadajte meno interpreta. Prejdite na meno požadovaného interpreta a stlačte ovládač. Zadávanie textu umožníte aktiváciou režimu komunikácie.

#### Zoznamy skladieb

Ak chcete vytvoriť a uložiť vlastný zoznam skladieb, vyberte možnosť Zoznamy nahrávok > Voľby > Nový zoz. nahrávok. Vyberte pamäť, v ktorej chcete zoznam skladieb uložiť, a zadajte názov zoznamu skladieb. Označte požadované skladby a stlačte ovládač. Ak chcete prehrať zoznam skladieb, vyberte možnosť *Zoznamy nahrávok*, prejdite na požadovaný zoznam skladieb a vyberte možnosť **Voľby** > *Prehrať*.

Do uloženého zoznamu skladieb môžete pridávať skladby z iných polí. Ak chcete pridať album, vyberte možnosť *Albumy*, vyhľadajte album, prejdite na položku a vyberte možnosť **Voľby** > *Pridať do zoznamu* > *Uložený zoznam nahr.*. Prejdite na zoznam skladieb, do ktorého chcete album pridať, a stlačte ovládač.

### Počúvanie hudby

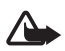

Výstraha: Počúvajte hudbu pri rozumnej hlasitosti. Dlhodobé pôsobenie vysokej hlasitosti vám môže poškodiť sluch.

Prehrávanie spustíte alebo prerušíte stlačením tlačidla  $_{\text{HI}}$ . Prehrávanie zastavíte stlačením tlačidla  $_{\text{O}}$ . Na nasledujúcu alebo predchádzajúcu nahrávku prejdete stlačením tlačidla  $_{\text{O}}$  alebo  $_{\text{I}}$  alebo  $_{\text{I}}$ . Ak chcete prejsť rýchlo dopredu alebo dozadu, stlačte a pridržte tlačidlo  $_{\text{O}}$  alebo  $_{\text{I}}$  alebo  $_{\text{I}}$ .

Prehrávanie hudby možno riadiť určenými tlačidlami len vtedy, keď je prístroj v režime hudby.

Ak si chcete prezrieť práve prehrávaný zoznam nahrávok, prejdite na ikonu 📵 a stlačte ovládač.

Ak sa chcete vrátiť do pohotovostného režimu a nechať prehrávač hudby otvorený na pozadí, stlačte tlačidlo Upraviť. Ak je možnosť *Aktívny pohotov. režim* v režime *Zapnutý*, práve prehrávaná skladba sa zobrazí v pohotovostnom režime. Ak chcete upraviť hlasitosť hudby v pohotovostnom režime, prejdite na práve prehrávanú skladbu a posuňte ovládačom doľava alebo doprava. Ak chcete sprístupniť prehrávač hudby z pohotovostného režimu, prejdite na práve prehrávanú skladbu a stlačte ovládač.

Počas prehrávania hudby môžete používať viacero funkcií telefónu alebo Foto-Video, napríklad písanie a odosielanie textových správ v režime komunikácie alebo fotografovanie v režime Foto-Video. Keď voláte alebo máte prichádzajúci hovor, prehrávanie hudby sa preruší. Po ukončení hovoru sa prehrávanie hudby opäť spustí. Ak chcete opätovne prehrať skladby, vyberte možnosť **Voľby** > *Slučka*. Ak chcete opakovať všetky práve prehrávané skladby, vyberte možnosť *Všetky*. Ak chcete opakovať práve prehrávanú skladbu, vyberte možnosť *Jedna*. Ak nechcete opakovať skladby, vyberte možnosť *Vypnuté*.

Ak chcete prehrávať skladby v náhodnom poradí, vyberte možnosť **Voľby** > *Náhodné prehráv.* > *Zapnuté*.

Ak chcete práve prehrávanú skladbu nastaviť ako tón zvonenia vo všetkých profiloch, vyberte možnosť **Voľby** > *Nastaviť ako tón zv.*.

#### Zvukové nastavenia

Funkciou Nastavenie zvuku môžete upraviť vyváženie, pridať dozvuk, rozšíriť stereoobraz a zosilniť basy. Vyberte možnosť Voľby > Nastavenie zvuku.

#### Ekvalizér

Pomocou funkcie *Ekvalizér* môžete zvyšovať alebo znižovať frekvencie počas prehrávania a upravovať zvuk hudby.

Vyberte možnosť **Voľby** > *Nastavenie zvuku* > *Ekvalizér*. Ak chcete použiť predvoľbu, prejdite na príslušnú položku a vyberte možnosť **Voľby** > *Aktivovať*.

#### Vytvorenie predvoľby

- Ak chcete vytvoriť predvoľbu, vyberte možnosť Voľby > Nová predvoľba a zadajte názov predvoľby.
- Posúvaním ovládača doľava alebo doprava môžete meniť frekvenčné pásma. Posúvaním ovládača nahor alebo nadol môžete zvyšovať alebo znižovať zvuk vo frekvenčnom pásme.
- 3. Vyberte možnosť Späť.

### Visual Radio

Aplikáciu Visual Radio môžete používať ako rádio FM s automatickým ladením a predvoľbami. Ak si však naladíte stanice ponúkajúce službu Visual Radio, môžete sledovať paralelný vizuálny obsah týkajúci sa vysielaného programu. Služba Visual Radio využíva paketové dáta (služba siete). Rádio môžete počúvať aj v čase, keď používate iné aplikácie. Ak chcete využívať službu Visual Radio, musia byť splnené nasledujúce podmienky:

- rozhlasová stanica a operátor siete musia podporovať službu,
- telefón musí byť zapnutý,
- na prístup k serveru služby Visual Radio operátora siete musíte mať zadané miesto prístupu na Internet,
- stanica uložená na predvoľbe musí mať zadaný správny identifikátor služby Visual Radio a musí mať aktivovanú službu Visual Radio.

Ak je aktívny profil offline, službu Visual Radio nie je možné spustiť.

Ak nemáte prístup k službe Visual Radio, potom miestny operátor a prijímaná rozhlasová stanica pravdepodobne nepodporujú Visual Radio. Služba Visual Radio nemusí byť dostupná vo všetkých oblastiach a vo všetkých krajinách.

Rádio FM v telefóne môžete počúvať cez zabudovaný reproduktor alebo cez kompatibilný headset.

Rádio FM potrebuje anténu nezávislú od antény bezdrôtového prístroja. Aby rádio FM správne fungovalo, musí byť do prístroja zapojený kompatibilný headset alebo doplnok.

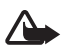

Výstraha: Počúvajte hudbu pri rozumnej hlasitosti. Dlhodobé pôsobenie vysokej hlasitosti vám môže poškodiť sluch.

Keď počúvate rádio, môžete volať alebo prijímať hovory. Počas hovoru sa rádio vypne.

Kvalita rozhlasového príjmu závisí od dosahu vysielania rozhlasovej stanice v oblasti, kde sa nachádzate.

### Zapnutie rádia

Aplikáciu Visual Radio otvoríte výberom možnosti Menu > *Hudba* > *Radio*.

Na displeji telefónu sa zobrazí:

- číslo predvoľby a názov rozhlasovej stanice,
- frekvencia rozhlasovej stanice, ktorú ste naposledy počúvali,
- grafické tlačidlá:

- Ima lima slúžia na posun na nasledujúcu alebo predchádzajúcu uloženú stanicu (tlačidlá sú neaktívne, ak nie sú uložené žiadne stanice),
- a slúžia na spustenie automatického ladenia,
- log slúži na spustenie načítania vizuálneho obsahu, ak je definovaný identifikátor služby Visual Radio, alebo si identifikátor služby Visual Radio vyžiada, ak nie je definovaný.

Ak ste predtým uložili nejaké rozhlasové stanice, prejdite na stanicu, ktorú chcete počúvať, alebo stlačením príslušného tlačidla 1 až 9 vyberte predvoľbu stanice.

Ak chcete nastaviť hlasitosť, posuňte ovládač doľava alebo doprava.

Ak používate kompatibilný headset, môžete stláčaním tlačidla prejsť na uloženú rozhlasovú stanicu.

Ak chcete rádio vypnúť, vyberte možnosť Ukonči.

#### Naladenie a uloženie rozhlasovej stanice

Keď je rádio zapnuté a chcete začať vyhľadávanie stanice, prejdite na ikonu alebo a stlačte ovládač. Keď rádio nájde rozhlasovú stanicu, vyhľadávanie sa zastaví. Ak chcete stanicu uložiť, vyberte možnosť Voľby > *Uložiť stanicu*. Ovládačom prejdite na príslušnú stanicu a vyberte ju. Zadajte názov stanice a vyberte možnosť OK.

#### Používanie rádia

Keď je rádio zapnuté, vyberte možnosť Voľby a niektorú z nasledujúcich možností:

Zapnúť vizuálnu službu – umožňuje zobraziť vizuálny obsah.

*Adresár staníc* – aktivuje adresár staníc (služba siete), v ktorom môžete vyhľadať dostupné rozhlasové stanice a uložiť ich pre neskoršie použitie.

Uložiť stanicu – umožňuje uložiť rozhlasovú stanicu.

Stanice - umožňuje otvoriť zoznam staníc.

*Manuálne ladenie* – umožňuje manuálne nastaviť frekvenciu stanice. Ak chcete naladiť stanicu, posuňte tlačidlo nahor alebo nadol.

Ak poznáte frekvenciu rozhlasovej stanice, ktorú chcete počúvať, zadajte ju a vyberte možnosť OK.

Zapnúť reproduktor – umožňuje počúvať rádio cez reproduktor.

*Vypnúť reproduktor* – umožňuje počúvať rádio cez headset.

Prehrať na pozadí – umožňuje nechať aplikáciu Visual Radio spustenú na pozadí a zobraziť displej pohotovostného režimu. Ak sa chcete vrátiť k aplikácii Visual Radio, stlačte a podržte tlačidlo Menu a vyberte položku *Radio*.

*Nastavenia* – umožňuje zmeniť alebo zobraziť nastavenia aplikácie Visual Radio.

Ukončiť – umožňuje vypnúť rádio.

### Zoznam staníc

Keď je rádio zapnuté, vyberte možnosť Voľby > *Stanice*.

Zoznam staníc sa používa na spravovanie uložených rozhlasových staníc. Keď zoznam otvoríte, zvýrazní sa aktívna stanica, ak je uložená. Inak sa zvýrazní prvá uložená stanica.

Vyberte možnosť Voľby a niektorú z nasledujúcich možností:

*Stanica* > *Počúvať* – umožňuje počúvať vybratú stanicu.

*Stanica* > *Upraviť* – umožňuje zobraziť nastavenia označenej stanice. Pozrite časť "Nastavenie stanice", str. 61.

Stanica > Presunúť – umožňuje presunúť stanicu na inú pozíciu v zozname staníc. Označte stanicu, ktorú chcete presunúť, vyberte možnosť Presunúť a označte pozíciu, na ktorú sa má vybratá stanica presunúť. Stanicu presuniete výberom možnosti OK.

*Stanica* > *Vymazať* – umožňuje vymazať označenú stanicu zo zoznamu staníc.

*Adresár staníc* – umožňuje aktivovať adresár staníc (služba siete), v ktorom môžete v sieti vyhľadať dostupné rozhlasové stanice a uložiť ich na neskoršie použitie.

Zapnúť reproduktor – umožňuje počúvať rádio cez reproduktor.

Vypnúť reproduktor – umožňuje počúvať rádio cez headset.

Ukončiť – umožňuje vypnúť rádio.

#### Nastavenie stanice

Prejdite na príslušnú stanicu v zozname staníc, stlačte ovládač a výberom možnosti *Upraviť* zmeňte nasledujúce parametre stanice:

*Názov* – umožňuje zmeniť názov stanice.

Lokalita – umožňuje upraviť pozíciu rozhlasovej stanice.

Frekvencia – umožňuje upraviť frekvenciu stanice.

ID vizuálnej služby – umožňuje upraviť identifikátor vizuálnej služby.

Zapnúť vizuálnu službu – umožňuje povoliť alebo odmietnuť zobrazenie vizuálneho obsahu aktuálnej rozhlasovej stanice.

Výberom možnosti Späť sa vrátite do zoznamu staníc.

#### Zobrazenie vizuálneho obsahu

Vizuálny obsah môžete zobraziť, ak je stanica uložená v zozname staníc a má aktivovanú vizuálnu službu.

Ak potrebujete informácie o dostupnosti a cene služby, a ak si chcete službu aktivovať, obráťte sa na operátora siete alebo poskytovateľa služieb.

Ak chcete zobraziť vizuálny obsah aktuálnej stanice, prejdite na ikonu

Ak nie je identifikátor vizuálnej služby uložený v zozname staníc, na dispeji telefónu sa zobrazí výzva na zadanie identifikátora. Zadajte ho a vyberte možnosť OK. Ak identifikátor vizuálnej služby nemáte, výberom možnosti Vyber sa otvorí adresár staníc (služba siete).

Keď je spojenie s vizuálnou službou nadviazané, na displeji sa zobrazí aktuálny vizuálny obsah. Vizuálny obsah môže obsahovať snímky, text, tlačidlá a vstupné polia a vytvára ho poskytovateľ obsahu.

V zobrazenom obsahu sa pohybujete posúvaním ovládača nahor alebo nadol.

Ak v sieti nie je dostupný žiadny vizuálny obsah, zobrazí sa pozadie aplikácie Visual Radio.

Ak chcete ukončiť načítanie vizuálneho obsahu, ale nechcete vypnúť rádio FM, vyberte možnosť Zavri. Ak chcete súčasne vypnúť aj rádio, vyberte možnosť Voľby > Ukončiť.

Ak chcete upraviť nastavenia osvetlenia a časového limitu šetriča energie, vyberte možnosť **Voľby** > *Nastavenia displeja*.

### Nastavenia aplikácie Visual Radio

Keď je rádio zapnuté, vyberte možnosť **Voľby** > *Nastavenia* a nasledujúce možnosti:

*Tón pri zapnutí* – umožňuje zapnúť alebo vypnúť tón pri zapnutí.

*Autoštart služby* – umožňuje zapnúť alebo vypnúť automatické zobrazovanie vizuálneho obsahu.

*Miesto prístupu* – umožňuje vybrať miesto prístupu.

## Adresár staníc

Pomocou služby adresára staníc (služba siete) si môžete vyberať rozhlasové stanice so službou Visual Radio alebo tradičné stanice zo zoznamu usporiadaného do niekoľkých zložiek. Zložky môžu predstavovať zemepisnú polohu, napríklad kontinenty, krajiny, regióny alebo mestá, a môžu obsahovať podzložky alebo údaje o rozhlasových staniciach.

Ak potrebujete informácie o dostupnosti a cene služby, a ak si chcete službu aktivovať, obráťte sa na operátora siete alebo poskytovateľa služieb.

#### Prístup k adresáru staníc z okna vizuálneho obsahu

Ak chcete vybrať identifikátor vizuálnej služby a zapnúť vizuálny obsah pre aktuálne naladenú stanicu, prejdite na ikonu **vieto visto vyberte možnosť** *Vyber*. Po nadviazaní spojenia s adresárom staníc vyberte predvoľbu najbližšie k aktuálnej predvoľbe zo zoznamu zložiek a stlačte ovládač.

Telefón porovná frekvencie staníc zo zoznamu s frekvenciou stanice, ktorú práve počúvate. Ak sa nájde zodpovedajúca frekvencia, zobrazí

sa identifikátor vizuálnej služby pre naladenú rozhlasovú stanicu. Výberom možnosti OK sa začne zobrazovať vizuálny obsah.

Ak sa nájde viac než jedna rozhlasová stanica so zodpovedajúcou frekvenciou, v zozname sa zobrazia nájdené rozhlasové stanice a ich identifikátory vizuálnej služby.

Prejdite v zozname na požadovanú stanicu a vyberte ju. Zobrazí sa názov naladenej rozhlasovej stanice a identifikátor vizuálnej služby. Výberom možnosti OK sa začne zobrazovať vizuálny obsah.

#### Prístup k adresáru staníc z adresára Voľby

Prístup k adresáru staníc (služba siete) zo zoznamu staníc získate výberom možnosti Voľby > *Adresár staníc*.

Po pripojení k adresáru staníc si zo zoznamu staníc vyberte lokalitu, ktorá je najbližšie k miestu, kde sa nachádzate. Prejdite na najbližšiu lokalitu a stlačte ovládač. Postup opakujte, kým sa nedostanete k zoznamu rozhlasových staníc v blízkosti miesta, kde sa nachádzate.

Rozhlasové stanice, ktoré poskytujú vizuálny obsah, sú označené ikonou 😮.

Prejdite na požadovanú rozhlasovú stanicu a stlačením ovládača otvorte zoznam volieb pre rozhlasové stanice:

*Počúvať* – umožňuje naladiť označenú rozhlasovú stanicu. Nastavenie frekvencie potvrdíte výberom možnosti Áno. Ak sa chcete vrátiť k predtým naladenej frekvencii, vyberte možnosť Nie. Znova sa zobrazí zoznam rozhlasových staníc a môžete si vybrať inú rozhlasovú stanicu.

Zapnúť vizuálnu službu – umožňuje otvoriť vizuálny obsah vybratej rozhlasovej stanice (ak je dostupný).

*Uložiť* – umožňuje uložiť údaje o vybratej rozhlasovej stanici do zoznamu stanic.

# 9. Médiá

# Foto-Video

Ak chcete používať fotoaparát, otočte spodnú časť telefónu, čím aktivujete režim fotoaparátu. Pozrite časť "Režim Foto-Video", str. 19. Alebo vyberte možnosť Menu > *Médiá* > *Foto-Video*.

Ak chcete obraz priblížiť alebo oddialiť, stlačte tlačidlo **bi** alebo **I**44. Snímku odfotografujete stlačením tlačidla **bil**. Snímka sa uloží do zložky *Snímky* v aplikácii *Galéria* a zobrazí sa. K hľadáčiku sa vrátite výberom možnosti **Späť.** Fotografiu vymažete stlačením tlačidla Zmazať.

Ak chcete snímky fotografovať v sekvencii, vyberte možnosť Voľby > *Režim série snímok* > *Zapnutý*. Stlačením tlačidla ▶II fotoaparát nasníma šesť snímok v krátkom intervale a zobrazí ich ako ikony usporiadané v mriežke.

Ak chcete pri tlmenom svetle použiť nočný režim, vyberte možnosť **Voľby** > *Nočný režim* > *Zapnutý*.

Ak chcete použiť samospúšť, vyberte možnosť Voľby > Samospúšť a čas, ktorý uplynie pred odfotografovaním snímky. Na spustenie samospúšte stlačte tlačidlo ▶II.

Ak chcete nastaviť vyváženie bielej alebo farebný tón, vyberte možnosť **Voľby** > *Nastaviť* > *Vyváženie bielej* alebo *Farebný tón*.

Ak chcete nahrať videoklip, posunutím ovládača doprava aktivujete režim videa a stlačením tlačidla ▶∎ spustíte nahrávanie.

#### Nastavenia aplikácie Foto-Video

Telefón podporuje fotografovanie snímok s rozlíšením 1 600 x 1 200 pixlov. Rozlíšenie obrázkov v týchto materiáloch môže pôsobiť odlišne.

Ak chcete upraviť nastavenia aplikácie Foto-Video, vyberte možnosť **Menu** > *Médiá* > *Foto-Video* > **Voľby** > *Nastavenia*.

Vyberte možnosť Foto a niektoré z nasledujúcich nastavení:

*Kvalita snímky* a *Rozlíšenie snímky* – čím sú kvalita a rozlíšenie snímky vyššie, tým viac pamäte snímka zaberá.

*Ukázať zach. snímku* – ak nechcete zobraziť snímku po odfotografovaní, vyberte možnosť *Nie*.

*Predv. názov snímky* – umožňuje zmeniť spôsob pomenovania odfotografovaných snímok.

*Použitá pamäť* – umožňuje vybrať, či chcete snímky ukladať do pamäte telefónu alebo na pamäťovú kartu.

Vyberte možnosť Video a niektoré z nasledujúcich nastavení:

*Dĺžka* – ak je nastavená na možnosť *Maximálna*, dĺžka nahratého videa je obmedzená iba dostupným voľným miestom v pamäti. Ak je nastavená na možnosť *Krátka*, čas nahrávania je optimalizovaný na odoslanie videa v správe MMS.

Rozlíšenie videa – umožňuje vybrať medzi dvoma rozlíšeniami videa.

*Predvol. názov videa* – umožňuje nastaviť predvolený názov pre vytvorené videoklipy.

*Použitá pamäť* – umožňuje vybrať, či chcete videoklipy ukladať do pamäte telefónu alebo na pamäťovú kartu.

### Prehrávač RealPlayer

Pomocou prehrávača RealPlayer môžete prehrávať multimediálne súbory, napríklad videoklipy uložené v pamäti telefónu alebo na pamäťovej karte, alebo multimediálne súbory online prostredníctvom odkazu v správe OTA (Over the air – bezdrôtovo). Prehrávač RealPlayer otvoríte výberom možnosti Menu > Médiá > RealPlayer.

Prehrávač RealPlayer nemusí podporovať všetky formáty súborov a všetky ich variácie. Napríklad súčasťou niektorých súborov s príponou .mp4 môže byť obsah, ktorý prehrávač RealPlayer nepodporuje.

#### Prehrávanie multimediálnych súborov

Ak chcete v prehrávači RealPlayer prehrať multimediálny súbor, vyberte možnosť **Voľby** > *Otvoriť* a niektorú z nasledujúcich možností:

*Posledné klipy* – ak chcete prehrať multimediálne súbory, ktoré ste prehrávali naposledy.

*Uložený klip* – ak chcete prehrať multimediálne súbory uložené v telefóne alebo na pamäťovej karte.

Ak chcete prehrať multimediálny obsah online:

- Z aplikácie Galéria vyberte odkaz na server s multimediálnym obsahom na prehrávanie online. Spojenie so serverom prehrávania online je nadviazané.
- Otvorte odkaz na server prehrávania online pri prezeraní webových stránok.

Ak chcete prehrávať multimediálny obsah online, musíte najskôr zadať miesto prístupu. Pozrite časť "Miesta prístupu", str. 96.

Mnohí poskytovatelia služieb budú vyžadovať, aby ste ako predvolené miesto prístupu použili miesto prístupu na Internet (IAP, Internet Access Point). Iní poskytovatelia služieb vám umožnia použiť miesto prístupu pre WAP. Ďalšie informácie si vyžiadajte od poskytovateľa služieb.

V prehrávači RealPlayer môžete otvoriť iba adresu URL typu rtsp://. Nebudete môcť otvoriť adresu URL typu http://, ale prehrávač RealPlayer rozpozná odkaz http ako súbor .ram, pretože súbor .ram je textový súbor obsahujúci odkaz rtsp.

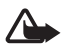

Výstraha: Keď je zapnutý reproduktor, nedržte prístroj pri uchu, pretože hlasitosť môže byť veľmi vysoká.

#### Odkazy počas prehrávania

Ak chcete cez multimediálny súbor prechádzať dopredu, posuňte ovládač nahor. Ak chcete prechádzať dozadu, posuňte ovládač nadol.

Úroveň hlasitosti zvýšite alebo znížite posúvaním ovládača doľava alebo doprava.

### <u>Nastavenia</u>

Vyberte možnosť **Voľby** > *Nastavenia* > *Video* a niektoré z nasledujúcich nastavení:

*Kontrast* – ak chcete zmeniť kontrast, posúvajte ovládač doľava alebo doprava.

*Slučka* – výberom možnosti *Zapnuté* aktuálne prehrávaný videoklip alebo zvukový súbor sa po dohraní automaticky začne prehrávať znova.

Vyberte možnosť Spojenie a niektoré z nasledujúcich nastavení:

*Proxy* – umožňuje zadať proxy server pre prehrávanie online.

Sieť - umožňuje určiť nastavenia siete.

- *Pred. miesto prístupu* umožňuje zadať miesto prístupu na prehrávanie online.
- On-line čas ak sa chcete automaticky odpojiť po určitom čase nečinnosti, keď je prehrávanie prerušené, vyberte možnosť Definuje užívateľ a zadajte čas v minútach (maximálne 30 minút).
- Najnižší port UDP a Najvyšší port UDP umožňuje definovať rozsah portov, ktoré sa majú použiť pri spojení.

## Nahrávač

Nahrávač hlasu umožňuje zaznamenávať telefonické rozhovory a hlasové poznámky. Ak nahrávate telefonický rozhovor, všetci účastníci budú počas nahrávania hovoru počuť pípnutie.

Nahraté súbory sa ukladajú do aplikácie *Galéria*. Pozrite časť "Galéria", str. 53.

Vyberte možnosť **Menu** > *Médiá* > *Nahrávač*. Vyberte možnosť **Voľby** > *Nahrať zvukový klip* alebo ikonu možnosti . Nahrávanie zastavíte výberom možnosti . Ak chcete rýchlo prejsť dozadu alebo dopredu, vyberte ikonu alebo . Ak chcete . Nahrávku si vypočujete výberom možnosti .

# Prehrávač Flash

Pomocou prehrávača *Prehr. Flash* môžete prezerať, prehrávať a komunikovať prostredníctvom súborov "Flash" vytvorených pre mobilné telefóny.

### Triedenie súborov "Flash"

Vyberte možnosť Menu > Médiá > Flash a posuňte ovládač doprava.

Ak chcete otvoriť zložku alebo prehrať súbor "Flash", prejdite naň a stlačte ovládač.

Ak chcete odoslať súbor "Flash" na kompatibilné zariadenie, prejdite na príslušný súbor a stlačte tlačidlo Volať.

Ak chcete súbor "Flash" kopírovať do inej zložky, vyberte možnosť *Usporiadať > Kopírovať do zložky*.

Ak chcete súbor "Flash" presunúť do inej zložky, vyberte možnosť *Usporiadať > Presunúť do zložky*.

Ak chcete vytvoriť zložku na triedenie súborov "Flash", vyberte možnosť *Usporiadať > Nová zložka*.

Dostupné voľby sa môžu líšiť.

Ak chcete súbor "Flash" vymazať, prejdite naň a stlačte tlačidlo Zmazať.

### Prehrávanie súborov "Flash"

Vyberte možnosť Menu > *Médiá* >*Flash*. Prejdite na požadovaný súbor "Flash" a stlačte ovládač.

Vyberte možnosť Voľby a niektorú z nasledujúcich možností:

Preruš – umožňuje prerušiť prehrávanie.

Stop – umožňuje zastaviť prehrávanie.

*Hlasitosť* – umožňuje nastaviť hlasitosť prehrávania. Ak chcete hlasitosť zvýšiť alebo znížiť, posuňte ovládač doľava alebo doprava.

*Kvalita* – umožňuje vybrať kvalitu prehrávania. Ak sa prehrávanie zdá nevyvážené a pomalé, zmeňte nastavenie *Kvalita* na možnosť *Normálna* alebo *Nízka*.

*Celý displej* – umožňuje prehrávať súbor na celom displeji. K normálnemu zobrazeniu sa vrátite výberom možnosti *Normálny displej.* Pri zobrazení na celom displeji nie sú funkcie tlačidiel viditeľné, ale naďalej sú dostupné po stlačení ktoréhokoľvek tlačidla pod displejom.

*Prispôsobiť displeju* – umožňuje prehrať súbor so zmenenou veľkosťou v pôvodnej veľkosti.

*Panorámovanie zap.* – umožňuje pohybovať sa po displeji pomocou ovládača po priblížení.

Voľby nemusia byť k dispozícii vo všetkých súboroch "Flash". Dostupné voľby sa môžu líšiť.

# Videoeditor

Vlastné videoklipy vytvoríte výberom možnosti Menu > Médiá > Videoeditor. Vlastné videoklipy môžete si vytvárať tak, že skombinujete a zostriháte videoklipy a pridáte k nim zvukové klipy, prechody a efekty. Prechody sú vizuálne efekty, ktoré môžete zaradiť na začiatok a koniec videa alebo medzi videoklipy.

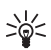

**Tip!** Ak chcete vybrať z videoklipu momentku, v okne *Strihať video* vyberte možnosť **Voľby** > *Urobiť momentku*.

#### Zostrihanie videa, zvuku a prechodov

- 1. Ak chcete do zobrazenia Upraviť video vložiť videoklipy, ktoré sa majú upraviť, vyberte položku Vložiť > Videoklip.
- 2. Klipy môžete upraviť zostrihaním alebo pridaním efektov. Môžete tiež pridať zvukové klipy a zmeniť ich dĺžku.

Ak chcete upraviť video, vyberte položku Voľby a niektorú z nasledujúcich volieb:

*Film > Ukážka* – umožňuje prehrať ukážku vlastného videoklipu.

*Vložiť* > *Videoklip* – umožňuje vložiť vybratý videoklip. V hlavnom okne sa zobrazí miniatúra videoklipu. Miniatúra pozostáva z prvého nečierneho políčka videoklipu. Zobrazí sa tiež názov a dĺžka vybraného videoklipu.

*Vložiť* > *Snímku* – umožňuje vložiť snímku.

*Vložiť* > *Text* – umožňuje vložiť nadpis, titulky alebo záverečné titulkv.

*Vložiť > Zvukový klip* – umožňuje vložiť vybratý zvukový klip. V hlavnom okne sa zobrazí názov a dĺžka vybraného zvukového klipu.

*Vložiť > Nový zvukový klip* – umožňuje na označené miesto nahrať nový zvukový klip.

Upraviť videoklip alebo Upraviť zvukový klip > Strihať – umožňuje zostrihať videoklip alebo zvukový klip.

*Upraviť videoklip* alebo *Upraviť zvukový klip* > *Vytvoriť duplikát* – vytvorí kópiu vybraného videoklipu alebo zvukového klipu.

*Upraviť videoklip* > *Presunúť* – umožňuje presunúť videoklip na vybraté miesto.

*Upraviť videoklip* > *Pridať farebný efekt* – umožňuje do videoklipu vložiť farebný efekt.

*Upraviť videoklip* > *Použiť pomalý pohyb* – umožňuje spomaliť rýchlosť videoklipu.

*Upraviť videoklip* > *Vypnúť zvuk*/*Zapnúť zvuk* – umožňuje vypnúť alebo zapnúť pôvodný zvuk videoklipu.

*Upraviť videoklip* > *Odstrániť* – umožňuje z videa odstrániť videoklip.

*Upraviť zvukový klip* > *Presunúť* – umožňuje presunúť zvukový klip na vybraté miesto.

*Upraviť zvukový klip > Odstrániť* – umožňuje z videa odstrániť zvukový klip.

*Upraviť prechod* – k dispozícii sú tri typy prechodov: na začiatku videa, na konci videa a prechody medzi videoklipmi. Počiatočný prechod môžete nastaviť, keď je aktívny prvý prechod videa.

 Vyberte možnosť Uložiť, ak chcete video uložiť. Možnosť Použitá pamäť možno určiť v okne Nastavenia. Štandardne je nastavená pamäť telefónu.

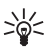

**Tip!** V okne Nastavenia môžete definovať možnosti *Predvolený* názov videa, Predvolený názov, Rozlíšenie a Použitá pamäť.

Ak chcete video odoslať, vyberte možnosť *Poslať > Cez multimédiá, Cez Bluetooth* alebo *Cez e-mail.* Informácie o maximálnej veľkosti multimediálnych správ, ktoré možno odosielať, získate od poskytovateľa služieb. Ak je videoklip priveľký na odoslanie v multimediálnej správe, objaví sa symbol 🔂.

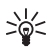

**Tip!** Ak chcete odoslať videoklip, ktorý presahuje maximálny limit pre multimediálne správy povolený poskytovateľom služieb, môžete klip odoslať pomocou spojenia Bluetooth. Pozrite časť "Odosielanie údajov pomocou spojenia Bluetooth", str. 113. Videá môžete preniesť pomocou spojenia Bluetooth do osobného počítača vybaveného pre komunikáciu prostredníctvom spojenia Bluetooth, prípadne použiť internú alebo externú čítačku pamäťových kariet.

# 10. Služby

V pohotovostnom režime vyberte možnosť Menu > Služby alebo stlačte a pridržte tlačidlo **0**.

Rozliční poskytovatelia služieb vystavujú stránky určené špeciálne pre mobilné telefóny. Pomocou mobilného prehliadača môžete tieto služby prezerať ako stránky WAP napísané v jazyku HTML, WML, XHTML alebo kombinácii jazykov WML a XHTML. Ak ste pomocou telefónu ešte nevytvárali spojenie na WAP, budete sa možno musieť obrátiť na poskytovateľa služieb a požiadať o pomoc s prvým pripojením.

O dostupnosti služieb, cenách a tarifách sa informujte u operátora siete alebo poskytovateľa služieb. Poskytovatelia služieb vás tiež poučia, ako ich služby používať.

# Prístup na Internet: základné kroky

- Uložte si nastavenia potrebné na prístup k službe prehliadača, ktorú chcete použiť. Pozrite časť "Nastavenie telefónu pre služby prehliadača", str. 72.
- 2. Pripojte sa k službe. Pozrite časť "Pripojenie sa", str. 73.
- 3. Začnite prehľadávať webové stránky. Pozrite časť "Prehliadanie webových stránok", str. 75.
- 4. Ukončite spojenie so službou. Pozrite časť "Ukončenie spojenia", str. 77.

# Nastavenie telefónu pre služby prehliadača

### Prijímanie nastavení v konfiguračnej správe

Nastavenia služby môžete dostať v konfiguračnej správe od operátora siete alebo poskytovateľa služieb, ktorý ponúka príslušnú službu. Pozrite časť "Špeciálne typy správ", str. 39. Ďalšie informácie môžete získať od operátora siete alebo od poskytovateľa služieb.
## Ručné zadanie nastavení

Postupujte podľa pokynov poskytovateľa služieb.

- Vyberte možnosť Menu > Nástroje > Nastaven. > Spojenie > Miesta prístupu a definujte nastavenia miesta prístupu. Pozrite časť "Spojenie", str. 96.
- Vyberte možnosť Menu > Služby > Voľby > Správca záložiek > Pridať záložku. Napíšte názov záložky a adresu stránky prehliadača definovanú pre aktuálne miesto prístupu.
- Ak chcete nastaviť vytvorené miesto prístupu ako predvolené v okne *Služby*, vyberte možnosť *Služby* > Voľby > Nastavenia > Miesto prístupu.

# Pripojenie sa

Po uložení všetkých požadovaných nastavení spojenia môžete pristupovať k stránkam prehliadača.

K stránkam prehliadača môžete pristupovať tromi rôznymi spôsobmi:

- Otvorte domovskú stránku ( 🏊 ) poskytovateľa služieb.
- Vyberte príslušnú záložku v okne Záložky.
- Stláčaním tlačidiel 1 9 začnite písať adresu služby prehliadača. Okamžite sa aktivuje pole Prejdi na v spodnej časti displeja a tam môžete adresu dopísať.

Po vybraní stránky alebo napísaní adresy stlačte ovládač a stránka sa začne načítavať.

# Prezeranie záložiek

V prístroji môžu byť uložené záložky na stránky, ktoré nemajú vzťah k spoločnosti Nokia. Spoločnosť Nokia neručí za obsah takýchto stránok ani sa k nemu nevyjadruje. Ak sa takéto stránky rozhodnete čítať, z hľadiska bezpečnosti a obsahu postupujte v súlade s rovnakými zásadami ako u ktorýchkoľvek iných internetových stránok.

V okne Záložky uvidíte záložky odkazujúce na rozličné druhy stránok prehliadača. Záložky sú označené nasledujúcimi ikonami:

Wýchodisková stránka definovaná pre štandardné miesto prístupu. Ak na prehliadanie použijete iné miesto prístupu, východisková stránka sa podľa toho zmení.

Zložka automatických záložiek obsahuje záložky ( 2), ktoré sa ukladajú automaticky pri prehliadaní stránok. Záložky sa v zložke automaticky triedia podľa domény.

Akákoľvek záložka s uvedením Internetovej adresy záložky.

## Manuálne pridávanie záložiek

- V okne Záložky vyberte možnosť Voľby > Správca záložiek > Pridať záložku.
- Vyplňte údajové polia. Stačí vyplniť iba adresu. Ak nevyberiete iné miesto prístupu, priradí sa záložke štandardné miesto prístupu. Stláčaním tlačidla \* môžete zadať špeciálne znaky ako /, ., : a @. Znaky môžete vymazávať stláčaním tlačidla Zmazať.
- 3. Záložku uložíte výberom možnosti Voľby > *Ulož*.

## Posielanie záložiek v textovej správe

Prejdite na príslušnú záložku a vyberte možnosť **Voľby** > *Poslať* > *Ako textovú správu*. Súčasne môžete odoslať viac záložiek.

# Bezpečnosť spojenia

Ak sa počas pripojenia zobrazí bezpečnostný indikátor 🔒, je prenos dát medzi telefónom a internetovou bránou alebo serverom šifrovaný.

lkona bezpečného spojenia neznamená, že je bezpečný aj prenos dát medzi bránou a serverom obsahu (alebo miestom, kde sa nachádza požadovaný zdroj). Bezpečnosť prenosu dát medzi bránou a serverom obsahu je vecou poskytovateľa služieb.

Ak chcete zobraziť informácie o spojení, stave šifrovania, autentifikácii servera a užívateľa, vyberte možnosť **Voľby** > *Detaily* > *Ochrana*.

Bezpečnostné funkcie sa vyžadujú pre niektoré služby napríklad bankové služby. Pre takéto spojenia potrebujete bezpečnostné certifikáty. Ďalšie

informácie môžete získať od poskytovateľa služieb. Pozrite tiež časť "Správa certifikátov", str. 102.

# Prehliadanie webových stránok

Na stránke prehliadača sa nové odkazy zobrazujú modrou farbou a sú podčiarknuté, predtým navštívené odkazy majú purpurovú farbu. Obrázky, ktoré majú funkciu odkazov, majú modrý rámik.

## Tlačidlá a príkazy pri prehliadaní

Odkaz môžete otvoriť stlačením ovládača.

V okne sa môžete pohybovať posúvaním ovládača.

Stláčaním tlačidiel **0** – **9** môžete do polí zadávať písmená a čísla. Stláčaním tlačidla \* môžete zadať špeciálne znaky ako /, ., : a @. Znaky môžete vymazávať stláčaním tlačidla Zmazať.

Ak sa chcete počas prehliadania vrátiť na predchádzajúcu stránku, vyberte možnosť **Späť**. Ak príkaz **Späť** nie je dostupný, výberom možnosti **Voľby** > *Voľby navigácie* > *História* sa zobrazí chronologicky usporiadaný zoznam stránok, ktoré ste počas spojenia s prehliadačom navštívili. Po uzavretí spojenia sa zoznam História vymaže.

Stlačením ovládača môžete začiarkúvať políčka a vyberať položky.

Ak chcete zo servera vybrať najnovší obsah, vyberte možnosť Voľby > Voľby navigácie > Načítať.

Ak chcete otvoriť lokálny zoznam príkazov alebo akcií pre práve otvorenú stránku, vyberte možnosť Voľby > Servisné voľby.

# Ukladanie záložiek

Ak chcete počas prehliadania uložiť záložku, vyberte možnosť Voľby > Uložiť ako záložku.

Ak chcete uložiť záložku prijatú v správe, vyberte možnosť Voľby > *Uložiť k záložkám.* Pozrite časť "Špeciálne typy správ", str. 39.

# Prezeranie uložených stránok

Ak pravidelne navštevujete stránky prehliadača s informáciami, ktoré sa príliš často nemenia, môžete si takéto stránky uložiť a prehliadať ich v režime offline.

Ak chcete počas prehliadania niektorú stránku uložiť, vyberte možnosť **Voľby** > *Rozšírené voľby* > *Uložiť stránku*. Uložené stránky sú označené ikonou an.

V okne uložených stránok si môžete vytvárať zložky, do ktorých si môžete ukladať uložené stránky prehliadača. Zložky obsahujúce uložené webové stránky sú označené ikonou \_\_\_\_\_.

Ak chcete otvoriť okno uložených stránok, v okne záložiek posuňte ovládač doprava. Uloženú stránku môžete v okne uložených stránok otvoriť stlačením ovládača.

Ak sa chcete spojiť so službou prehliadača a znova stránku načítať, vyberte možnosť **Voľby** > *Voľby navigácie* > *Načítať*.

Po opakovanom načítaní stránky ostane telefón v režime online.

# Načítanie

Cez mobilný prehliadač si môžete načítať položky, ako sú tóny zvonenia, obrázky, logá operátora, softvér a videoklipy. Tieto položky sa môžu poskytovať bezplatne alebo si ich môžete kúpiť.

Po načítaní položky s ňou môžete pracovať pomocou príslušnej aplikácie v telefóne, napríklad načítaná fotografia sa uloží do aplikácie Galéria.

Ochrana autorských práv môže brániť kopírovaniu, úprave, prenosu alebo rozosielaniu niektorých snímok, hudby (vrátane tónov zvonenia) a iného obsahu.

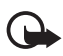

**Dôležité:** Inštalujte a používajte aplikácie a iný softvér iba zo zdrojov, ktoré poskytujú adekvátnu bezpečnosť a ochranu pred škodlivým softvérom.

## Ukončenie spojenia

Výberom možnosti Voľby > Rozšírené voľby > Odpojiť ukončíte spojenie a zobrazíte stránku prehliadača v režime offline, alebo výberom možnosti Voľby > Ukončiť ukončíte prehliadanie a vrátite sa do pohotovostného režimu.

# Vyprázdnenie vyrovnávacej pamäte prehliadača

Pamäť prehliadača je oblasť pamäte, ktorá slúži na dočasné ukladanie dát. Ak ste pristupovali alebo sa pokúšali pristupovať k dôverným informáciám, kde sa vyžadovalo zadanie hesla, po každom takomto použití pamäť prehliadača vyprázdnite. Informácie alebo služby, ku ktorým ste pristupovali, sa ukladajú do vyrovnávacej pamäte prehliadača v telefóne. Ak chcete vyprázdniť vyrovnávaciu pamäť prehliadača, vyberte možnosť Menu > Služby > Voľby > Rozšírené voľby > Zmazať vyr. pamäť.

# Nastavenia prehliadača

Vyberte možnosť **Voľby** > *Nastavenia* a niektorú z nasledujúcich možností:

*Miesto prístupu* – ak chcete zmeniť predvolené miesto prístupu, stlačením ovládača otvorte zoznam dostupných miest prístupu. Aktuálne predvolené miesto prístupu je zvýraznené. Pozrite časť "Spojenie", str. 96.

*Domovská stránka* – umožňuje zadať adresu webovej stránky, ktorú chcete používať ako domovskú stránku.

Načítať sním./zvuky – umožňuje vybrať, či si chcete pri prehliadaní prezerať obrázky a počúvať zvuky. Ak vyberiete možnosť Nie, môžete neskôr pri prehliadaní načítať obrázky a zvuky výberom možnosti Voľby > Ukázať snímky.

Zalomenie textu – umožňuje kontrolovať, či sa text na webovej stránke automaticky zalamuje. Ak vyberiete možnosť *Rozšírené voľby > Malý displej*, nastavenie nie je dostupné.

Veľkosť písma – umožňuje vybrať veľkosť písma.

*Predvol. kódovanie* – ak vyberiete možnosť *Automatické*, prehliadač sa automaticky pokúša zvoliť správne kódovanie znakov.

Automatické záložky – ak chcete, aby sa pri prezeraní stránky záložky automaticky ukladali do zložky Automat. záložky, vyberte možnosť Zapnuté. Záložky sa do zložky neprestanú ukladať, aj keď vyberiete možnosť Skryť zložku.

*Veľkosť displeja* – umožňuje vybrať spôsob využitia plochy displeja pri prezeraní stránok.

*Stránka vyhľadávača* – umožňuje zadať adresu vyhľadávanej stránky, ktorú chcete pri prehliadaní otvoriť.

*Hlasitosť* – umožňuje nastaviť hlasitosť hudby alebo iných zvukov webových stránok.

*Vykreslenie* – umožňuje vybrať kvalitu obrazu stránok. Pri vyššej kvalite obrazu je načítanie stránok pomalšie.

*Cookies* > *Umožniť Odmietnuť* – umožňuje zapnúť alebo vypnúť prijímanie alebo odosielanie súborov cookie (prostriedok, pomocou ktorého poskytovatelia obsahu identifikujú užívateľov a ich preferencie pre často používaný obsah).

Skript Java/ECMA – umožňuje povoliť alebo zakázať spúšťanie skriptov.

*Ochranné varovanie* – umožňuje skryť alebo zobrazovať bezpečnostné hlásenia.

*Potvrdiť posiel. DTMF* > *Vždy*/*Len prvýkrát* – umožňuje vybrať, či chcete odsúhlasiť odoslanie tónov DTMF počas hovoru. Pozrite časť "Voľby počas hovoru", str. 28. Keď si prezeráte stránku prehliadača, môžete začať hovor, počas hovoru odoslať tóny DTMF, alebo si do adresára Kontakty uložiť meno a telefónne číslo zo stránky prehliadača.

# 11. Vlastné

# Témy

Ak chcete zmeniť vzhľad displeja telefónu, aktivujte si vybranú tému. Téma môže obsahovať tapetu pohotovostného režimu a šetrič energie. Ak chcete telefón ďalej prispôsobiť, môžete tému upraviť.

Vyberte možnosť Menu > Vlastné > Témy. Zobrazí sa zoznam dostupných tém. Aktívna téma je označená značkou začiarknutia.

Ak chcete zobraziť ukážku témy, prejdite na príslušnú tému a výberom možnosti Voľby > *Prezrieť* ju zobrazte. Výberom možnosti Použiť tému aktivujete. Ak chcete tému aktivovať bez zobrazenia ukážky, v hlavnom okne vyberte možnosť Voľby > *Použiť*.

### Úprava témy:

 Prejdite na príslušnú tému, vyberte možnosť Voľby > Upraviť a vyberte niektorú z nasledujúcich možností:

*Tapeta* – umožňuje vybrať snímku jednej z dostupných tém alebo vlastnú snímku z aplikácie Galéria, ktorá bude slúžiť ako obrázok na pozadí v pohotovostnom režime.

Šetrič energie – umožňuje vybrať, čo sa zobrazí na lište šetriča energie – čas a dátum alebo vami zadaný text. Lišta šetriča energie mení polohu a farbu pozadia na displeji v intervaloch. Šetrič energie sa okrem toho mení, aby informoval o počte nových správ alebo zmeškaných hovorov. Môžete nastaviť čas, po uplynutí ktorého sa šetrič energie aktivuje. Pozrite časť "Telefón", str. 94.

- 2. Prejdite na prvok, ktorý chcete upraviť, a stlačte ovládač.
- Ak chcete zobraziť ukážku vybratého prvku, vyberte možnosť Voľby > Prezrieť. Nemožno zobraziť ukážky všetkých prvkov. Ak chcete vybrať aktuálne nastavenie, vyberte možnosť Voľby > Nastaviť.

Ak chcete obnoviť pôvodné nastavenia vybratej témy, pri úprave témy vyberte možnosť **Voľby** > *Obnoviť pôv. tému*.

## Hlukomer

Hlukomer umožňuje merať hladinu hluku prostredia.

Hlukomer poskytuje orientačné hodnoty pre osobné použitie, ktoré sa môžu v závislosti od exaktných meraní líšiť.

Výberom možnosti Menu > Vlastné > Merač zvuku zobrazíte informácie o hladine hluku okolia v dB.

Vyberte možnosť Voľby a niektorú z nasledujúcich možností:

Zachytená špička – vrcholová hodnota sa pohybuje v nameranom maxime, kým aplikáciu nezatvoríte.

*Voľby váženia* – výberom možnosti *Váženie typu A* prispôsobíte sluch hlučnému prostrediu, výberom možnosti *Váženie typu C* prispôsobíte sluch tichému prostrediu alebo výberom možnosti *Vypnúť* meriate bez algoritmu váženia.

Dynamická špička – aktuálna vrcholová hodnota sa udržuje 5 sekúnd.

Vynulovať špičku – aktuálna vrcholová hodnota sa vynuluje.

Ak je vrcholová alebo aktuálna hodnota vyššia ako 114 dB alebo nižšia ako 50 dB pred hodnotou sa zobrazí symbol > alebo <.

# 12. Organizér

# Hodiny

Vyberte možnosť Menu > Organizér > Hodiny.

### Nastavenia hodín

Ak chcete zmeniť čas alebo dátum, vyberte možnosť Voľby > Nastavenia. Ďalšie informácie o nastaveniach nájdete v časti "Dátum a čas", str. 101.

## Nastavenie budíka

- Ak chcete nastaviť nový čas budenia, vyberte možnosť Voľby > Nastaviť budenie.
- Zadajte čas budenia a vyberte možnosť OK. Keď je budík aktívny, zobrazí sa ikona 3.

Ak chcete budík zrušiť, vyberte možnosť Voľby > *Odstrániť budenie*.

# Vypnutie zvonenia budíka

Výberom možnosti Stop budík vypnete.

Výberom možnosti Spánok zastavíte zvonenie na 5 minút, po ich uplynutí sa budík znova ozve. Zvonenie môžete zastaviť najviac päťkrát.

Ak čas nastavený na budíku nastane, keď je prístroj vypnutý, prístroj sa zapne a začne zvoniť tónom budíka. Ak vyberiete Stop, prístroj sa opýta, čí ho chcete aktivovať pre hovory. Vyberte Nie, ak chcete prístroj vypnúť, alebo Áno, ak chcete volať a prijímať hovory. Nevoľte Áno, keď by použitie bezdrôtového telefónu mohlo spôsobiť rušenie alebo nebezpečenstvo.

# Prispôsobenie tónu budíka

- Ak chcete prispôsobiť tón budíka, vyberte možnosť Voľby > Nastavenia.
- 2. Prejdite na možnosť *Tón budíka* a stlačte ovládač.

 Keď prechádzate zoznamom tónov, môžete sa pri jednotlivých tónoch zastaviť a vypočuť si ich, kým sa rozhodnete. Vyberte požadovaný tón.

# Kalendár

Vyberte možnosť Menu > Organizér > Kalendár.

V aplikácii Kalendár si môžete viesť záznamy o stretnutiach, schôdzkach, sviatkoch, výročiach a ďalších udalostiach. Môžete tu tiež nastaviť zvukové upozornenie na nadchádzajúce udalosti.

# Vytváranie záznamov v aplikácii Kalendár

 Vyberte možnosť Voľby > Nový záznam a niektorú z nasledujúcich možností:

*Schôdzka* – pripomenie stretnutie naplánované na určitý dátum a čas.

Memo – všeobecný záznam pre daný deň.

*Výročie* – pripomenie sviatky alebo významné dni. Záznamy o výročiach sa opakujú každý rok.

Úloha – úloha.

2. Vyplňte údajové polia:

Predmet/Príležitosť – napíšte popis udalosti.

Miesto – zadajte miesto stretnutia (voliteľné).

Čas začiatku, Čas konca, Deň začiatku a Deň konca

*Upozornenie* – stlačením ovládača aktivujte polia pre Čas upozornenia a Deň upozornenia.

*Opakovať* – stlačením ovládača zmeňte záznam tak, aby sa opakoval. Opakujúca sa položka je v okne príslušného dňa označená symbolom ♂.

*Opakovať do* – nastavte konečný dátum pre opakujúcu sa položku, napríklad posledný dátum týždenného kurzu, ktorý navštevujete. Voľba sa zobrazí len vtedy, ak ste udalosť definovali ako opakujúcu sa. Synchronizácia > Súkromná – po synchronizácii budete záznam vidieť iba vy a nebude sa zobrazovať ostatným užívateľom ani v prípade, že majú prístup na prezeranie vášho kalendára online. Verejná – záznam sa zobrazí ostatným užívateľom, ktorí majú prístup na prezeranie vášho kalendára online. Žiadna – záznam v kalendári sa nebude pri synchronizácii kalendára kopírovať.

3. Ak chcete záznam uložiť, vyberte možnosť Hotovo.

Ak upravujete alebo vymazávate opakujúci sa záznam, vyberte, ako sa majú vykonané zmeny prejaviť:

Všetky výskyty – zmenia sa všetky opakované záznamy. *Iba tento záznam* – zmení sa iba aktuálny záznam.

## Zobrazenia kalendára

Stlačením tlačidla # v okne mesiaca, týždňa alebo dňa sa automaticky zvýrazní aktuálny deň.

Ak chcete napísať záznam do kalendára, v ktoromkoľvek okne kalendára stlačte ktorékoľvek číselné tlačidlo (**0** – **9**). Otvorí sa záznam schôdzky a zadané znaky sa vložia do poľa *Predmet*.

Ak chcete prejsť na konkrétny dátum, vyberte možnosť Voľby >  $\hat{lst}$  na dátum. Napíšte dátum a vyberte možnosť OK.

# <u>Úlohy</u>

Vyberte možnosť Voľby > Prehľad úloh.

V okne *Prehľad úloh* si môžete viesť zoznam úloh, ktoré potrebujete splniť.

### Vytvorenie úlohy

- Ak chcete zaznamenať úlohu, stlačte ktorékoľvek číselné tlačidlo (0 - 9). Otvorí sa editor a kurzor bliká za písmenami, ktoré ste zadali.
- 2. Zaznamenajte úlohu do poľa *Predmet*. Stlačením tlačidla \* môžete pridať špeciálne znaky.

Ak chcete nastaviť termín splnenia úlohy, prejdite do poľa *Dátum splnenia* a zadajte dátum.

Ak chcete nastaviť prioritu úlohy, prejdite do poľa *Priorita* a stlačte ovládač.

3. Úlohu uložíte stlačením tlačidla Hotovo.

### Práca s úlohami

Ak chcete otvoriť úlohu, prejdite na ňu a stlačte ovládač.

Ak chcete úlohu vymazať, prejdite na ňu a vyberte možnosť Voľby > Vymazať alebo stlačte tlačidlo Zmazať.

Ak chcete úlohu označiť ako splnenú, prejdite na ňu a vyberte možnosť **Voľby** > Úloha splnená.

Ak chcete skončenú úlohu označiť ako neskončenú, vyberte možnosť **Voľby** > Úloha nesplnená.

# Prevody

Vyberte možnosť Menu > Organizér > Prevody.

V aplikácii Prevody môžete prevádzať miery ako napríklad *Dĺžka* z jednej jednotky na inú, napríklad *Yardy* na *Metre*.

Konverzia má obmedzenú presnosť a môže dochádzať k chybám pri zaokrúhľovaní.

# Prevod jednotiek

Ak chcete robiť menové prevody, musíte najprv zadať výmenný kurz. Pozrite časť "Nastavenie referenčnej meny a výmenných kurzov", str. 85.

- Prejdite do poľa *Typ* a stlačením ovládača otvorte zoznam mier. Prejdite na mieru, ktorú chcete použiť, a vyberte možnosť OK.
- Prejdite do prvého poľa *Jednotk.* a stlačením ovládača otvorte zoznam dostupných jednotiek. Vyberte jednotku, z ktorej sa má vykonať prevod, a vyberte možnosť OK.
- Prejdite do ďalšieho poľa *Jednotk.* a vyberte jednotku, na ktorú sa má miera previesť.
- Prejdite do prvého poľa *Počet* a zadajte hodnotu, ktorú chcete previesť. Druhé pole *Počet* sa automaticky zmení a zobrazí prevedenú hodnotu.

Stlačením tlačidla # pridáte desatinnú čiarku a stlačením tlačidla \* znaky +, - (pre teplotu) a E (exponent).

Smer prevodu sa zmení, ak napíšete hodnotu do druhého poľa *Počet*. Výsledok sa zobrazí v prvom poli *Počet*.

### Nastavenie referenčnej meny a výmenných kurzov

Skôr ako budete môcť vykonávať menové prevody, musíte si zvoliť základnú menu (spravidla domácu) a zadať výmenné kurzy.

Kurz základnej meny je vždy 1. Kurzy ostatných mien sa určujú podľa referenčnej meny.

- Vyberte typ miery Mena a vyberte možnosť Voľby > Kurzy meny. Otvorí sa zoznam mien, pričom základná mena sa zobrazí na prvom mieste.
- Ak chcete zmeniť základnú menu, prejdite na požadovanú menu (spravidla domácu) a vyberte možnosť Voľby > Určiť ako základnú.
- Zadajte výmenné kurzy, prejdite na menu a zadajte nový kurz, teda koľko jednotiek vybranej meny zodpovedá jednej jednotke zvolenej základnej meny.
- Po zadaní všetkých potrebných výmenných kurzov môžete vykonávať menové prevody. Pozrite časť "Prevod jednotiek", str. 84.

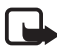

**Upozornenie:** Keď zmeníte základnú menu, musíte zadať nové výmenné kurzy, pretože všetky kurzy, ktoré ste nastavili predtým, sa vynulujú.

# Poznámky

Vyberte možnosť Menu > Organizér > Poznámky.

Poznámky môžete odosielať na iné zariadenia. Môžete ukladať jednoduché textové súbory (formát TXT) prijaté do aplikácie Poznámky.

Stláčaním tlačidiel 1 – 9 začnite písať. Písmená môžete vymazávať stláčaním tlačidla Zmazať. Keď chcete text uložiť, vyberte možnosť Hotovo.

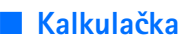

Vyberte možnosť Menu > Organizér > Kalkulačka.

- Zadajte prvé číslo výpočtu. Ak sa pomýlite, môžete číslice vymazávať stláčaním tlačidla Zmazať.
- 2. Prejdite na niektorú aritmetickú funkciu a stlačením ovládača ju vyberte.
- 3. Zadajte druhé číslo.
- 4. Ak chcete výpočet vykonať, prejdite na ikonu 📰 a stlačte ovládač.

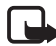

**Upozornenie:** Kalkulačka má obmedzenú presnosť a je určená na jednoduché výpočty.

Desatinnú čiarku vložíte stlačením tlačidla #.

Ak chcete vymazať výsledok predchádzajúceho výpočtu, stlačte a pridržte tlačidlo Zmazať.

Pomocou ikon a si môžete prezerať predchádzajúce výpočty a pohybovať sa po liste.

# Správca súborov

Vyberte možnosť Menu > Organizér > Spr. súb..

V aplikácii Správca súborov môžete prehliadať, otvárať a spravovať súbory a zložky v pamäti telefónu alebo na pamäťovej karte.

Ak chcete zobraziť zoznam zložiek v pamäti telefónu, otvorte aplikáciu Správca súborov. Posunutím ovládača doprava zobrazíte zložky na pamäťovej karte.

Zložkami môžete prechádzať, otvárať ich a vytvárať nové a môžete označovať a kopírovať položky a presúvať ich do zložiek.

## Zobrazenie stavu pamäte

Ak je v telefóne inštalovaná pamäťová karta, sú k dispozícii dve okná s údajmi o stave pamäte, jedno pre telefón a jedno pre pamäťovú kartu.

Posuňte ovládač doľava alebo doprava, ak chcete prechádzať medzi kartami s údajmi o pamäti.

Ak chcete zistiť stav aktuálnej pamäte, vyberte možnosť **Voľby** > *Detaily o pamäti*.

Telefón vypočíta približný objem voľnej pamäte, do ktorej možno ukladať dáta a inštalovať nové aplikácie.

V oknách s údajmi o pamäti si môžete prezrieť, koľko pamäte zaberajú jednotlivé skupiny dát: *Kalendár, Kontakty, Dokumenty, Snímky, Zvukové súbory, Videoklipy, Správy, Aplikácie, Použitá pamäť a Voľná pamäť.* 

Keď je pamäť telefónu príliš zaplnená, odstráňte niektoré súbory alebo ich presuňte na pamäťovú kartu.

# Pamäťová karta

Uchovávajte všetky pamäťové karty mimo dosahu malých detí.

Vyberte možnosť Menu > Organizér > Pamäť.

Podrobné informácie o vkladaní pamäťovej karty do telefónu nájdete v časti "Začíname", str. 13. Pamäťovú kartu môžete použiť na ukladanie multimediálnych súborov, napríklad videoklipov, zvukových nahrávok, zvukových súborov, fotografií a správ, a tiež na zálohovanie údajov z pamäte telefónu.

Spolu s telefónom dostanete pamäťovú kartu microSD, ktorá môže obsahovať doplnkové aplikácie od nezávislých tvorcov. Tieto aplikácie vyvinuli ich tvorcovia tak, aby boli kompatibilné s telefónom.

Podrobnosti o možnostiach používania pamäťovej karty s ďalšími funkciami a aplikáciami telefónu nájdete v kapitolách popisujúcich tieto funkcie a aplikácie.

Aplikácie tretích strán, ktoré nájdete na karte microSD, boli vytvorené a sú vlastníctvom osôb, ktoré nie sú dcérskymi alebo inak príbuznými spoločnosťami a nemajú iný vzťah ku spoločnosti Nokia. Nokia nevlastní autorské práva a práva duševného vlastníctva k týmto aplikáciám tretích tvorcov. Vzhľadom na to Nokia nepreberá žiadnu zodpovednosť za akúkoľvek podporu koncových užívateľov a za funkčnosť týchto aplikácií, ani za informácie, uvedené v aplikáciách alebo v týchto materiáloch. Nokia neposkytuje na tieto aplikácie žiadnu záruku.

BERIETE NA VEDOMIE, ŽE SOFTVÉR A/ALEBO APLIKÁCIE (ĎALEJ OZNAČOVANÉ SPOLOČNE AKO SOFTVÉR) SA POSKYTUJÚ NA BÁZE TAK, AKO SÚ, BEZ ZÁRUKY AKÉHOKOĽVEK DRUHU, ČI UŽ VÝSLOVNEJ ALEBO ODVODENEJ, A TO V MAXIMÁLNOM ROZSAHU POVOLENOM PLATNÝMI PRÁVNYMI PREDPISMI. SPOLOČNOSŤ NOKIA ANI JEJ DCÉRSKE ČI INAK PRÍBUZNÉ SPOLOČNOSTI NEPOSKYTUJÚ ŽIADNE UBEZPEČENIA ANI ZÁRUKY, VÝSLOVNÉ ALEBO ODVODENÉ, VRÁTANE, ALE BEZ OBMEDZENIA NA ZÁRUKY VLASTNÍCTVA, OBCHODOVATEĽNOSTI ALEBO VHODNOSTI NA KONKRÉTNY ÚČEL, A TAKTIEŽ ŽE SOFTVÉR NEPORUŠÍ AKÉKOĽVEK PATENTOVÉ PRÁVA, AUTORSKÉ PRÁVA, PRÁVA K OCHRANNÝM ZNÁMKAM ALEBO INÉ PRÁVA TRETÍCH STRÁN.

## Formátovanie pamäťovej karty

Pri formátovaní pamäťovej karty sa všetky dáta na karte nenávratne stratia.

Niektoré pamäťové karty sa dodávajú už naformátované a iné je potrebné naformátovať. Informujte sa u predajcu, či musíte pamäťovú kartu pred prvým použitím naformátovať.

- 1. Vyberte možnosť Voľby > *Formátovať kartu*.
- 2. Výberom možnosti Áno operáciu potvrďte.
- Po dokončení formátovania napíšte názov pamäťovej karty (max. 11 písmen alebo číslic).

## Zálohovanie a obnova informácií

Ak chcete zálohovať informácie z pamäte telefónu na pamäťovú kartu, vyberte možnosť **Voľby** > *Zálohovať pam. tel.* 

Ak chcete obnoviť informácie v pamäti telefónu zo zálohy na pamäťovej karte, vyberte možnosť **Voľby** > *Obnoviť z karty*.

Môžete si zálohovať iba pamäť telefónu a zálohu použiť na obnovu pamäte toho istého telefónu.

### Zablokovanie pamäťovej karty

Ak chcete nastaviť heslo, pomocou ktorého zablokujete pamäťovú kartu pred nepovoleným prístupom, vyberte možnosť **Voľby** > *Nastaviť heslo*.

Na displeji telefónu sa zobrazí výzva na zadanie a potvrdenie hesla. Heslo môže mať dĺžku najviac 8 znakov.

Heslo sa ukladá v telefóne a nemusíte ho znova zadávať, kým používate pamäťovú kartu v tom istom telefóne. Ak chcete pamäťovú kartu použiť v inom telefóne, budete musieť heslo zadať.

### Odblokovanie pamäťovej karty

Keď do telefónu vložíte inú pamäťovú kartu chránenú heslom, na displeji telefónu sa zobrazí výzva na zadanie hesla karty. Ak chcete kartu odblokovať, vyberte možnosť Voľby > Odblokovať kartu.

Po odstránení hesla je karta odblokovaná a možno ju použiť bez hesla v ktoromkoľvek telefóne.

### Zistenie stavu pamäte

Ak chcete zistiť, koľko pamäte na karte zaberajú rozličné skupiny dát a koľko pamäte zostáva na inštaláciu nových aplikácií alebo softvéru, vyberte možnosť **Voľby** > *Detaily o pamäti*.

# 13. Nástroje

# Hlasové povely

Vyslovením hlasových povelov môžete zavolať kontaktom a používať funkcie telefónu.

Ak chcete vybrať funkcie telefónu, ktoré sa majú aktivovať hlasovým povelom, vyberte možnosť **Menu** > *Nástroje* > *Hlasové povely*. Hlasové povely určené na zmenu profilov sú uložené v zložke *Profily*.

Ak chcete aktivovať nový hlasový povel pre aplikáciu, vyberte možnosť **Voľby** > *Nová aplikácia* a požadovanú aplikáciu.

Ak chcete spravovať hlasové povely, prejdite na príslušnú funkciu, vyberte možnosť Voľby a niektorú z nasledujúcich možností:

*Zmeniť povel* alebo *Odstrániť aplikáciu* – umožňuje zmeniť alebo deaktivovať hlasový povel pre vybratú funkciu.

Prehrať – umožňuje prehrať aktivovaný hlasový povel.

Informácie o používaní hlasových povelov nájdete v časti "Rozšírené možnosti vytáčania hlasom", str. 26.

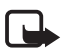

**Upozornenie:** Používanie hlasových menoviek môže byť problematické napríklad v hlučnom prostredí alebo v tiesni, preto by ste sa nikdy nemali spoliehať výlučne na voľbu hlasom.

Ak chcete zmeniť nastavenia hlasových povelov, vyberte možnosť Voľby > Nastavenia a niektorú z nasledujúcich možností:

*Syntetizátor* – umožňuje aktivovať alebo deaktivovať syntetizátor textu na reč, ktorý nahlas vyslovuje rozpoznaný hlasový povel.

*Vynulovať úpr. hlasu* – umožňuje vynulovať hlasové úpravy. Telefón sa prispôsobí hlasu užívateľa, aby bol schopný ľahšie rozpoznávať hlasové povely.

# Odkazová schránka

Ak chcete zadať alebo zmeniť číslo odkazovej schránky, vyberte možnosť Menu > Nástroje > Odkazy > Voľby > Definovať číslo

alebo Zmeniť číslo a zadajte číslo. Odkazová schránka je služba siete. Číslo odkazovej schránky vám poskytne operátor siete.

# Rýchla voľba

Ak chcete tlačidlám rýchlej voľby priradiť telefónne čísla, vyberte možnosť Menu > Nástroje > Rýchla voľ., prejdite na príslušné tlačidlo rýchlej voľby a vyberte možnosť Voľby > Prideľ. Vyberte požadovaný kontakt a číslo rýchlej voľby.

Ak chcete zobraziť číslo priradené tlačidlu rýchlej voľby, prejdite na príslušné tlačidlo rýchlej voľby a vyberte možnosť Voľby > Zobraziť číslo. Ak chcete číslo zmeniť alebo odstrániť, vyberte možnosť Zmeniť alebo Zrušiť.

# Profily

Vyberte možnosť Menu > Nástroje > Profily.

V okne *Profily* môžete nastaviť a prispôsobiť tóny telefónu určené pre rôzne udalosti, prostredia alebo skupiny volajúcich. O zvolenom profile informuje ikona zobrazená v pohotovostnom režime v hornej časti displeja. Keď je nastavený profil *Normál*, zobrazí sa iba aktuálny dátum.

Ak chcete aktivovať profil, prejdite na požadovaný profil, stlačte ovládač a vyberte možnosť *Aktivovať*.

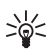

**Tip:** Ak chcete rýchlo prepínať medzi profilmi *Normál* a *Tichý*, v pohotovostnom režime stlačte a podržte tlačidlo **#**.

Ak chcete profil upraviť, v zozname profilov prejdite na požadovaný profil, stlačte ovládač a vyberte možnosť *Personalizovať*. Ak chcete vytvoriť nový profil, vyberte možnosť **Voľby** > *Vytvoriť nový*. Otvorí sa zoznam nastavení profilu. Prejdite na nastavenie, ktoré chcete zmeniť, a stlačením ovládača otvorte zoznam volieb:

*Tón zvonenia* – ak chcete nastaviť tón zvonenia pre hovory, zo zoznamu vyberte požadovaný tón. Zvuk tónu zastavíte stlačením ľubovoľného tlačidla. Tóny zvonenia môžete upraviť aj pre kontakty. Pozrite časť "Pridanie tónu zvonenia", str. 51.

*Ohlásiť volajúceho* – ak chcete, aby telefón vyslovil meno volajúceho, vyberte možnosť *Zapnuté*.

*Typ zvonenia* – keď vyberiete možnosť *Stúpajúce*, hlasitosť zvonenia začne na najnižšej úrovni a postupne sa o úroveň zvyšuje až na nastavenú úroveň hlasitosti.

*Hlasitosť zvonenia* – umožňuje nastaviť úroveň hlasitosti zvonenia a tónov hlásenia správ.

*Tón hlásenia správy* – umožňuje nastaviť tón hlásenia textových a multimediálnych správ.

*Tón hlásenia e-mailu* – umožňuje nastaviť tón hlásenia e-mailových správ.

*Hlásenie vibrovaním* – umožňuje nastaviť telefón tak, aby na prichádzajúce hovory a správy upozornil vibrovaním.

Tóny tlačidiel – umožňuje nastaviť úroveň hlasitosti tónov tlačidiel.

*Výstražné tóny* – umožňuje zapnúť alebo vypnúť výstražné tóny. Telefón vydá výstražný tón napríklad vtedy, keď je batéria takmer vybitá.

*Hlásenie* – umožňuje nastaviť, aby telefón zvonil iba pri hovoroch z telefónnych čísel, ktoré patria vybranej skupine kontaktov. Telefónne hovory prichádzajúce od ľudí mimo vybranej skupiny budú oznámené tichým hlásením. K dispozícii sú voľby *Všetky hovory* alebo zoznam skupín kontaktov, ak ste nejaké vytvorili.

*Tón pri zapnutí Kamery* a *Tón pri zapnutí Prehráv.* – umožňuje nastaviť tóny pri zapnutí aplikácií Foto-Video a Prehrávač hudby.

*Názov profilu* – umožňuje zadať názov profilu. Nastavenie sa nezobrazí pri profiloch *Normál* a *Off-line*.

Keď používate profil *Off-line*, telefón nie je pripojený k sieti. Niektoré funkcie telefónu možno používať aj bez karty SIM, ak sa telefón zapína s nastaveným profilom *Off-line*.

V profile offline budete možno musieť zadať odblokovací kód a prepnúť telefón do volacieho profilu, aby ste mohli uskutočniť akýkoľvek hovor vrátane volania na tiesňové číslo.

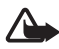

Výstraha: V profile offline nemôžete volať ani prijímať žiadne hovory, a to ani na tiesňové čísla a nemôžete používať iné funkcie, ktoré si vyžadujú pokrytie sieťou. Ak chcete volať, musíte najskôr zmenou profilu aktivovať funkciu telefonovania. Ak je prístroj zablokovaný, zadajte odblokovací kód.

# Nastavenia

## <u>Telefón</u>

### Všeobecné

Vyberte možnosť **Menu** > *Nástroje* > *Nastaven.* > *Telefón* > *Všeobecné* a niektorú z nasledujúcich možností:

Jazyk telefónu – umožňuje zmeniť jazyk textu na displeji telefónu. Zmena môže ovplyvniť aj formát dátumu a času a oddeľovače používané napríklad kalkulačkou. Ak vyberiete možnosť Automatický, telefón vyberie jazyk podľa informácií na karte SIM. Ak ste zmenili jazyk textu na displeji, telefón sa reštartuje.

Zmena nastavení Jazyk telefónu alebo Jazyk pri písaní ovplyvňuje všetky aplikácie v telefóne a zostane v platnosti, až kým tieto nastavenia nezmeníte.

Jazyk pri písaní – umožňuje zmeniť jazyk používaný v telefóne pri písaní. Zmena jazyka ovplyvní súbor znakov a špeciálnych znakov dostupných pri písaní textu a slovník pre prediktívne písanie.

Prediktívny text – umožňuje nastaviť prediktívne písanie textu na možnosť Zapnutý alebo Vypnutý pre všetky editory v telefóne. Zo zoznamu vyberte jazyk na prediktívne písanie textu. Ak chcete nastavenie zmeniť v príslušnom editore, stlačte tlačidlo Upraviť a vyberte možnosť Prediktívny text > Vypnúť alebo Zapnúť prediktív. text.

*Uvítanie alebo logo* – umožňuje nastaviť uvítanie alebo logo, ktoré sa krátko zobrazí po každom zapnutí telefónu. Ak chcete použiť predvolenú snímku alebo animáciu, vyberte možnosť *Predvolené*. Ak chcete napísať vlastné uvítanie (maximálne 50 znakov), vyberte možnosť *Text*. Ak chcete vybrať fotografiu alebo obrázok z aplikácie Galéria, vyberte možnosť *Snímka*.

*Pôvodné nast. telef.* – umožňuje vynulovať niektoré nastavenia na pôvodné hodnoty. Potrebujete blokovací kód. Pozrite časť "Ochrana", str. 101. Po vynulovaní môže zapnutie telefónu trvať dlhší čas. Všetky dokumenty a súbory, ktoré ste vytvorili, ostanú nezmenené.

### Pohotovostný režim

Vyberte možnosť **Menu** > *Nástroje* > *Nastaven.* > *Telefón* > *Pohotovostný režim* a niektorú z nasledujúcich možností:

*Aktívny pohotov. režim* – umožňuje nastaviť aktívny pohotovostný režim na možnosť *Zapnutý* alebo *Vypnutý*. Štandardne je aktívny pohotovostný režim zapnutý. Pozrite časť "Aktívny pohotovostný režim", str. 20.

*Ľavé tlačidlo voľby* a *Pravé tlačidlo voľby* – v pohotovostnom režime umožňuje ľavému alebo pravému výberovému tlačidlu priradiť odkaz.

Aplikácie akt. režimu – umožňuje vybrať odkazy k aplikáciám, ktoré chcete zobraziť v aktívnom pohotovostnom režime. Nastavenie je dostupné len vtedy, ak je Aktívny pohotov. režim nastavený na možnosť Zapnutý.

Smer. tlačid. doprava, Smer. tlačidlo doľava, Smer. tlačidlo nadol, Smer. tlačidlo nahor a Tlačidlo voľby – umožňujú priradiť funkciám odkazy na posun rôznymi smermi alebo stlačenie ovládača v pohotovostnom režime. Odkazy pre ovládač nie sú dostupné, ak je Aktívny pohotov. režim nastavený na možnosť Zapnutý.

*Logo operátora* – nastavenie sa zobrazí len vtedy, ak ste prijali a uložili logo operátora. Môžete zvoliť, či sa má zobrazovať logo operátora.

### Displej

Vyberte možnosť **Menu** > *Nástroje* > *Nastaven.* > *Telefón* > *Displej* a niektorú z nasledujúcich možností:

Jas – umožňuje nastaviť jas displeja.

Časový limit šetriča – umožňuje nastaviť čas, po ktorom sa aktivuje šetrič energie. Keď je aktívny šetrič energie, displej je prázdny a zobrazí sa lišta šetriča energie. Šetrič energie môžete deaktivovať stlačením ľubovoľného tlačidla. Časový limit osvetlenia – umožňuje nastaviť čas, po ktorom sa vypne podsvietenie telefónu.

### <u>Hovor</u>

Vyberte možnosť Menu > Nástroje > Nastaven. > Hovor a niektorú z nasledujúcich možností:

*Poslať moje číslo* (služba siete) – umožňuje nastaviť, či sa vaše telefónne číslo zobrazí volanému účastníkovi (možnosť *Áno*) alebo pred ním zostane utajené (možnosť *Nie*). Hodnotu môže nastaviť operátor siete alebo poskytovateľ služieb pri aktivácii služby (*Nastavené sieťou*).

Čakajúci hovor (služba siete) – umožňuje nastaviť, aby vás sieť upozorňovala na nový prichádzajúci hovor aj vtedy, ak práve prebieha iný hovor. Ak chcete, aby sieť aktivovala funkciu čakania na hovor, vyberte možnosť Aktivovať. Ak chcete, aby sieť deaktivovala funkciu čakania na hovor, vyberte možnosť Zrušiť. Ak chcete skontrolovať, či je funkcia aktívna, vyberte možnosť Overiť stav.

*Odmietnuť SMS-kou* – ak chcete aktivovať funkciu zasielania textovej správy pri odmietnutí telefonického hovoru. Pozrite časť "Prijatie a odmietnutie hovoru", str. 27.

*Text správy* – umožňuje zadať text, ktorý sa má odoslať v textovej správe pri odmietnutí hovoru.

Autoopakov. voľby – umožňuje nastaviť, aby telefón po neúspešnom pokuse o spojenie hovoru vykonal maximálne desať ďalších pokusov. Stlačením tlačidla Koniec automatické opakovanie voľby zastavíte.

*Súhrnné info hovoru* – umožňuje nastaviť, aby telefón na krátky čas zobrazil približnú dĺžku trvania posledného hovoru.

Rýchla voľba > Zapnutá – umožňuje nastaviť, aby telefón vytočil čísla priradené k jednotlivým tlačidlám rýchlej voľby 2 až 9 stlačením a podržaním príslušného číselného tlačidla.

*Príjem ľub. tlačidlom > Zapnutý* – umožňuje prijímať prichádzajúci hovor krátkym stlačením ktoréhokoľvek tlačidla okrem pravého výberového tlačidla, vypínača a tlačidla Koniec.

*Používaná linka* (služba siete) – nastavenie sa zobrazí iba vtedy, ak karta SIM podporuje dve účastnícke čísla, teda dve telefónne linky. Vyberte, ktorá telefónna linka (*Linka 1* alebo *Linka 2*) sa má používať na uskutočňovanie hovorov a odosielanie krátkych správ. Hovory môžete prijímať na oboch linkách nezávisle od zvolenej linky.

Ak vyberiete možnosť *Linka 2* a nemáte aktivovanú službu siete, nebudete môcť uskutočňovať hovory.

Ak chcete zabrániť prepínaniu liniek, vyberte možnosť Zmena linky > Neaktívna, ak túto možnosť podporuje karta SIM. Na zmenu tohto nastavenia potrebujete kód PIN2.

# <u>Spojenie</u>

Telefón podporuje paketové dátové spojenia 👯, napríklad spojenie GPRS v sieti GSM. Pozrite časť "Indikátory", str. 21. Skôr ako budete môcť vytvoriť dátové spojenie, musíte mať miesto prístupu. Môžete definovať rozličné miesta prístupu:

- miesto prístupu pre správy MMS na odosielanie a príjem multimediálnych správ,
- miesto prístupu pre aplikáciu Web na prehliadanie stránok WML a XHTML,
- miesto prístupu na Internet (IAP) (napríklad na odosielanie a príjem elektronickej pošty).

Informácie o tom, aké miesto prístupu je potrebné pre službu, ktorú chcete využívať, môžete získať od poskytovateľa služieb. O dostupnosti a možnostiach aktivácie dátových služieb sa informujte u operátora siete alebo poskytovateľa služieb.

### Prijatie nastavení miesta prístupu

Nastavenia miesta prístupu môžete dostať v textovej správe od poskytovateľa služieb a miesto prístupu môžete mať vopred nastavené v telefóne.

### Miesta prístupu

Ak chcete vytvoriť nové alebo upraviť existujúce miesto prístupu, vyberte možnosť Menu > Nástroje > Nastaven. > Spojenie > Miesta

prístupu > Voľby > Nové mies. prístupu alebo Upraviť. Ak vytvárate nové miesto prístupu, ako základ použite nastavenia existujúceho miesta prístupu výberom možnosti Použiť exist. nastav. alebo začnite štandardnými nastaveniami výberom možnosti Použiť predvol. nast.

Postupujte podľa pokynov operátora siete alebo poskytovateľa služieb.

Názov spojenia – umožňuje zadať spojeniu popisný názov.

Nosič dát – možnosti sú Paketové dáta, Dátový prenos a Vysokorýchlostné (GSM). V závislosti od dátového pripojenia sú k dispozícií iba určité polia nastavení. Vyplňte všetky polia označené textom Musí sa zadať alebo hviezdičkou. Ďalšie polia môžete nechať prázdne, ak vám poskytovateľ služieb nedal iné pokyny.

Ak chcete využívať dátové spojenie, musí operátor alebo poskytovateľ služieb funkciu podporovať a prípadne ju aktivovať pre kartu SIM.

*Názov miesta príst.* (iba pre paketové dáta) – názov miesta prístupu je potrebný na vytvorenie spojenia so sieťou GPRS. Názov prístupového miesta získate od operátora siete alebo poskytovateľa služieb.

*Dial-up číslo* (iba pre dátový prenos) – telefónne číslo modemu v nastaveniach miesta prístupu.

*Meno užívateľa* – na vytvorenie dátového spojenia môže byť potrebné meno užívateľa, ktoré spravidla posiela poskytovateľ služieb. V mene užívateľa sa často rozlišujú malé a veľké písmená.

*Vyžadovať heslo* – ak musíte vždy pri prihlásení na server zadávať nové heslo alebo ak nechcete uložiť heslo v telefóne, vyberte možnosť Áno.

*Heslo* – heslo môže byť potrebné na vytvorenie dátového spojenia a spravidla ho dostanete od poskytovateľa služieb. V hesle sa často rozlišujú malé a veľké písmená.

#### Autentifikácia - možnosti Normálna alebo Ochranná

*Domovská stránka* – podľa toho, či nastavujete miesto prístupu na Internet alebo miesto prístupu pre správy MMS, zadajte buď webovú adresu, alebo adresu centra multimediálnych správ.

*Typ dát. prenosu* (iba pre dátový prenos) – možnosti *Analógový, ISDN v.110* alebo *ISDN v.120* určujú, či telefón používa analógové alebo digitálne spojenie. Nastavenie závisí od operátora siete GSM, ako aj od

poskytovateľa internetových služieb (ISP), pretože niektoré siete GSM nepodporujú určité typy spojení ISDN. Podrobnejšie informácie môžete získať od poskytovateľa internetových služieb. Ak je k dispozícii spojenie ISDN, spojenie je rýchlejšie než analógové.

*Max. rýchlosť dáť* (iba pre dátový prenos) – k dispozícii sú možnosti *Automatická*, 9 600, 14 400, 19 200, 28 800, 38 400 alebo 43 200 v závislosti od nastavenia *Typ dát. prenosu*. Nastavenie umožňuje obmedziť maximálnu rýchlosť spojenia pri použití dátového prenosu.

Jednotlivé rýchlosti predstavujú maximálnu rýchlosť pripojenia. V závislosti od podmienok v sieti môže byť pracovná rýchlosť počas spojenia aj nižšia.

Ak chcete zmeniť nasledujúce nastavenia, vyberte možnosť Voľby > *Rozšír. nastavenia*:

*Typ siete* (len pre paketové dáta) – vyberte verziu internetového protokolu (IP) siete: *IPv4* alebo *IPv6*. Ostatné nastavenia závisia od vybratého typu siete.

*Nastavenia IPv4* and *Nastavenia IPv6* (iba pre dátové hovory) – ak chcete vybrať nastavenia internetového protokolu. Nastavenia závisia od typu siete.

*IP adresa telefónu* (pre IPv4) – umožňuje zadať adresu IP telefónu.

*Adresa DNS* – umožňuje zadať adresu IP primárneho a sekundárneho servera DNS.

Adresa proxy serv. – umožňuje zadať adresu IP proxy servera.

Číslo proxy portu – umožňuje zadať číslo portu proxy servera.

Všetky potrebné nastavenia vám zašle poskytovateľ internetových služieb.

Nasledujúce nastavenia sa zobrazia, iba ak ste ako typ spojenia vybrali dátový prenos:

*Použiť spätný hovor > Áno* – umožňuje spätný hovor zo servera po tom, ako ste uskutočnili prvý hovor. Nechajte si službu aktivovať u poskytovateľa služieb.

Telefón bude očakávať, že spätný hovor bude používať rovnaké nastavenia prenosu ako hovor, ktorým ste si spätný hovor vyžiadali.

Sieť musí podporovať príslušný typ prenosu v oboch smeroch – do telefónu i z telefónu.

*Typ spätného hovoru* – k dispozícii sú možnosti *Použiť č. servera* a *Použiť iné číslo*. Informácie o tom, aké nastavenie máte použiť, môžete získať od poskytovateľa služieb.

Číslo spät. hovoru – umožňuje zadať telefónne číslo, ktoré server použije pre spätný hovor. Je to spravidla dátové telefónne číslo telefónu.

*Použiť PPP kompres.* – ak chcete zrýchliť dátový prenos, vyberte možnosť *Áno*, ak ju podporuje vzdialený server PPP. Ak sa vyskytnú problémy s vytvorením spojenia, vyberte možnosť *Nie*. Poraďte sa s poskytovateľom služieb.

*Použiť skript loginu* > Áno – umožňuje pri vytváraní spojenia použiť prihlasovací skript.

*Skript loginu* – umožňuje vložiť prihlasovací skript.

*Inicializácia modemu* (inicializačný reťazec modemu) – umožňuje nastaviť telefón pomocou modemových príkazov AT. V prípade potreby zadajte príkazy podľa odporúčania poskytovateľa služieb alebo poskytovateľa internetových služieb.

#### Paketové dáta

Nastavenia paketových dátových spojení ovplyvňujú všetky miesta prístupu pre paketové dátové spojenia.

Vyberte možnosť **Menu** > *Nástroje* > *Nastaven.* > *Spojenie* > *Paketové dáta* a niektorú z nasledujúcich možností:

*Paket. dát. spojenie* – ak vyberiete možnosť *Ak je dostupné* a používate sieť, ktorá podporuje paketové dáta, telefón sa zaregistruje v sieti GPRS a krátke správy sa budú odosielať pomocou spojenia GPRS. Pri tomto nastavení je začatie aktívneho paketového dátového spojenia, napríklad pre odosielanie a príjem elektronickej pošty, rýchlejšie. Ak vyberiete možnosť *Podľa potreby*, telefón bude používať paketové dátové spojenie iba v prípade, ak spustíte aplikáciu alebo funkciu, ktoré takéto spojenie vyžadujú. Spojenie GPRS sa môže uzavrieť, ak ho žiadna aplikácia nevyužíva.

Keď sa nachádzate na mieste nepokrytom sieťou GPRS a vybrali ste nastavenie *Ak je dostupné*, telefón sa bude periodicky snažiť vytvoriť paketové dátové spojenie.

*Miesto prístupu* – názov miesta prístupu je potrebný, keď chcete telefón použiť ako paketový dátový modem pre počítač.

### Nastavenia protokolu SIP

Profily protokolu SIP (Session Initiation Protocol) obsahujú nastavenia pre komunikačné spojenia pomocou protokolov SIP, napríklad pre hovory pomocou aplikácie PTT (Push to talk). Ak chcete zobraziť, vytvoriť alebo upraviť profily SIP, vyberte možnosť **Menu** > *Nástroje* > *Nastaven.* > *Spojenie* > *Nastavenia SIP*.

### Dátový prenos

Nastavenia *Dátový prenos* ovplyvňujú všetky miesta prístupu využívajúce dátové prenosy GSM.

Vyberte možnosť Menu > Nástroje > Nastaven. > Spojenie > Dátový prenos a niektorú z nasledujúcich možností:

*On-line čas* – umožňuje nastaviť, aby sa dátový prenos automaticky ukončil po uplynutí určitého času, ak neprebieha žiadna činnosť. Ak chcete zadať časový limit, vyberte možnosť *Definuje užívateľ* a zadajte čas v minútach. Ak vyberiete možnosť *Neobmedzený*, dátový prenos sa automaticky neukončí.

#### Konfigurácia

Niektoré funkcie, napríklad prehliadanie webových stránok alebo výmena multimediálnych správ, môžu vyžadovať konfiguračné nastavenia. Tieto nastavenia môžete získať od poskytovateľa služieb. Pozrite časť "Služba konfiguračných nastavení", str. 10.

Ak chcete zobraziť zoznam konfigurácií uložených v telefóne, vyberte možnosť Menu > Nástroje > Nastaven. > Spojenie > Konfigurácie. Ak chcete niektorú konfiguráciu vymazať, prejdite na ňu, stlačte ovládač a vyberte možnosť Vymazať.

### Dátum a čas

Ak chcete definovať dátum a čas používaný v telefóne a zmeniť formát a oddeľovače dátumu a času, vyberte možnosť Menu > Nástroje > Nastaven. > Dátum a čas a niektorú z nasledujúcich možností:

Čas a Dátum – umožňuje nastaviť čas a dátum.

*Časová zóna* – umožňuje nastaviť časové pásmo, v ktorom sa nachádzate. Ak nastavíte možnosť *Čas operátora siete* > *Autoaktualizácia*, zobrazí sa miestny čas.

Formát dátumu – umožňuje vybrať formát zobrazovaného dátumu.

Separátor dátumu – umožňuje vybrať oddeľovač dátumu.

*Formát času* – umožňuje zvoliť 24-hodinový alebo 12-hodinový formát času.

Separátor času – umožňuje vybrať oddeľovač času.

*Typ hodín* – umožňuje vybrať, či sa v pohotovostnom alebo aktívnom pohotovostnom režime zobrazujú analógové alebo digitálne hodiny. Pozrite časť "Hodiny", str. 81.

*Tón budíka* – umožňuje nastaviť tón budíka.

Čas operátora siete (služba siete) – umožňuje sieti aktualizovať v telefóne informácie o čase, dátume a časovom pásme. Ak vyberiete možnosť *Autoaktualizácia*, všetky aktívne spojenia sa ukončia. Skontrolujte všetky upozornenia, pretože môžu byť ovplyvnené.

# <u>Ochrana</u>

### Telefón a SIM

Môžete zmeniť nasledujúce prístupové kódy: blokovací kód, kód PIN a kód PIN2. Tieto kódy môžu pozostávať iba z číslic 0 až 9.

Vyhýbajte sa používaniu prístupových kódov podobných tiesňovým číslam, aby nedopatrením nedochádzalo k volaniam na tiesňové číslo.

Ak chcete upraviť ochranné nastavenia, vyberte možnosť Menu > Nástroje > Nastaven. > Ochrana > Telefón a SIM a niektorú z nasledujúcich možností: *Voľba kódu* – umožňuje vybrať aktívny kód, *PIN* alebo *UPIN* pre aktívnu kartu USIM. Zobrazí sa iba vtedy, ak aktívna karta USIM podporuje kód UPIN a ak kód nie je zamietnutý.

Ochrana PIN kódom (alebo Ochrana UPIN kódom) – umožňuje nastaviť, aby sa na displeji telefónu zobrazila výzva na zadanie kódu po každom zapnutí telefónu. Niektoré karty SIM neumožňujú ochranu kódom PIN nastaviť na možnosť Vypnutá. Ak vyberiete možnosť Voľba kódu > UPIN, zobrazí sa možnosť Ochrana UPIN kódom.

*PIN kód* (alebo *UPIN kód*) *|PIN2 kód |Blokovací kód* – umožňuje zmeniť tieto kódy.

*Autoblokovací cyklus* – umožňuje nastaviť čas, po ktorom sa telefón automaticky zablokuje. Ak chcete telefón znova používať, musíte zadať správny blokovací kód. Ak chcete automatické blokovanie vypnúť, vyberte možnosť *Žiadny*.

Blok. pri zmene SIM – umožňuje nastaviť, aby sa na displeji telefónu zobrazila výzva na zadanie blokovacieho kódu, keď sa do telefónu vloží nová neznáma karta SIM. V telefóne sa uchováva zoznam kariet SIM, ktoré sa rozpoznávajú ako karty majiteľa.

*Uzavretá skup. užív.* (služba siete) – umožňuje definovať skupinu ľudí, ktorým môžete volať a ktorí môžu volať vám. Ďalšie informácie môžete získať od operátora siete alebo od poskytovateľa služieb. Ak chcete aktivovať predvolenú skupinu, na ktorej ste sa dohodli s operátorom siete, vyberte možnosť *Predvolená*. Ak chcete použiť inú skupinu (musíte poznať registračné číslo skupiny), vyberte možnosť *Zapnutá*.

Aj keď sú aktivované bezpečnostné funkcie obmedzujúce možnosti hovoru (napríklad blokovanie hovorov, uzavreté skupiny užívateľov alebo pevný zoznam), je možné volať na oficiálne tiesňové číslo naprogramované v telefóne.

*Potvrdiť SIM služby* (služba siete) – umožňuje nastaviť, aby telefón zobrazoval potvrdzovacie správy pri používaní služby karty SIM.

### Správa certifikátov

Digitálne certifikáty nezaručujú bezpečnosť. Používajú sa na overenie pôvodu softvéru.

Ak chcete zobraziť zoznam autorizačných certifikátov uložených v telefóne, vyberte možnosť Menu > Nástroje > Nastaven. > Ochrana >

*Správa certifikátov*. Posunutím ovládača doprava zobrazíte zoznam osobných certifikátov, ak existuje.

Digitálne certifikáty je treba použiť, keď sa chcete spojiť s bankou online alebo inou službou alebo vzdialeným serverom a vykonávať tam činnosť, ktorej súčasťou je prenos dôverných údajov. Je ich treba použiť, aj keď chcete znížiť riziko napadnutia vírusom alebo iným škodlivým kódom a byť si istí autentickosťou softvéru, ktorý preberáte a inštalujete.

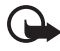

Dôležité: Aj keď používanie certifikátov podstatne znižuje riziká pri vzdialených pripojeniach a inštalácii softvéru, výhody zvýšenej bezpečnosti sa prejavia iba pri ich správnom používaní. Existencia certifikátu sama o sebe neposkytuje žiadnu ochranu; zvýšenie bezpečnosti dosiahnete iba ak správca certifikátov obsahuje správne, autentické alebo dôveryhodné certifikáty. Certifikáty majú obmedzenú dobu platnosti. Ak sa zobrazí upozornenie "Doba platnosti certifikátu uplynula" alebo "Certifikát ešte nie je platný", hoci certifikát by mal byť platný, skontrolujte, či je na prístroji nastavený správny dátum a čas.

Pred akoukoľvek zmenou nastavení certifikátu musíte mať istotu, že skutočne dôverujete vlastníkovi certifikátu a že certifikát uvedenému vlastníkovi skutočne patrí.

### Prezeranie podrobných údajov o certifikáte a kontrola autentickosti

Jedinou zárukou toho, že sa skutočne pripájate k správnemu serveru, je overenie digitálneho podpisu a času platnosti certifikátu servera.

Na displeji telefónu sa objaví upozornenie, ak identifikácia servera nie je hodnoverná alebo ak v telefóne nie je správny bezpečnostný certifikát.

Ak chcete skontrolovať podrobné údaje o certifikáte, prejdite na príslušný certifikát a vyberte možnosť **Voľby** > *Detaily certifikátu*. Pri otváraní podrobných údajov o certifikáte telefón skontroluje platnosť certifikátu a môže sa zobraziť jedno z nasledujúcich upozornení:

*Certifikát stratil platnosť* – platnosť vybratého certifikátu uplynula.

Certifikát ešte neplatí – vybratý certifikát ešte nie je platný.

*Certifikát poškodený* – certifikát nemožno použiť. Obráťte sa na vydavateľa certifikátu.

*Certifikát nie je dôveryhodný* – nenastavili ste žiadnu aplikáciu, ktorá by certifikát využívala.

### Zmena nastavení dôvery

Pred akoukoľvek zmenou nastavení certifikátu musíte mať istotu, že skutočne dôverujete vlastníkovi certifikátu a že certifikát uvedenému vlastníkovi skutočne patrí.

Prejdite na príslušný autorizačný certifikát a vyberte možnosť Voľby > Nastavenia dôvery. V závislosti od certifikátu sa zobrazí zoznam aplikácií, ktoré môžu využívať vybraný certifikát.

### Ochranný modul

Ak chcete zobraziť, vytvoriť alebo upraviť ochranné moduly, vyberte možnosť Menu > Nástroje > Nastaven. > Ochrana > Ochr. modul.

## Presmerovanie hovorov

- Ak chcete presmerovať prichádzajúce hovory do odkazovej schránky alebo na iné telefónne číslo, vyberte možnosť Menu > Nástroje > Nastaven. > Presmerovanie. Podrobnejšie informácie môžete získať od poskytovateľa služieb.
- 2. Vyberte, ktoré hovory sa majú presmerovať: *Hovory*, *Dátové prenosy* alebo *Faxové prenosy*.
- Vyberte požadovanú voľbu. Ak chcete napríklad presmerovať hovory prichádzajúce v čase, keď je vaše číslo obsadené, alebo pri odmietnutí prichádzajúceho hovoru, vyberte možnosť Ak je obsadené.
- 4. Ak chcete presmerovanie zapnúť alebo vypnúť, vyberte možnosť Voľby > Aktivovať alebo Zrušiť. Ak chcete skontrolovať, či je voľba aktivovaná, vyberte možnosť Overiť stav. Súčasne môže byť aktivovaných niekoľko volieb presmerovania.

Nemôže byť súčasne aktívne blokovanie hovorov a presmerovanie hovorov.

## Blokovanie hovorov

Blokovanie hovorov (služba siete) umožňuje obmedziť možnosti uskutočňovania a prijímania hovorov cez telefón. Ak chcete upraviť nastavenia služby, potrebujete od poskytovateľa služieb blokovacie heslo.

- 1. Vyberte možnosť Menu > Nástroje > Nastaven. > Blok. hovorov.
- Prejdite na požadovanú voľbu blokovania a ak chcete, aby sieť uplatnila obmedzenie hovorov, vyberte možnosť Voľby > Aktivovať. Ak chcete vybraté obmedzenie hovorov zrušiť, vyberte možnosť Zrušiť. Ak chcete skontrolovať, či sú hovory blokované, vyberte možnosť Overiť stav.

Ak chcete zmeniť blokovacie heslo, vyberte možnosť Zmeniť blok. heslo.

Ak chcete zrušiť všetky aktívne voľby blokovania, vyberte možnosť Zrušiť všetky blok.

Nemôže byť súčasne aktívne blokovanie hovorov a presmerovanie hovorov.

Aj keď sú hovory blokované, môže sa dať volať na určité oficiálne tiesňové čísla.

# <u>Sieť</u>

Vyberte možnosť **Menu** > *Nástroje* > *Nastaven.* > *Sieť* a niektorú z nasledujúcich možností:

*Voľba operátora* – ak chcete nastaviť, aby telefón vyhľadal a automaticky vybral jednu z dostupných sietí, vyberte možnosť *Automatická*. Ak chcete požadovanú sieť zo zoznamu sietí vybrať manuálne, vyberte možnosť *Manuálna*. Ak sa spojenie s manuálne vybranou sieťou stratí, zaznie chybový tón a na displeji telefónu sa zobrazí výzva na opätovné vybratie niektorej siete. Vybraná sieť musí mať roamingovú dohodu s domovskou sieťou, t. j. s operátorom, ktorého karta SIM je v telefóne.

*Info o sieti* (služba siete) – ak chcete, aby telefón oznamoval, keď sa používa v celulárnej sieti založenej na mikrocelulárnej (MCN) technológii a ak chcete aktivovať prijímanie celulárnych informácií, vyberte možnosť *Zapnuté*.

## **DopInky**

Ak chcete upraviť nastavenia niektorého doplnku, vyberte možnosť Menu > Nástroje > Nastaven. > Doplnky a príslušný doplnok napríklad Headset. Vyberte niektorú z nasledujúcich možností: *Predvolený profil* – umožňuje vybrať profil, ktorý chcete aktivovať po každom pripojení doplnku k telefónu.

Automatic. odpoveď – umožňuje nastaviť, aby telefón automaticky po 5 sekundách prijímal prichádzajúce hovory, keď je doplnok pripojený k telefónu. Ak je *Typ zvonenia* nastavený na možnosť *Pípne raz* alebo *Tiché*, automatické prijímanie hovorov nemožno používať a hovory musíte prijímať manuálne.

*Osvetlenie* – ak chcete osvetlenie telefónu nastaviť tak, aby bolo počas používania doplnku neustále zapnuté, vyberte možnosť *Zapnuté*.

Ak chcete použiť textový telefón, vyberte možnosť *Textový telefón* > *Použiť text. telefón* > *Áno*.

# Správca aplikácií

Do telefónu môžete inštalovať dva typy aplikácií a softvéru:

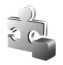

J2ME<sup>™</sup> aplikácie založené na technológii Java<sup>™</sup> s príponami .jad alebo .jar. Nenačítavajte do telefónu PersonalJava<sup>™</sup> aplikácie, pretože tieto nemožno inštalovať.

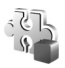

Iné aplikácie a softvér určené pre operačný systém Symbian. Inštalačné súbory majú príponu .sis. Inštalujte iba softvér určený výslovne pre daný telefón.

Inštalačné súbory môžete do telefónu preniesť z kompatibilného počítača, načítať ich z Internetu alebo ich môžete dostať v multimediálnej správe ako prílohu e-mailu alebo pomocou spojenia Bluetooth. Na inštaláciu aplikácií do telefónu alebo na pamäťovú kartu môžete použiť aplikáciu Nokia Application Installer z balíka Nokia PC Suite.

Aplikáciu *Správca aplik.* otvoríte výberom možnosti Menu > *Nástroje* > *Správca apl.*.

# Inštalácia aplikácie

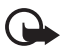

**Dôležité:** Inštalujte a používajte aplikácie a iný softvér iba zo zdrojov, ktoré poskytujú adekvátnu bezpečnosť a ochranu pred škodlivým softvérom. Pred samotnou inštaláciou vyberte možnosť **Menu** > *Nástroje* > *Správca apl.*, prejdite na príslušný inštalačný súbor a výberom možnosti **Voľby** > *Zobraziť detaily* sa zobrazia informácie napríklad o type aplikácie, čísle verzie a dodávateľovi alebo pôvodcovi aplikácie.

Ak inštalujete súbor, ktorý obsahuje aktualizáciu alebo opravu existujúcej aplikácie, budete môcť pôvodnú aplikáciu obnoviť, iba ak budete mať pôvodný inštalačný súbor alebo úplnú záložnú kópiu odstráneného softvérového balíka. Ak chcete obnoviť pôvodnú aplikáciu, odinštalujte aplikáciu a nainštalujte ju znova z pôvodného inštalačného súboru alebo záložnej kópie.

Na inštaláciu Java aplikácií je potrebný súbor .jar. Ak súbor chýba, na displeji telefónu sa môže zobraziť výzva na jeho načítanie. Ak pre aplikáciu nie je definované žiadne miesto prístupu, na displeji telefónu sa zobrazí výzva, aby ste miesto prístupu vybrali. Pri načítaní .jar súboru sa na prístup na server môže vyžadovať zadanie mena užívateľa a hesla. Tieto údaje dostanete od dodávateľa alebo výrobcu aplikácie.

Inštalácia aplikácie alebo softvérového balíka:

- Prejdite na príslušný inštalačný súbor. Aplikácie nainštalované na pamäťovej karte sú označené symbolom IE.
- 2. Vyberte možnosť Voľby > *Inštalovať*.

Aplikáciu môžete tiež vyhľadať v pamäti telefónu alebo na pamäťovej karte, vybrať ju a spustiť inštaláciu stlačením ovládača.

Počas inštalácie telefón zobrazuje informácie o postupe inštalácie. Ak inštalujete aplikáciu bez digitálneho podpisu alebo certifikátu, telefón zobrazí varovanie. Pokračujte v inštalácii, iba ak ste si istí pôvodom a obsahom aplikácie.

Ak chcete zobraziť dodatočné informácie o aplikácii, prejdite na ňu a vyberte možnosť Voľby > *Ísť na web. adresu*.

Ak chcete zobraziť, aké softvérové balíky boli nainštalované alebo odstránené a kedy, vyberte možnosť **Voľby** > *Zobraziť denník*. Ak chcete odoslať záznam o inštalácii asistenčnej službe, aby videli, čo sa inštalovalo alebo odstránilo, vyberte možnosť *Poslať denník*.

## Odstránenie aplikácie

Vyberte možnosť **Menu** > *Nástroje* > *Správca apl.*, prejdite na požadovaný softvérový balík a vyberte možnosť **Voľby** > *Odstrániť*.

Keď odstránite softvér, je možné znova ho nainštalovať len vtedy, ak je k dispozícii pôvodný softvérový balík alebo úplná záložná kópia odstráneného softvérového balíka. Ak odstránite softvérový balík, je možné, že nebudete môcť otvárať dokumenty vytvorené pomocou tohto softvéru.

## Nastavenia aplikácie

Vyberte možnosť **Menu** > *Nástroje* > *Správca apl.* > **Voľby** > *Nastavenia* a niektoré z nasledujúcich nastavení:

*Inštalácia softvéru* – umožňuje vybrať, či chcete povoliť inštaláciu všetkých aplikácií Symbian (*Všetko*) alebo len podpísaných aplikácií (*Len podpísané*)

*Overiť certif. on-line* – umožňuje vybrať, či chcete, aby aplikácia *Správca aplik.* skontrolovala certifikáty online pred inštaláciou aplikácie.

*Predvol. web. adresa* – predvolená adresa použitá pri kontrole certifikátov online.

Niektoré Java aplikácie môžu pre načítanie ďalších dát alebo komponentov vyžadovať telefonický hovor, odoslanie správy alebo vytvorenie spojenia cez špecifické miesto prístupu. V hlavnom okne *Správca aplik*. prejdite na príslušnú aplikáciu a výberom možnosti **Voľby** > *Nastavenia zostavy* zmeňte nastavenia pre konkrétnu aplikáciu.

# Aktivačné kľúče

Ochrana autorských práv môže brániť kopírovaniu, úprave, prenosu alebo rozosielaniu niektorých snímok, hudby (vrátane tónov zvonenia) a iného obsahu.

Ak chcete zobraziť aktivačné kľúče digitálnych práv uložených v telefóne, vyberte možnosť Menu > Nástroje > Akt. kľúče.

Ak chcete zobraziť platné kľúče ( $\gamma$ ) priradené k jednému alebo viacerým multimediálnym súborom, vyberte možnosť *Platné kľúče*.
Ak chcete zobraziť neplatné kľúče (**N**), u ktorých uplynul čas používania príslušného súboru, vyberte možnosť *Neplatné kľúče*. Ak si chcete kúpiť d'alší čas používania alebo predĺžiť lehotu používania multimediálneho súboru, prejdite na príslušný kľúč a vyberet možnosť **Voľby** > *Získať aktivačný kľúč*. Aktivačné kľúče nemožno aktualizovať, ak je vypnuté prijímanie servisných správ z webu. Pozrite časť "Nastavenia servisných správ", str. 48.

Ak chcete zobraziť aktivačné kľúče, ktoré sa nepoužívajú, vyberte možnosť *Nepouž. kľúče*. Nepoužívané aktivačné kľúče nie sú priradené k žiadnemu multimediálnemu súboru uloženému v telefóne.

Ak si chcete pozrieť podrobné údaje, ako je stav platnosti a možnosť odosielať súbor, vyberte príslušný aktivačný kľúč a stlačte ovládač.

## Správca zariadenia

Od operátora siete, poskytovateľa služieb alebo informačného oddelenia môžete dostať profily serverov a konfiguračné nastavenia. Takýmito konfiguračnými nastaveniami môžu byť napríklad nastavenia miesta prístupu pre dátové spojenia a iné nastavenia využívané rozličnými aplikáciami v telefóne.

Aplikáciu *Správca zar.* otvoríte výberom možnosti Menu > *Nástroje* > *Správ. zar.* Ak ste nedefinovali žiadne profily servera, na displeji telefónu sa zobrazí otázka, či chcete nejaký profil definovať.

Ak sa chcete pripojiť k serveru a prijať konfiguračné nastavenia pre telefón, prejdite na profil servera a vyberte možnosť **Voľby** > *Začať konfiguráciu*.

Ak chcete upraviť profil servera, vyberte možnosť **Voľby** > *Upraviť profil* a niektoré z nasledujúcich nastavení:

*Názov servera* – umožňuje zadať názov konfiguračného servera.

*ID servera* – umožňuje zadať jednoznačný identifikátor na identifikáciu konfiguračného servera.

Heslo servera – umožňuje zadať heslo, ktoré sa má odoslať na server.

*Miesto prístupu* – umožňuje vybrať miesto prístupu, ktoré sa má použiť pri spojení so serverom.

Hostiteľská adresa – umožňuje zadať adresu URL servera.

Port – umožňuje zadať číslo portu servera.

Meno užívateľa a Heslo – umožňuje zadať užívateľské meno a heslo.

*Povoliť konfiguráciu* – ak chcete zo servera prijímať konfiguračné nastavenia, vyberte možnosť Áno.

*Autom. prijať všetky* – ak chcete, aby sa pred prijatím konfigurácie zo servera zobrazila na displeji telefónu výzva na potvrdenie, vyberte možnosť *Nie*.

# Prenos dát

Funkciou *Prenos dát* môžete z kompatibilného telefónu pomocou spojenia Bluetooth kopírovať alebo synchronizovať kontakty, položky v kalendári, prípadne iné dáta, napr. videoklipy a snímky.

V závislosti od druhého telefónu nemusí byť synchronizácia dostupná a dáta možno kopírovať iba raz.

 Vyberte možnosť Menu > Nástroje > Prenos dát. Ak ste ešte nepoužívali aplikáciu Prenos dát, zobrazia sa informácie o aplikácii. Prenos dát spustíte výberom možnosti Pokračuj.

Ak ste už aplikáciu Prenos dát používali, vyberte možnosť *Preniesť dáta*.

- Prenos dát vyžaduje, aby bol telefón spárovaný. V závislosti od typu druhého telefónu možno aplikáciu odoslať a inštalovať v druhom telefóne, aby bolo možné aktivovať prenos dát. Postupujte podľa pokynov.
- 3. Vyberte obsah, ktorý chcete preniesť do telefónu.
- Obsah sa prenesie do telefónu. Čas prenosu závisí od množstva dát. Prenos môžete zastaviť a pokračovať neskôr.

# 14. Pripojenie

## PC Suite

Telefón môžete používať s celým radom aplikácií na komunikáciu s počítačom a dátovú komunikáciu. Pomocou aplikácií balíka PC Suite môžete synchronizovať kontakty, kalendár, úlohy a poznámky medzi telefónom a kompatibilným počítačom alebo vzdialeným internetovým serverom (služba siete).

Ďalšie informácie o aplikáciách balíka PC Suite a odkaze na prevzatie nájdete v časti podpory na webovej stránke spoločnosti Nokia www.nokia.com/support.

# Spojenie Bluetooth

Tento telefón vyhovuje Špecifikácii technológie Bluetooth 2.0 a podporuje nasledujúce profily: Generic Access Profile (základný prístupový profil), Handsfree Profile (handsfree profil), Headset Profile (profil headsetu), Basic Imaging Profile (základný profil pre snímanie obrazu), Human Interface Device Profile (profil ľudského rozhrania zariadenia), Object Push Profile (profil odosielania objektov), File Transfer Profile (profil prenosu súborov), Dial Up Networking Profile (profil vytáčaného pripojenia na sieť), Serial Port Profile (profil sériového portu), Generic Object Exchange Profile (základný profil pre výmenu objektov), Service Discovery Profile (profil vyhľadávania služieb) a SIM Access Profile (profil prístupu ku karte SIM). Pre zaručenie bezproblémovej spolupráce s ďalšími zariadeniami, podporujúcimi technológiu Bluetooth, používajte iba doplnky schválené spoločnosťou Nokia. O kompatibilite iných zariadení s prístrojom sa informujte u ich výrobcov.

V niektorých oblastiach môžu platiť obmedzenia na používanie technológie Bluetooth. Informujte sa u miestnych úradov alebo u poskytovateľa služieb.

Pri používaní funkcií, využívajúcich technológiu Bluetooth, a pri spúšťaní takýchto funkcií na pozadí v čase, keď používate iné funkcie, sa zvyšuje spotreba energie z batérie a znižuje sa výdrž batérie.

Technológia Bluetooth umožňuje bezdrôtovú komunikáciu medzi elektronickými zariadeniami na vzdialenosť do 10 metrov. Spojenie Bluetooth možno použiť na odosielanie snímok, videa, textu, vizitiek a záznamov z kalendára alebo na bezdrôtové spojenie s kompatibilnými zariadeniami využívajúcimi technológiu Bluetooth napríklad s počítačmi. Nie každý počítač využívajúci technológiu Bluetooth je kompatibilný.

Pretože zariadenia využívajúce technológiu Bluetooth komunikujú prostredníctvom rádiových vĺn, nie je potrebné, aby sa telefón a náprotivné zariadenie nachádzali priamo na dohľad. Stačí, ak sa obe zariadenia nachádzajú vo vzdialenosti neprevyšujúcej 10 metrov, i keď prekážky napríklad steny alebo iné elektronické zariadenia môžu spojenie rušiť.

### Nastavenia spojenia Bluetooth

Vyberte možnosť Menu > Pripojenie > Bluetooth.

Pri prvej aktivácii spojenia Bluetooth, sa na displeji telefónu zobrazí výzva na pomenovanie telefónu.

*Bluetooth* – umožňuje nastaviť spojenie Bluetooth na možnosť *Zapnutý* alebo *Vypnutý* 

Viditeľnosť môjho tel. > Vidia ho všetky – iné zariadenia so spojením Bluetooth môžu váš telefón vyhľadať alebo Skrytý – iné zariadenia nemôžu váš telefón nájsť. Z bezpečnostných dôvodov sa odporúča podľa možnosti vždy používať skrytý režim.

*Meno môjho telefónu* – umožňuje zadať názov telefónu. Keď aktivujete spojenie Bluetooth a zmeníte *Viditeľnosť môjho tel.* na možnosť *Vidia ho všetky*, telefón a názov budú vidieť ostatní užívatelia zariadení so spojením Bluetooth.

*Vzdialený režim SIM* > *Zapnutý* – umožňuje pomocou spojenia Bluetooth (profil prístupu ku karte SIM – SAP) používať kartu SIM telefónu v inom zariadení (napríklad v súprave do auta).

Ak je bezdrôtový prístroj v režime vzdialenej karty SIM, na volanie alebo prijímanie hovorov môžete používať len kompatibilný pripojený doplnok, napríklad súpravu do auta. V tomto režime nemožno bezdrôtovým prístrojom volať na žiadne čísla s výnimkou tiesňových čísel naprogramovaných v prístroji. Ak chcete z prístroja volať, musíte ukončiť režim vzdialenej karty SIM. Ak je prístroj zablokovaný, zadajte odblokovací kód.

### Odosielanie údajov pomocou spojenia Bluetooth

Upozorňujeme, že môže byť aktívne vždy iba jedno spojenie Bluetooth.

- Otvorte aplikáciu, v ktorej je uložená položka, ktorú chcete odoslať. Ak napríklad chcete na iné zariadenie poslať fotografiu, otvorte aplikáciu Galéria.
- Prejdite na položku, ktorú chcete odoslať, a vyberte možnosť Voľby > Poslať > Cez Bluetooth.
- Telefón začne vyhľadávať zariadenia v dosahu. Postupne sa na displeji začnú zobrazovať zariadenia využívajúce technológiu Bluetooth, ktoré sa nachádzajú v dosahu telefónu. Zobrazí sa ikona, názov, typ zariadenia alebo krátky názov. Párované zariadenia sa zobrazujú so symbolom \*\*.

Vyhľadávanie môžete prerušiť výberom možnosti Stop. Zoznam zariadení sa zmrazí a môžete začať vytvárať spojenie s jedným z už nájdených zariadení.

 Pri vyhľadávaní zariadení môžu niektoré zariadenia ukázať iba jednoznačné adresy zariadení. Ak chcete zistiť jednoznačnú adresu telefónu, v pohotovostnom režime zadajte kód \*#2820#.

Ak ste už skôr vyhľadávali zariadenia, zobrazí sa najskôr zoznam predtým nájdených zariadení. Ak chcete spustiť nové vyhľadávanie, vyberte možnosť *Viac zariadení*. Keď telefón vypnete, zoznam zariadení sa vymaže a skôr než budete môcť odosielať dáta, budete musieť znova spustiť vyhľadávanie.

- Prejdite na zariadenie, s ktorým sa chcete spojiť, a vyberte ho. Položka, ktorú odosielate, sa skopíruje do zložky Na odoslanie a zobrazí sa správa *Pripája sa*.
- 6. Párovanie (ak ho druhé zariadenie nevyžaduje, prejdite na 7. krok)
  - Ak si druhé zariadenie vyžaduje pred uskutočnením prenosu dát párovanie, zaznie akustický signál a na displeji telefónu sa zobrazí výzva na zadanie prístupového kódu.
  - Vytvorte si vlastný prístupový kód (dĺžka 1 16 znakov, číselný) a dohodnite sa s vlastníkom druhého zariadenia, aby použil rovnaký

kód. Tento prístupový kód sa použije iba raz a nemusíte si ho zapamätať.

• Po spárovaní sa zariadenie uloží v okne Párové zariadenia.

7. Po úspešnom vytvorení spojenia sa zobrazí správa Posielajú sa dáta.

Dáta prijaté cez spojenie Bluetooth nájdete v zložke *Prijaté* v aplikácii *Správy*.

Ikony rozličných zariadení: 🛄 (Počítač), 🗋 (Telefón), 🐌 (Audio/video) a 👔 (Zariad. Bluetooth)

Ak sa odoslanie nepodarí, správa alebo dáta sa vymažú. Správy odoslané prostredníctvom spojenia Bluetooth sa do zložky *Koncepty* v aplikácii *Správy* neuložia.

### Okno Párové zariadenia

V zozname vyhľadaných zariadení sú párové zariadenia označené symbolom <sup>\*</sup>≱. V hlavnom okne spojenia Bluetooth posuňte ovládač doprava a otvorí sa zoznam párových zariadení.

Nepovoľujte spojenia Bluetooth zo zdrojov, ktorým nedôverujete.

Ak chcete telefón spárovať s ďalším zariadením, vyberte možnosť Voľby > *Nové párové zariad.*. Telefón začne vyhľadávať zariadenia. Prejdite na zariadenie, s ktorým chcete telefón spárovať, a vyberte ho. Vymeňte si prístupové kódy. Zariadenie sa pridá do zoznamu *Párové zariadenia*.

Ak chcete párovanie zrušiť, prejdite na párové zariadenie, s ktorým chcete zrušiť párovanie, a stlačte tlačidlo Zmazať alebo vyberte možnosť **Voľby** > *Vymazať*. Ak chcete zrušiť všetky párovania, vyberte možnosť **Voľby** > *Vymazať* všetky.

Ak je vytvorené spojenie so zariadením a párovanie so zariadením vymažete, párovanie sa zruší a spojenie so zariadením sa ukončí, ale spojenie Bluetooth zostane v telefóne aktívne.

Ak chcete niektoré zariadenie autorizovať, prejdite naň a vyberte možnosť **Voľby** > *Autorizovať*. Spojenia medzi telefónom a zariadením možno vytvoriť bez vášho vedomia. Nevyžaduje sa žiadna osobitná autorizácia ani povolenie. Nastavenie môžete použiť pre svoje vlastné zariadenia, ku ktorým nemajú prístup iné osoby, napríklad pre počítač, alebo pre zariadenia patriace osobe, ktorej dôverujete. V okne *Párové zariadenia* sa vedľa autorizovaných zariadení zobrazí ikona 1. Ak vyberiete možnosť *Zrušiť autorizáciu*, žiadosti o spojenie z tohto zariadenia je potrebné zakaždým osobitne schváliť.

### Prijímanie dát pomocou technológie Bluetooth

Keď prijímate dáta pomocou technológie Bluetooth, zaznie zvukový signál a na displeji telefónu sa zobrazí otázka, či chcete prijať správu. Ak príjem povolíte, položka sa uloží do zložky *Prijaté* v aplikácii *Správy*. Pozrite časť "Zložka Prijaté – prijímanie správ", str. 38.

### Zatvorenie spojenia Bluetooth

Spojenie Bluetooth sa automaticky odpojí po odoslaní alebo prijatí dát.

## Okamžité správy

Aplikácia Okamžité správy (služba siete) vám umožňuje viesť rozhovor s inými ľuďmi prostredníctvom okamžitých správ a zapájať sa do diskusných fór (chatových skupín) venovaných rôznym témam. Keď ste sa zaregistrovali v službe okamžitých správ (chatu), môžete sa prihlásiť na chatový server poskytovateľa služieb.

O dostupnosti chatových služieb, cenách a tarifách sa informujte u operátora siete alebo poskytovateľa služieb. Poskytovatelia služieb vás tiež poučia, ako ich služby používať.

Ak chcete získať prístup k službe okamžitých správ, musíte uložiť nastavenia pre túto službu. Tieto nastavenia dostanete v konfiguračnej správe od operátora siete alebo poskytovateľa, ktorý službu ponúka. Potrebné nastavenia môžete zadať aj manuálne. Pozrite časť "Nastavenia okamžitých správ", str. 116.

### Pripojenie k serveru okamžitých správ

Vyberte možnosť Menu > *Pripojenie* > *Chat*.

1. Ak sa chcete prihlásiť, vyberte možnosť Voľby > *Prihlásiť sa*.

Pripojenie

2. Zadajte užívateľský identifikátor a heslo. ID užívateľa a heslo získate od poskytovateľa služieb.

Ak sa chcete odhlásiť, vyberte možnosť Voľby > Odhlásiť sa.

### Nastavenia okamžitých správ

Vyberte možnosť **Menu** > *Pripojenie* > *Chat* > **Voľby** > *Nastavenia* > *Nastavenia* chatu a niektoré z nasledujúcich nastavení:

*Použiť krycie meno* – ak chcete zadať prezývku (maximálne 10 znakov), vyberte možnosť *Áno*.

*Ukázať moju dostupn.* – ak chcete povoliť výlučne ľuďom z aplikácie Kontakty, aby videli, či ste online, vyberte možnosť *Len chat. kontaktom.* Ak nechcete, aby ostatní účastníci videli, či ste online, vyberte možnosť *Nikomu.* 

*Povoliť správy od* – vyberte možnosť *Všetky*, *Z chat. kontaktov* alebo *Žiadne*.

*Povoliť pozvania od* – vyberte možnosť *Všetky*, *Z chat. kontaktov* alebo *Žiadne*.

*Rýchl. posunu správ* – umožňuje vybrať rýchlosť zobrazovania nových správ.

*Triediť chatové kont.* – umožňuje vybrať spôsob triedenia kontaktov. Ak chcete kontakty triediť tak, aby boli kontakty online zobrazené prvé, vyberte možnosť *Podľa akt. stavu*.

*Načítanie dostupnosti* – umožňuje zvoliť spôsob aktualizácie informácií o tom, či sú chatové kontakty aktívne – vyberte možnosť *Automaticky* alebo *Manuálne*.

*Kontakty off-line* – ak chcete skryť kontakty, ktoré sú offline, vyberte možnosť *Skryť*.

*Farba vlastnej správy* a *Farba prijatej správy* – umožňujú nastaviť farby vami vytvorených a tiež prijatých správ.

*Tón hlásenia chatu* – umožňuje nastaviť tón hlásenia chatu.

Vyberte možnosť **Menu** > *Pripojenie* > *Chat* > **Voľby** > *Nastavenia* > *Nastavenia servera* a niektoré z nasledujúcich nastavení:

Servery – ak chcete upraviť nastavenia spojenia, prejdite na príslušný server a vyberte možnosť **Voľby** > *Upraviť*. Informácie o nastaveniach môžete získať od poskytovateľa služieb. Ak chcete definovať nové nastavenia servera, vyberte možnosť **Voľby** > *Nový server*. Ak chcete niektorý server vymazať, prejdite naň a vyberte možnosť **Voľby** > *Vymazať*.

Predvolený server – umožňuje zvoliť predvolený server.

*Typ chatového loginu* – ak sa chcete v určených dňoch a čase automaticky spojiť s chatovým serverom, vyberte možnosť *Automatický*. Ak sa chcete pripájať automaticky iba v domácej sieti, vyberte možnosť *Aut. v dom. sieti*. Ak sa chcete pripájať automaticky po spustení aplikácie Okamžité správy, vyberte možnosť *Pri spustení aplik*.. Ak sa chcete pripájať manuálne, vyberte možnosť *Manuálny*.

Dni autom. prihlasov. a Hodiny autom. prihl. – umožňujú nastaviť, kedy sa chcete automaticky pripojiť. Tieto nastavenia sa zobrazujú len vtedy, ak je *Typ chatového loginu* nastavený na možnosť *Automatický* alebo *Aut. v dom. sieti.* 

### Chatové skupiny: pripojenie a odpojenie

Vyberte možnosť Menu > Pripojenie > Chat > Chat. skupiny.

Chatové skupiny sú dostupné len vtedy, ak ich podporuje poskytovateľ služieb.

Zobrazí sa zoznam chatových skupín, ktoré ste si uložili alebo ku ktorým ste práve pripojení. Ikona vedľa názvu skupiny informuje o type príslušnej skupiny:

- skupina, ktorú ste vytvorili,
- ni skupina, ktorú ste uložili,
- skupina, ku ktorej ste práve pripojení, ale neuložili ste ju.

Ak sa chcete pripojiť k chatovej skupine, v zozname prejdite na požadovanú skupinu a stlačte ovládač. Ak sa chcete pripojiť k chatovej skupine, ktorá sa nenachádza v zozname, ale poznáte jej identifikátor, vyberte možnosť **Voľby** > *Pripojiť sa k novej.* Zadajte identifikátor skupiny a stlačte ovládač. Prejdite na požadovanú skupinu, vyberte možnosť **Voľby** > *Skupina* a niektorú z nasledujúcich možností: ak ju chcete uložiť do zložky *Chat. skupiny*, vyberte možnosť *Uložiť*, ak chcete skupinu vymazať, vyberte možnosť *Vymazať*, ak chcete zobraziť účastníkov, ktorí sú práve pripojení ku skupine, vyberte možnosť *Zobraziť účastníkov* a ak chcete zobraziť identifikátor skupiny, tému, členov, práva úprav skupiny a či je v skupine povolené odosielanie súkromných správ, vyberte možnosť *Detaily*.

Ak sa chcete zo skupiny odpojiť, vyberte možnosť **Voľby** > *Odísť z chat. skup..* 

### Vyhľadávanie chatových skupín a účastníkov

Ak chcete vyhľadávať skupiny, vyberte možnosť **Menu** > *Pripojenie* > *Chat* > *Chat. skupiny* > **Voľby** > *Hľadať*. Chatové skupiny môžete vyhľadávať podľa nasledujúcich kritérií: *Názov skupiny, Téma* alebo *Členovia* (identifikátor užívateľa). Ak sa chcete k nájdenej skupine pripojiť alebo ju chcete uložiť, prejdite na príslušnú skupinu a vyberte možnosť **Voľby** > *Pripojiť sa* alebo *Uložiť*. Ak chcete vyhľadávať ďalej, vyberte možnosť **Voľby** > *Nové vyhľadávanie*.

Ak chcete vyhľadať nové kontakty, vyberte možnosť **Voľby** > *Chat. kontakty* > *Nový chat. kontakt* > *Hľadať na serveri*. Vyhľadávať môžete podľa nasledujúcich kritérií: *Meno užívateľa, ID užívateľa, Telefónne číslo* a *E-mailová adresa*. Ak chcete vyhľadávať ďalej, vyberte možnosť **Voľby** > *Nové vyhľadávanie*. Ak chcete začať diskusiu s nájdeným účastníkom, prejdite naňho a vyberte možnosť **Voľby** > *Otvoriť diskusiu*. Ak chcete účastníka uložiť medzi kontakty, vyberte možnosť *Pridať k chat. kont.*. Ak chcete účastníka pozvať do skupiny, vyberte možnosť *Poslať pozvanie*.

Keď sa zobrazí výsledok vyhľadávania, výberom možnosti Voľby > *Nové vyhľadávanie* > *Ďalšie výsledky* sa zobrazia ďalšie výsledky.

### Zapojenie sa do chatovej skupiny

Vyberte možnosť Menu > Pripojenie > Chat > Chat. skupiny.

Po zapojení sa do chatovej skupiny si môžete prezerať správy, ktoré jej členovia posielajú do skupiny, a posielať vlastné správy.

Ak chcete poslať správu, napíšte ju a stlačte ovládač.

Ak chcete niektorému členovi poslať súkromnú správu (ak je to v skupine povolené), vyberte možnosť **Voľby** > *Poslať súkr. správu*, vyberte príjemcu, napíšte správu a stlačte ovládač.

Ak chcete odpovedať na súkromnú správu, ktorú ste dostali, prejdite na príslušnú správu a vyberte možnosť **Voľby** > *Odpovedať*.

Ak chcete pozvať chatové kontakty, ktoré sú online, aby sa zapojili do chatovej skupiny (ak je to v skupine povolené), vyberte možnosť Voľby > *Poslať pozvanie*, vyberte kontakty, ktoré chcete pozvať, napíšte text pozvánky a vyberte možnosť **Hotovo**.

#### Zaznamenávanie správ

Ak si chcete zaznamenať správy, ktoré sa vymieňajú v chatovej skupine alebo počas súkromnej diskusie, vyberte možnosť **Voľby** > *Zaznamenať chat*. Zadajte názov súboru správ a stlačte ovládač. Ak chcete záznam zastaviť, vyberte možnosť **Voľby** > *Zastaviť záznam*.

Súbory so zaznamenanými správami sa ukladajú v aplikácii Poznámky. Pozrite časť "Poznámky", str. 85.

### Začatie a sledovanie jednotlivých diskusií

Vyberte možnosť Menu > Pripojenie > Chat > Diskusie.

Zobrazí sa zoznam užívateľov chatu, s ktorými práve diskutujete.

Ikona vedľa mena užívateľa informuje, že ste od tohto užívateľa prijali novú správu.

Ak si chcete prezrieť prebiehajúcu diskusiu, prejdite na užívateľa a stlačte ovládač. Ak chcete poslať správu, napíšte ju a stlačte ovládač. Ak sa chcete vrátiť k zoznamu diskusií, ale aktuálnu diskusiu nechcete ukončiť, vyberte možnosť Späť.

Ak chcete začať novú diskusiu, výberom možnosti **Voľby** > *Nová diskusia* > *Zvoliť príjemcu* zvoľte zo zoznamu uložených chatových kontaktov tie, ktoré sú práve online, alebo vyberte možnosť *Zadať ID užívateľa* a zadajte identifikátor užívateľa. Pripojenie

Ak chcete diskusiu ukončiť, vyberte možnosť **Voľby** > *Ukončiť diskusiu*. Keď odídete z aplikácie Okamžité správy, prebiehajúce diskusie sa automaticky ukončia.

Ak chcete niektorého účastníka uložiť do zoznamu chatových kontaktov, prejdite na príslušného účastníka a vyberte možnosť **Voľby** > *Pridať k chat. kont.*.

Ak od niektorých účastníkov chatu nechcete prijímať správy, vyberte možnosť **Voľby** *> Voľby blokovania* a niektorú z nasledujúcich možností:

*Pridať k zablokovan.* – umožňuje blokovať správy od aktuálne vybratého užívateľa.

Pridať ID manuálne – zadajte identifikátor užívateľa a stlačte ovládač.

*Zobraziť zablokované* – umožňuje zobraziť účastníkov, ktorých správy sú blokované.

*Odblokovať* – vyberte užívateľa, ktorého chcete odstrániť zo zoznamu blokovaných účastníkov, a stlačte ovládač.

### Chatové kontakty

Vyberte možnosť Menu > Pripojenie > Chat > Chat. kontakty.

Môžete si prezrieť zoznam uložených chatových kontaktov. Ikona označuje kontakty, ktoré sú práve online, a ikona 🕯 označuje kontakty, ktoré sú offline.

Ak chcete vytvoriť nový kontakt, vyberte možnosť **Voľby** > *Nový chat. kontakt.* Zadajte údaje do polí *Prezývka* a *ID užívateľa* a vyberte možnosť **Hotovo.** 

Ak chcete zobraziť podrobné údaje o kontakte, prejdite na príslušný kontakt a vyberte možnosť **Voľby** > *Info o kontakte*.

Prejdite na príslušný kontakt a vyberte možnosť Voľby a niektorú z nasledujúcich možností:

*Otvoriť diskusiu* – umožňuje začať novú diskusiu alebo pokračovať v prebiehajúcej diskusii s kontaktom.

Info o kontakte – umožňuje zobraziť podrobné údaje o kontakte.

Zapnúť sledovanie – budete informovaní vždy, keď sa kontakt pripojí alebo odpojí od služby.

*Patrí do skupín* – umožňuje zobraziť, ku ktorým skupinám je chatový kontakt pripojený.

*Voľby blokovania* – umožňuje zablokovať alebo povoliť príjem správ od kontaktu.

Načítať dostup. užívat. – umožňuje aktualizovať informácie o tom, či sú kontakty online alebo offline. Voľba nie je dostupná, ak ste v okne Nastavenia chatu vybrali možnosť Načítanie dostupnosti > Automaticky.

*Voľby pri úprave* – umožňuje upraviť podrobné údaje o kontakte, vymazať, presunúť kontakt alebo byť informovaní o zmene stavu kontaktu.

### Vytvorenie novej chatovej skupiny

Vyberte možnosť **Menu** > *Pripojenie* > *Chat* > *Chat*. *skupiny* > **Voľby** > *Vytvoriť novú skup.*. Zadajte nastavenia pre skupinu:

*Názov skupiny, Téma skupiny* a *Uvítanie*, ktoré sa zobrazí účastníkom po pripojení do skupiny.

*Veľkosť skupiny* – umožňuje určiť maximálny počet členov, ktorí sa môžu pripojiť ku skupine.

*Povoliť vyhľadávanie* – umožňuje definovať, či ostatní účastníci môžu túto chatovú skupinu nájsť pri vyhľadávaní.

*Právo na úpravu* – umožňuje prejsť na členov chatovej skupiny, ktorým chcete udeliť právo úprav skupiny a právo pozývať do skupiny ďalších účastníkov.

Členovia skupiny – pozrite časť "Obmedzenie prístupu k chatovej skupine", str. 122.

Zakázan. – umožňuje zobraziť zoznam zakázaných účastníkov.

*Povoliť súkr. správy* – umožňuje povoliť alebo zakázať výmenu súkromných správ medzi členmi.

*ID skupiny* – identifikátor skupiny sa vytvára automaticky a nemožno ho zmeniť.

### Úprava nastavení chatovej skupiny

Vyberte možnosť **Menu** > *Pripojenie* > *Chat* > *Chat. skupiny*.

Nastavenia chatovej skupiny môžete upravovať, ak ste skupinu sami vytvorili alebo ak vám zakladateľ skupiny udelil právo úpravy. V okne *Chat. skupiny* prejdite na požadovanú skupinu a vyberte možnosť **Voľby** > *Skupina* > *Nastavenia*. Pozrite časť "Vytvorenie novej chatovej skupiny", str. 121.

#### Obmedzenie prístupu k chatovej skupine

Uzavretú chatovú skupinu vytvoríte tak, že definujete zoznam Členovia skupiny. Do skupiny sa budú môcť zapojiť iba užívatelia uvedení v zozname. Otvorte okno *Chat. skupiny*, prejdite na príslušnú skupinu a vyberte možnosť **Voľby** > *Skupina* > *Nastavenia* > *Členovia skupiny* > *Iba vybraní*.

Ak chcete do zoznamu pridať ďalšieho účastníka, vyberte možnosť *Pridaj > Z chatových kontaktov* alebo *Zadať ID užívateľa*.

Ak chcete niektorého účastníka zo zoznamu odstrániť, prejdite naňho a vyberte možnosť *Odstrániť*.

Ak chcete zoznam zrušiť a umožniť všetkým účastníkom chatu pripojiť sa ku skupine, vyberte možnosť *Odstrániť všetky*.

# Správca spojenia

Vyberte možnosť Menu > Pripojenie > Správ.spoj..

V aplikácii Správca spojenia môžete zistiť stav rôznych dátových spojení, zobraziť údaje o množstve odoslaných a prijatých dát a ukončiť nepoužívané spojenia. Môžete prezerať iba údaje o dátových spojeniach. Hovory tu nie sú uvedené.

Keď otvoríte aplikáciu Správca spojenia, zobrazia sa:

- Otvorené dátové spojenia. Symbol D označuje Dátový prenos a symbol = Paketové dáta.
- Stav jednotlivých spojení.
- Množstvo dát prenesených oboma smermi cez jednotlivé spojenia (iba paketové dátové spojenia).

• Trvanie jednotlivých spojení (iba dátové prenosy).

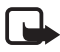

Upozornenie: Cena, ktorú vám bude za hovory a služby fakturovať poskytovateľ služieb, môže byť odlišná v závislosti od funkcií siete, zaokrúhľovania pri fakturácii, daní a pod.

### Zobrazenie údajov o spojení

Ak chcete zobraziť podrobné údaje o spojení, vyberte požadované spojenie a vyberte možnosť **Voľby** > *Detaily*. Zobrazí sa:

Názov – názov používaného miesta prístupu na Internet (IAP).

Nosič – typ dátového spojenia: Dátový prenos alebo Paketové dáta

Stav - aktuálny stav spojenia.

Prijaté – množstvo dát prijatých do telefónu v bajtoch.

Poslané – množstvo dát odoslaných z telefónu v bajtoch.

*Trvanie* – dĺžka trvania otvoreného spojenia.

*Rýchlosť* – aktuálna rýchlosť odosielania a prijímania dát v kB/s (kilobajty za sekundu).

*Dial-up* (dátový prenos) alebo *Mies. pr.* (paketové dáta) – číslo spojenia dial-up alebo použité miesto prístupu

Zdieľané (nezobrazí sa, ak spojenie nie je zdieľané) – počet aplikácií používajúcich to isté spojenie.

### Ukončenie spojenia

Ak chcete niektoré spojenie ukončiť, prejdite naň a vyberte možnosť **Voľby** > *Odpojiť*.

Ak chcete ukončiť všetky aktívne spojenia, vyberte možnosť Voľby > *Odpojiť všetky*.

### Služba Push to talk – Stlač a hovor

Služba Push to talk (PTT) (služba siete) je služba prenosu hlasu v reálnom čase (služba siete) dostupná v sieti GSM/GPRS. Služba Push to talk zabezpečuje priamu hlasovú komunikáciu, ktorá sa spúšťa stlačením jedného tlačidla. Službu Push to talk môžete využívať na komunikáciu s jednou osobou alebo celou skupinou ľudí.

Skôr ako budete môcť službu Push to talk používať, musíte definovať miesto prístupu a nastavenia služby PTT. Nastavenia môžete prijať v konfiguračnej správe od poskytovateľa služby PTT.

Pri komunikácii prostredníctvom služby PTT jedna osoba hovorí a ostatní ju počúvajú cez zabudovaný reproduktor. Hovoriaci sa pri odpovediach striedajú. Keďže naraz môže hovoriť iba jeden člen skupiny, maximálne trvanie jednotlivých odpovedí je obmedzené. Maximálne trvanie je spravidla nastavené na 30 sekúnd. Podrobné informácie o trvaní jednotlivých odpovedí v sieti môžete získať od operátora siete alebo poskytovateľa služieb.

Hovory cez telefón majú vždy vyššiu prioritu ako hovory prostredníctvom služby PTT.

Okrem zaznamenávania paketových dátových spojení sa v zozname posledných hovorov v aplikácii *Denník* zaznamenávajú iba individuálne hovory. Účastníci musia podľa možnosti pri každej komunikácii potvrdiť príjem, pretože neexistuje žiadne iné potvrdenie, že príjemcovia hovor počuli.

Ak potrebujete informácie o dostupnosti a cene služby, a ak si chcete službu aktivovať, obráťte sa na operátora siete alebo poskytovateľa služieb. Upozorňujeme, že na roamingové služby sa môže vzťahovať viac obmedzení ako na služby domovskej siete.

V čase, keď ste pripojení k službe PTT, môžete používať ostatné funkcie telefónu. Mnohé z dostupných služieb tradičných hovorov (napríklad odkazová schránka) nie sú dostupné pri komunikácii v službe PTT.

## Definovanie miesta prístupu k službe PTT

Mnohí poskytovatelia služieb vyžadujú, aby ste ako predvolené miesto prístupu použili miesto prístupu na Internet. Iní poskytovatelia služieb umožňujú použiť miesto prístupu pre WAP. Ďalšie informácie môžete získať od poskytovateľa služieb.

Ak nemáte spojenie WAP, možno sa budete musieť obrátiť na poskytovateľa služieb, aby vám so spojením pomohol.

### Nastavenia služby PTT

Informácie o nastaveniach služby PTT môžete získať od operátora siete alebo od poskytovateľa služieb. Nastavenia môžete prijať v konfiguračnej správe.

Ak chcete zobraziť a zmeniť nastavenia služby PTT, vyberte možnosť Menu > *Pripojenie* > *PTT* > **Voľby** > *Nastavenia*.

#### Nastavenia užívateľa

*Prichádzaj. hovory PTT* – ak chcete, aby sa zobrazovalo upozornenie na prichádzajúce hovory, vyberte možnosť *Hlásiť.* Ak chcete hovory PTT prijímať automaticky, vyberte možnosť *Automatický príjem.* Ak nechcete prijímať hovory PTT, vyberte možnosť *Nie sú povolené.* 

Tón hlásenia hov. PTT – umožňuje vybrať tón pre prichádzajúce hovory PTT. Ak chcete, aby nastavenie upozornenia na prichádzajúci hovor pre službu PTT zodpovedalo nastaveniam profilu, vyberte možnosť Nastavený profilom. Ak je napríklad profil nastavený na možnosť Tichý, služba PTT sa nastaví na možnosť Nerušiť a s výnimkou žiadostí o spätný hovor nie ste dostupní pre ostatných užívateľov služby PTT.

*Tón žiadosti o sp. hovor* – vyberte tón žiadostí o spätný hovor.

*Spustenie aplikácie* – ak chcete automaticky spúšťať službu PTT, vyberte možnosť *Vždy automaticky*. Ak chcete službu PTT spúšťať automaticky iba v domácej sieti, vyberte možnosť *Autom. v domácej sieti*.

*Predvolená prezývka* – zadajte prezývku, ktorá sa bude zobrazovať ostatným účastníkom. Poskytovateľ služieb mohol v telefóne možnosť úpravy voľby vypnúť.

*Ukázať moju adr. PTT* – ak nechcete, aby sa vaša adresa PTT zobrazovala ostatným účastníkom skupinových a individuálnych hovorov PTT, vyberte možnosť *Nikdy*.

*Ukázať môj stav loginu* – ak chcete zobrazovať svoj stav, vyberte možnosť *Áno*. Ak chcete svoj stav skryť, vyberte možnosť *Nie*.

#### Nastavenia spojenia

Doména – zadajte názov domény získaný od poskytovateľa služieb.

Názov miesta prístupu – zadajte názov miesta prístupu k službe PTT. Názov miesta prístupu je potrebný na vytvorenie spojenia so sieťou GSM/GPRS.

*Adresa servera* – zadajte IP alebo názov domény servera služby PTT získaný od poskytovateľa služieb.

*Meno užívateľa* – zadajte meno užívateľa získané od poskytovateľa služieb.

Heslo – zadajte heslo potrebné na prístup k službe PTT.

# Prihlásenie sa do služby PTT

Vyberte možnosť Menu > *Pripojenie* > *PTT*. Služba PTT sa po spustení automaticky prihlási do príslušnej siete.

Po úspešnom prihlásení sa služba PTT automaticky pripojí ku kanálom, ktoré boli aktívne pri poslednom zatvorení aplikácie. Ak sa spojenie stratí, telefón sa bude automaticky pokúšať prihlásiť, kým službu PTT neukončíte.

Symbol 희 označuje pripojenie k službe PTT.

Symbol 政 označuje, že je služba PTT nastavená na možnosť Nerušiť.

## Ukončenie služby PTT

Vyberte možnosť **Menu** > *Pripojenie* > *PTT* > **Voľby** > *Ukončiť*. Zobrazí sa správa *Vypnúť službu Push to talk po ukončení aplikácie?*. Výberom možnosti *Áno* sa odhlásite a ukončíte službu. Ak chcete, aby bola aplikácia naďalej aktívna na pozadí, vyberte možnosť *Nie*.

### Uskutočňovanie individuálneho hovoru

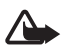

Výstraha: Keď je zapnutý reproduktor, nedržte prístroj pri uchu, pretože hlasitosť môže byť veľmi vysoká.

 Vyberte možnosť Menu > Pripojenie > PTT > Voľby > Kontakty PTT, prejdite na kontakt, s ktorým sa chcete rozprávať, a vyberte možnosť Voľby > Hovoriť individuálne.  Po vytvorení spojenia sa môžete s druhým účastníkom rozprávať tak, že kým hovoríte, stlačíte a pridržíte tlačidlo Hovor. Keď dohovoríte, uvoľnite tlačidlo Hovor, aby mohol rozprávať druhý účastník.

Podľa toho, či chcete pri komunikácii v službe PTT používať slúchadlo alebo reproduktor, vyberte možnosť Voľby > Vypnúť reproduktor/ Zapnúť reproduktor. Ak zvolíte možnosť Vypnúť reproduktor, môžete telefón jednoducho držať pri uchu.

3. Ak chcete hovor PTT ukončiť, vyberte možnosť *Odpoj*. Ak prebieha niekoľko hovorov PTT, vyberte možnosť **Voľby** > *Odpojiť*.

### Prijatie hovoru PTT

Ak vyberiete možnosť **Voľby** > *Nastavenia* > *Nastavenia užívateľa* > *Prichádzaj. hovory PTT* > *Hlásiť*, krátky tón vás upozorní na prichádzajúci skupinový alebo individuálny hovor. Ak chcete hovor prijať, vyberte možnosť **Prijmi**. Ak chcete tón stlmiť, vyberte možnosť **Tichý**. Hovor odmietnete stlačením tlačidla Koniec.

Pri prijatí individuálneho hovoru od účastníka, ktorého údaje sú uložené v adresári *Kontakty*, sa zobrazí uložené meno, inak sa zobrazí iba prezývka volajúceho.

### Uskutočnenie skupinového hovoru PTT

Ak chcete volať skupine účastníkov, vyberte možnosť **Voľby** > *Kontakty PTT*, vyberte možnosť **Voľby** > *Nový skup. hovor PTT*, ovládačom prejdite na kontakty, ktorým chcete zavolať, označte ich stlačením ovládača a stlačte tlačidlo Hovor.

### Aktivácia stavu loginu ostatných účastníkov

Ak chcete aktivovať alebo deaktivovať aktuálny stav ostatných účastníkov služby PTT, vyberte možnosť **Voľby** > *Kontakty PTT*, prejdite na príslušný kontakt a vyberte možnosť **Voľby** > *Ukázať stav loginu* alebo *Skryť stav loginu*.

# Žiadosti o spätný hovor

#### Odpovedanie na žiadosť o spätný hovor

Ak vám niekto pošle žiadosť o spätný hovor, v pohotovostnom režime sa zobrazí správa *1 nová žiadosť o spätný hovor*. Výberom možnosti **Ukáž** otvoríte zložku *Prijaté žiadosti*. Vyberte príslušný kontakt a možnosť **Voľby** > *Hovoriť individuálne*.

### Odoslanie žiadosti o spätný hovor

Ak chcete uskutočniť individuálny hovor a nedostanete odpoveď, môžete účastníkovi poslať žiadosť, aby vám zavolal naspäť. Žiadosť o spätný hovor môžete odoslať niekoľkými spôsobmi:

- Ak chcete žiadosť o spätný hovor odoslať zo zložky Kontakty PTT, prejdite na príslušný kontakt a vyberte možnosť Voľby > Žiadať spätný hovor.
- Ak chcete žiadosť o spätný hovor odoslať z adresára Kontakty, prejdite na príslušný kontakt a vyberte možnosť Voľby > Voľby PTT > Poslať žiadosť o sp. hovor.

### Uloženie odosielateľa žiadosti o spätný hovor

Keď dostanete žiadosť o spätný hovor od účastníka, ktorý sa nenachádza v zozname kontaktov, môžete si jeho meno uložiť do adresára Kontakty.

- 1. Vyberte možnosť Prijaté žiadosti.
- Prejdite na príslušnú žiadosť o spätný hovor od účastníka, ktorého chcete pridať medzi kontakty, a vyberte možnosť Voľby > Pridať do Kontaktov.

## <u>Kanály</u>

Keď ste pripojení k niektorému kanálu, každý člen pripojený k tomuto kanálu počuje, čo hovoríte. Súčasne môže byť aktívnych až päť kanálov. Keď je aktívny viac ako jeden kanál, výberom možnosti Vymeň prepnete na kanál, na ktorom sa chcete rozprávať.

Každý člen pripojený ku kanálu je identifikovaný menom užívateľa, ktoré prideľuje poskytovateľ služieb. Členovia pripojení ku kanálu si môžu

vybrať pre daný kanál odlišnú prezývku, ktorá sa zobrazí ako identifikácia volajúceho.

Kanály sa registrujú adresami URL. Jeden z užívateľov zaregistruje adresu URL kanála v sieti tak, že sa prvýkrát pripojí ku kanálu.

#### Vytvorenie vlastného kanála

- 1. Vyberte možnosť Voľby > Kanály PTT.
- 2. Vyberte možnosť Voľby > Nový kanál > Vytvoriť nový.
- 3. Zadajte Názov kanála.
- 4. Vyberte úroveň Stav súkromia kanála.
- 5. Zadajte vlastnú prezývku do poľa Prezývka na kanáli.
- 6. Ak chcete ku skupine pridať miniatúrnu snímku, vyberte možnosť *Miniatúra kanála* a vyberte požadovanú snímku.
- Vyberte možnosť Hotovo. Po vytvorení kanála sa na displeji telefónu zobrazí otázka, či chcete odoslať pozvania na pripojenie ku kanálu. Pozvánky na pripojenie ku kanálu sú textové správy.

Členovia, ktorých pozvete na pripojenie k otvoreným kanálom, môžu na pripojenie ku kanálu pozývať ďalších členov.

#### Pripojenie k vopred konfigurovanému kanálu

Vopred konfigurovaný kanál je komunikačná skupina, ktorú nastavil poskytovateľ služieb. K tomuto kanálu sa môžu pripojiť a používať ho iba vopred konfigurovaní užívatelia. Keď sa pripájate k existujúcemu kanálu, musíte vyplniť adresu URL kanála.

Podrobnejšie údaje o kanáli vám poskytne operátor siete alebo poskytovateľ služieb. Podrobné informácie môžete dostať v textovej správe.

- 1. Vyberte možnosť Voľby > Kanály PTT.
- 2. Vyberte možnosť Voľby > Nový kanál > Pridať existujúci.
- 3. Zadajte údaje do polí *Názov kanála*, *Adresa kanála* a *Prezývka na kanáli*. Môžete tiež pridať *Miniatúra kanála*.
- 4. Vyberte možnosť Hotovo.

#### Odpovedanie na pozvanie na pripojenie ku kanálu

Ak chcete uložiť prijaté pozvanie na pripojenie ku kanálu, vyberte možnosť Voľby > Uložiť kanál PTT. Kanál sa pridá do kontaktov PTT v okne kanálov. Po uložení pozvania na pripojenie ku kanálu sa na displeji telefónu zobrazí otázka, či sa chcete ku kanálu pripojiť.

Ak pozvanie odmietnete alebo vymažete, pozvanie sa uloží do zložky Prijaté v aplikácii Správy. Ak sa chcete ku kanálu pripojiť neskôr, otvorte správu s pozvaním a vyberte možnosť Voľby > Pripojiť sa na kanál.

## Spojenia PTT

Spojenia PTT sa na displeji služby PTT zobrazujú v oknách komunikácie, ktoré poskytujú informácie o stave spojenia PTT:

Symbol 🔲 označuje aktívne spojenie PTT.

Čakajte – zobrazí sa vtedy, keď stlačíte a pridržíte tlačidlo Hovor a ďalší účastník spojenia PTT ešte stále rozpráva.

*Hovorte* – zobrazí sa vtedy, keď stlačíte a pridržíte tlačidlo Hovor a dostanete povolenie hovoriť.

V textovom poli sa zobrazí prezývka používaná pri individuálnych hovoroch alebo názov kanála pre prichádzajúce hovory. Pri odchádzajúcom skupinovom hovore sa zobrazí správa *Skupinový hovor*. Ďalej sa môžu zobraziť informácie o stave spojenia alebo čase, ktorý uplynul od posledného prehovoru druhého účastníka.

Výberom možnosti Voľby získate prístup k nasledujúcim možnostiam:

Zapnúť reproduktor / Vypnúť reproduktor – umožňuje zapnúť alebo vypnúť reproduktor.

*Odpojiť* – umožňuje odpojiť vybraté spojenie PTT a zatvoriť okno komunikácie hovoru.

Kontakty PTT – umožňuje otvoriť zoznam kontaktov PTT.

Kanály PTT – umožňuje otvoriť zoznam kanálov PTT.

*Prijaté žiadosti* – umožňuje otvoriť zložku prijatých žiadostí o spätný hovor.

Denník PTT – umožňuje zobraziť denník PTT.

Nastavenia – umožňuje získať prístup k nastaveniam služby PTT.

Pre skupinové hovory a kanály sú k dispozícii doplnkové možnosti:

Aktívni členovia – umožňuje zobraziť zoznam aktívnych členov skupiny.

Poslať pozvanie – umožňuje otvoriť okno pozvania (dostupné len pre váš kanál a kanály účastníkov, ktorých možnosť Stav súkromia kanála je nastavená na úroveň Verejný)

## Vzdialená synchronizácia

Vyberte možnosť Menu > Pripojenie > Synchron..

Aplikácia *Synchron.* umožňuje synchronizovať kalendár, kontakty, prípadne poznámky s rôznymi aplikáciami kalendára alebo adresára na kompatibilnom počítači alebo na Internete.

Synchronizačná aplikácia využíva na synchronizáciu technológiu SyncML. Informácie o kompatibilite so SyncML si vyžiadajte od dodávateľa kalendárovej alebo adresárovej aplikácie, s ktorou chcete synchronizovať dáta v telefóne.

### Vytvorenie nového synchronizačného profilu

1. Ak nie sú definované žiadne profily, zobrazí sa otázka, či chcete vytvoriť nový profil. Vyberte možnosť Áno.

Ak chcete k existujúcim profilom vytvoriť nový, vyberte možnosť **Voľby** > *Nový synch. profil*. Vyberte, či chcete použiť štandardné hodnoty nastavení alebo prekopírovať hodnoty z existujúceho profilu a použiť ich ako základ pre nový profil.

2. Definujte Aplikácie, ktoré sa majú synchronizovať.

Vyberte príslušnú aplikáciu, stlačte ovládač a upravte synchronizačné nastavenia:

Pridať do synchron. – umožňuje zapnúť a vypnúť synchronizáciu.

Vzdialená databáza – názov používanej vzdialenej databázy.

*Typ synchronizácie* – ak chcete synchronizovať dáta v telefóne a vzdialenej databáze, vyberte možnosť *Normálna*, ak chcete synchronizovať iba dáta v telefóne, vyberte možnosť *Len na telefón* 

alebo ak chcete synchronizovať iba dáta vo vzdialenej databáze, vyberte možnosť *Len na server*.

Dostupné aplikácie, ktoré možno synchronizovať, sa môžu líšiť. Ďalšie informácie môžete získať od poskytovateľa služieb.

3. Definujte Nastavenia spojenia:

Verzia servera – umožňuje vybrať verziu protokolu servera.

*ID servera* – identifikátor servera (zobrazí sa len vtedy, ak sa používa *Verzia servera 1.2*)

Nosič dát – ponúka možnosť Internet alebo Bluetooth.

*Miesto prístupu* – vyberte miesto prístupu, ktoré sa má používať pri dátovom spojení.

*Hostiteľská adresa* – vyžiadajte si príslušné hodnoty od poskytovateľa služieb alebo správcu systému.

*Port* – vyžiadajte si príslušné hodnoty od poskytovateľa služieb alebo správcu systému.

*Meno užívateľa* – identifikátor užívateľa pre synchronizačný server. Identifikátor si vyžiadajte od poskytovateľa služieb alebo správcu systému.

Heslo – zadajte heslo. Heslo si vyžiadajte od poskytovateľa služieb alebo správcu systému.

*Povoliť synch. žiadosti* > *Áno* – umožňuje, aby server spustil synchronizáciu.

*Prijať synch. žiadosti > Nie* – umožňuje vyžiadať potvrdenie, skôr ako server spustí synchronizáciu.

*Autentifikácia siete* > *Áno* – umožňuje vyžiadať autentifikáciu stránok HTTP.

*Meno užívateľa siete* – užívateľské meno pre autentifikáciu stránok HTTP.

Sieťové heslo – heslo pre autentifikáciu stránok HTTP.

### Synchronizácia dát

V hlavnom okne prejdite na príslušný profil a vyberte možnosť Voľby > *Synchronizovať.* Zobrazí sa stav synchronizácie.

Ak chcete synchronizáciu zrušiť pred dokončením, vyberte možnosť Zruš.

Telefón vám oznámi skončenie synchronizácie.

Po dokončení synchronizácie výberom možnosti **Voľby** > *Zobraziť denník* otvoríte súbor denníka obsahujúci informácie o stave synchronizácie (*Ukončená* alebo *Neúplná*) a o počte položiek kalendára alebo kontaktov, ktoré boli v telefóne a na serveri pridané, aktualizované alebo vyradené (nesynchronizované).

# Dátový kábel USB

Dátový kábel USB môžete používať na prenos dát medzi telefónom a kompatibilným počítačom. Dátový kábel USB môžete používať aj s balíkom Nokia PC Suite.

Vyberte možnosť **Menu** > *Pripojenie* > *Dátový kábel*. Vyberte, na čo sa bude dátový kábel USB používať: *Mediálny prehrávač*, *PC Suite* alebo *Prenos dát*. Ak chcete, aby sa na displeji telefónu zobrazila otázka o účele spojenia po každom pripojení kábla, vyberte možnosť *Žiadať pri spojení*.

Pri spojeniach *Prenos dát* a *Mediálny prehrávač* je telefón v režime offline a nie je možné prijímať ani uskutočňovať hovory.

Po skončení prenosu dát overte, či je odpojenie kábla USB z počítača bezpečné. Informácie o batérii

# 15. Informácie o batérii

# Nabíjanie a vybíjanie

Váš prístroj je napájaný nabíjateľnou batériou. Nová batéria dosiahne plnú výkonnosť až po dvoch alebo troch úplných cykloch nabitia/vybitia. Batériu môžete nabiť a vybiť niekoľkostokrát, ale nakoniec sa opotrebuje. Keď sa hovorový čas a čas pohotovosti podstatne skrátia oproti normálnym hodnotám, batériu vymeňte. Používajte iba batérie schválené spoločnosťou Nokia a batériu nabíjajte iba nabíjačkami, schválenými spoločnosťou Nokia a určenými pre tento prístroj.

Keď prvý raz používate vymenenú batériu alebo ste batériu dlho nepoužívali, bude možno potrebné zapojiť nabíjačku, potom ju odpojiť a znova zapojiť, aby sa začalo nabíjanie.

Keď nabíjačku nepoužívate, odpojte ju od siete a od prístroja. Nenechávajte plne nabitú batériu zapojenú do nabíjačky, pretože prebíjanie môže skrátiť jej životnosť. Ak úplne nabitú batériu nepoužívate, časom náboj stratí.

Ak je batéria úplne vybitá, môže trvať niekoľko minút, kým sa na displeji objaví indikátor nabíjania a kým budete môcť začať telefonovať.

Používajte batériu iba pre účely, pre ktoré je určená. Nikdy nepoužívajte poškodenú nabíjačku alebo batériu.

Neskratujte batériu. K náhodnému skratu môže dôjsť, keď kovový predmet, napríklad minca, sponka alebo pero, vytvorí priame prepojenie kladnej (+) a zápornej (-) svorky batérie. (Svorky majú tvar kovových prúžkov na batérii.) Môže k tomu dôjsť napríklad keď nosíte náhradnú batériu vo vrecku alebo kabelke. Pri skratovaní svoriek môže dôjsť k poškodeniu batérie alebo predmetu, ktorý skrat spôsobil.

Kapacita a životnosť batérie sa zníži, ak batériu ponecháte na horúcich alebo chladných miestach, napríklad v uzavretom aute v lete alebo v zime. Snažte sa batériu vždy udržiavať v teplote medzi 15 °C a 25 °C (59 °F a 77 °F). Prístroj s horúcou alebo studenou batériou môže dočasne prestať pracovať, a to aj v prípade, že je batéria úplne nabitá. Výkonnosť batérie je zvlášť obmedzená pri teplotách hlboko pod bodom mrazu.

Nevhadzujte nepotrebné batérie do ohňa – mohli by explodovať. Batéria môže vybuchnúť aj pri poškodení. Použité batérie likvidujte v súlade s miestnymi právnymi predpismi. Prosíme, recyklujte ich všade, kde to je možné. Neodhadzujte ich do komunálneho odpadu.

## Návod na autentizáciu batérií Nokia

V záujme vlastnej bezpečnosti vždy používajte originálne batérie Nokia. Aby ste zaistili, že dostanete originálnu batériu Nokia, kúpte si ju od autorizovaného predajcu produktov Nokia, overte, že na obale sa nachádza logo originálneho doplnku Nokia, a skontrolujte holografický štítok nasledujúcim postupom:

Ani úspešné splnenie všetkých štyroch krokov nie je stopercentnou zárukou autenticity batérie. Ak máte akýkoľvek dôvod domnievať sa, že vaša batéria nie je autentická originálna batéria Nokia, viac ju nepoužite a odneste ju do najbližšieho autorizovaného servisného strediska Nokia alebo k autorizovanému predajcovi produktov Nokia; tam požiadajte o radu. Autorizované servisné stredisko Nokia alebo autorizovaný predajca preskúma autenticitu batérie. Ak autenticitu nemožno potvrdiť, vráťte batériu tam, kde ste ju kúpili.

#### Autentizácia hologramu

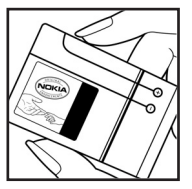

1.Pri pohľade na holografický štítok by ste mali z jedného uhla vidieť symbol spojených rúk Nokia a pri pohľade z iného uhla logo Nokia Original Enhancements.

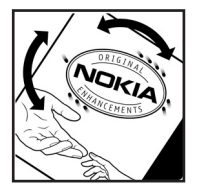

2. Pri nakláňaní hologramu doľava, doprava, dolu a hore by ste mali postupne na jednotlivých stranách vidieť 1, 2, 3, resp. 4 bodky.

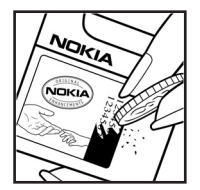

 Zoškriabte bočnú stranu štítku, aby ste odkryli
20-ciferný kód napríklad
12345678919876543210. Otočte batériu tak, aby sa čísla nachádzali hore. 20-ciferný kód začína číslicami v hornom riadku a pokračuje číslicami na dolnom riadku.

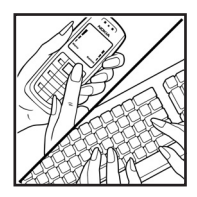

 Overte, či je 20-ciferný kód platný. Riaďte sa návodom na stránke www.nokia.com/ batterycheck.

Vytvorte textovú správu – ako text uveď te 20-ciferný kód, napríklad 12345678919876543210, a správu odošlite na číslo +44 7786 200276.

Odoslanie bude spoplatnené podľa vnútroštátneho alebo medzištátneho cenníka operátora.

Dostanete správu s informáciou, či bol kód overený.

#### Čo ak vaša batéria nie je autentická?

Ak nemôžete potvrdiť, že vaša batéria Nokia s hologramom na štítku je autentická batéria od spoločnosti Nokia, nepoužívajte ju. Odneste ju do najbližšieho autorizovaného servisného strediska Nokia alebo k predajcovi a požiadajte o pomoc. Použitie batérie, ktorá nie je schválená výrobcom, môže byť nebezpečné a môže spôsobiť zhoršenie parametrov a poškodenie vášho prístroja a jeho doplnkov. Pri takomto použití môžu navyše stratiť platnosť všetky povolenia a záruky, vzťahujúce sa na prístroj.

Viac sa o originálnych batériách Nokia dozviete na stránkach www.nokia.com/ battery.

# Starostlivosť a údržba

Váš prístroj je výrobok so špičkovou konštrukciou a vyhotovením a je treba, aby ste s ním zaobchádzali starostlivo. Nasledujúce odporúčania vám pomôžu dodržať podmienky záruky.

- Uchovávajte prístroj v suchu. Zrážky, vlhkosť a najrôznejšie tekutiny a kondenzáty obsahujú minerály, ktoré spôsobujú koróziu elektronických obvodov. Keď sa váš prístroj zamočí, vyberte batériu a nechajte prístroj úplne vysušiť; až potom doň znova vložte batériu.
- Nepoužívajte a neuchovávajte prístroj v prašnom a špinavom prostredí. Môže dôjsť k poškodeniu jeho pohyblivých súčastí a elektroniky.
- Neuchovávajte prístroj v horúcom prostredí. Vplyvom vysokej teploty môže dôjsť ku skráteniu životnosti elektronických zariadení, poškodeniu batérií a deformácii či roztaveniu niektorých plastov.
- Neuchovávajte prístroj v chladnom prostredí. Keď sa prístroj zohreje na normálnu teplotu, môže sa vo vnútri vytvoriť vlhkosť a poškodiť dosky s elektronickými obvodmi.
- Nepokúšajte sa prístroj otvoriť inak než je uvedené v tomto návode.
- Nenechajte prístroj spadnúť, neudierajte a netraste s ním. Hrubým zaobchádzaním môžete poškodiť vnútorné dosky s obvodmi a jemnú mechaniku.
- Na čistenie prístroja nepoužívajte agresívne chemikálie, čističe obsahujúce rozpúšťadlá, ani silné saponáty.
- Prístroj nefarbite. Farba môže zaniesť pohyblivé časti prístroja a znemožniť jeho správne fungovanie.
- Na čistenie šošoviek napríklad objektívu fotoaparátu, snímača priblíženia a snímača osvetlenia používajte mäkkú, čistú a suchú tkaninu.
- Používajte iba dodávanú alebo schválenú náhradnú anténu. Neschválené antény, úpravy alebo doplnky môžu prístroj poškodiť a môžu byť v rozpore s právnymi predpismi, upravujúcimi prevádzku rádiofrekvenčných zariadení.
- Nabíjačky nepoužívajte vonku.
- Pred odoslaním telefónu do servisného strediska si vždy zálohujte dáta, ktoré si chcete zachovať napríklad kontakty a záznamy v kalendári.

Všetky tieto odporúčania sa vzťahujú v rovnakej miere na váš prístroj, batériu, nabíjačku a všetky doplnky. Ak ktorékoľvek z týchto zariadení nepracuje správne, zverte ho najbližšiemu autorizovanému servisnému stredisku. Ďalšie bezpečnostné informácie

# Ďalšie bezpečnostné informácie

Váš prístroj a jeho doplnky môžu obsahovať drobné súčiastky. Uchovávajte ich mimo dosahu malých detí.

### Prevádzkové prostredie

Nezabúdajte dodržiavať všetky osobitné predpisy, platné v mieste, kde sa nachádzate, a vždy prístroj vypnite, keď je zakázané ho používať alebo keď by jeho použitie mohlo spôsobiť rušenie alebo nebezpečenstvo. Používajte prístroj iba v jeho normálnych prevádzkových polohách. Telefón vyhovuje smerniciam pre expozíciu rádiofrekvenčným žiarením pri používaní buď v normálnej polohe pri uchu alebo vo vzdialenosti najmenej 2,2 cm (7/8 ") od tela. Keď nosíte telefón upevnený na tele v ochrannom puzdre, závese na opasku alebo držiaku, tieto nesmú obsahovať kovy a musia medzi telefónom a telom zabezpečiť uvedenú minimálnu vzdialenosť. Na dátový prenos súborov alebo správ je potrebné kvalitné pripojenie prístroja k sieti. V niektorých prípadoch možno prenos dátových súborov alebo správ odložiť, kým takéto spojenie nebude k dispozícii. Dbajte na dodržanie vyššie uvedených pokynov o vzdialenosti od tela, kým prenos neskončí.

Niektoré súčasti prístroja sú magnetické. Telefón môže priťahovať kovové materiály. Neklaď te kreditné karty alebo iné magnetické pamäťové médiá do blízkosti prístroja, pretože môže dôjsť k vymazaniu údajov, ktoré sú na nich uložené.

### Zdravotnícke prístroje

Používanie akýchkoľvek rádiofrekvenčných vysielacích zariadení, vrátane bezdrôtových telefónov, môže rušiť funkcie nedostatočne chránených zdravotníckych prístrojov. Ak chcete zistiť, či je prístroj adekvátne chránený pred externou rádiofrekvenčnou energiou, alebo ak máte iné otázky, informujte sa u lekára alebo výrobcu prístroja. Vypnite prístroj v zdravotníckom zariadení, ak vás k tomu vyzývajú nariadenia, vyvesené v priestoroch zariadenia. Nemocnice a zdravotnícke zariadenia môžu využívať zariadenia, ktoré by mohli byť citlivé na vonkajšie rádiofrekvenčné zdroje.

#### Kardiostimulátory

Výrobcovia kardiostimulátorov odporúčajú dodržiavať medzi bezdrôtovým telefónom a kardiostimulátorom minimálnu vzdialenosť 15,3 cm (6 "), aby sa zabránilo prípadnému rušeniu činnosti kardiostimulátora. Tieto odporúčania sú v súlade s výsledkami nezávislého výskumu a odporúčaniami organizácie Wireless Technology Research. Osoby s kardiostimulátorom by mali:

- vždy držať telefón vo vzdialenosti najmenej 15,3 cm (6 ") od kardiostimulátora,
- nenosiť telefón v náprsnom vrecku,
- držať telefón pri uchu na opačnej strane, než je kardiostimulátor, aby sa minimalizovalo riziko rušenia.

Ak máte podozrenie, že dochádza k rušeniu, vypnite prístroj a odložte ho preč.

#### Naslúchacie pomôcky

Medzi niektorými digitálnymi bezdrôtovými zariadeniami a určitými typmi naslúchacích pomôcok môže dochádzať k rušeniu. Ak dôjde k rušeniu, obráťte sa na svojho poskytovateľa služieb.

#### Vozidlá

Rádiofrekvenčné signály môžu rušiť nesprávne inštalované alebo nedostatočne tienené elektronické systémy v motorových vozidlách, napríklad elektronické systémy vstrekovania paliva, elektronické systémy, brániace prešmykovaniu (zablokovaniu) kolies pri brzdení, elektronické systémy riadenia rýchlosti jazdy, airbagové systémy. Podrobnejšie informácie si vyžiadajte od zastúpenia alebo od výrobcu buď vášho vozidla alebo zariadenia, ktorým ste vozidlo dovybavili.

Servis prístroja a jeho inštaláciu do vozidla smie vykonávať iba vyškolený personál. Chybná inštalácia alebo servis môžu byť nebezpečné a môžu spôsobiť neplatnosť všetkých záruk, vzťahujúcich sa na prístroj. Pravidelne kontrolujte, či je všetko príslušenstvo bezdrôtového prístroja vo vašom vozidle správne upevnené a funkčné. Neuchovávajte a neprevážajte horľavé kvapaliny, plyny alebo výbušné materiály v rovnakom priestore ako prístroj, jeho súčasti alebo doplnky. Ak je vozidlo vybavené airbagom, myslite na to, že airbagy sa rozpínajú s veľkou silou. Neumiestňujte žiadne predmety, vrátane inštalovaných alebo prenosných bezdrôtových zariadení, do oblasti pred airbagom alebo do oblastí, kam sa airbag rozpína. Ak je bezdrôtové zariadenie vo vozidle inštalované nesprávne a airbag sa nafúkne, môže dôjsť k vážnym zraneniam.

Používanie vášho prístroja počas letu v lietadle je zakázané. Pred nástupom do lietadla prístroj vypnite. Používanie bezdrôtových teleprístrojov v lietadle môže ohroziť prevádzku lietadla, rušiť sieť bezdrôtových telefónov a môže byť v rozpore so zákonom.

#### Potenciálne explozívne prostredia

Vypnite svoj prístroj, keď sa nachádzate v prostredí s potenciálne výbušnou atmosférou, a rešpektujte všetky značky a pokyny. Medzi prostredia s potenciálne výbušnou atmosférou patria priestory, kde sa bežne odporúča vypnúť motor vozidla. Iskry v takýchto priestoroch môžu spôsobiť explóziu alebo požiar s následnými zraneniami, možno i smrteľnými. Vypínajte prístroj na čerpacích staniciach, napríklad pri benzínových pumpách v servisných strediskách. Rešpektujte obmedzenia na používanie rádiových zariadení v priestoroch skladovania a distribúcie palív, v chemických prevádzkach a na miestach, kde prebiehajú trhacie práce. Miesta s potenciálne explozívnou atmosférou sú spravidla, ale nie vždy, jasne označené. Patria medzi ne podpalubia lodí, chemické prepravné alebo skladovacie zariadenia, vozidlá, jazdiace na skvapalnené uhľovodíky (napríklad propán alebo bután) a priestory, kde vzduch obsahuje chemikálie alebo častice, napríklad zrno, prach alebo kovové prášky.

#### Tiesňové volania

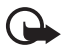

Dôležité: Bezdrôtové telefóny vrátane tohto telefónu používajú na prevádzku rádiofrekvenčné signály, bezdrôtové siete, pozemné siete a funkcie programované užívateľmi. Preto nemožno zaručiť spojenie za každých okolností. Nikdy sa nespoliehajte na akékoľvek bezdrôtové zariadenie ako na jediný prostriedok pre životne dôležitú komunikáciu, napríklad pre privolanie lekárskej pomoci.

#### Tiesňové volanie uskutočníte takto:

 Ak je prístroj vypnutý, zapnite ho. Skontrolujte, či je intenzita signálu dostatočná.

Niektoré siete môžu vyžadovať, aby bola v prístroji správne vložená platná karta SIM.

- Stláčajte tlačidlo Koniec, kým sa nevymaže displej a telefón nie je pripravený na volanie.
- Navoľte oficiálne tiesňové číslo, platné v oblasti, kde sa nachádzate. Tiesňové čísla sa v rôznych oblastiach líšia.
- 4. Stlačte tlačidlo Hovor.

Ak sú aktivované niektoré funkcie, možno bude nutné ich vypnúť, aby ste mohli uskutočniť tiesňové volanie. Ak je telefón v režime offline, musíte zmeniť profil, aby sa aktivovali funkcie telefónu a mohli ste uskutočniť tiesňové volanie. Vyhľadajte si podrobnejšie informácie v tomto návode alebo sa informujte u poskytovateľa služieb. Pri tiesňovom volaní čo najpresnejšie podajte všetky potrebné informácie. Váš bezdrôtový prístroj môže byť jediným komunikačným prostriedkom na mieste nehody. Neukončujte hovor, kým k tomu nedostanete povolenie.

#### Informácie o certifikácii (SAR)

#### Tento mobilný telefón vyhovuje smerniciam pre expozíciu rádiovými vlnami.

Váš mobilný prístroj je rádiový vysielač a prijímač. Je skonštruovaný tak, aby neprekračoval limity na expozíciu rádiovými vlnami, odporúčané medzinárodnými smernicami. Tieto smernice boli vypracované nezávislou vedeckou organizáciou ICNIRP a zahŕňajú bezpečnostné rezervy pre zabezpečenie ochrany všetkých osôb nezávisle od veku a zdravotného stavu.

Expozičné smernice pre mobilné prístroje používajú meraciu jednotku, ktorá je známa ako špecifický absorbovaný výkon alebo SAR (Specific Absorption Rate). Limit SAR, stanovený v smerniciach ICNIRP, je 2,0 wattu na kilogram (W/kg) a je priemernou hodnotou na 10 gramov tkaniva. Merania SAR sa vykonávajú v štandardných prevádzkových polohách a s prístrojom, vysielajúcim na najvyššej certifikovanej výkonovej úrovni vo všetkých skúmaných frekvenčných pásmach. Skutočná hodnota SAR prístroja, ktorý je v prevádzke, môže byť nižšia ako maximálna hodnota, pretože prístroj je konštruovaný tak, aby používal najnižší výkon, postačujúci pre komunikáciu so sieťou. Veľkosť tohto výkonu ovplyvňujú mnohé faktory, napríklad vzdialenosť od základňovej stanice siete. Najvyššia hodnota SAR v zmysle smerníc ICNIRP pri používaní prístroja pri uchu je 0,64 W/kg.

Pri použití príslušenstva prístroja a doplnkov sa hodnoty SAR môžu zmeniť. Hodnoty SAR sa môžu odlišovať v závislosti od metodiky ich uvádzania a stanovovania v jednotlivých krajinách a od frekvenčného pásma siete. Ďalšie informácie o SAR môžete nájsť medzi produktovými informáciami na stránkach www.nokia.com.

# Register

# A

aktivačné kľúče 108 aktívny pohotovostný 20 aplikácia inštalácia 106 nastavenia 108 odstránenie 108

#### В

batéria autentifikácia 135 informácie 134 nabíjanie 16, 134 vybíjanie 134 blokovanie tlačidiel 24 Bluetooth nastavenia spojenia 112 odosielanie údajov 113 odpojenie 115 párové zariadenia 114 prijímanie dát 115 budík. Pozrite časť Hodiny.

### С

certifikáty 102

#### D

dátový kábel 133 denník dĺžka hovorov 30 hlavný 30 merač času spojenia 30 nastavenia 31 neprijaté hovory 29 počítadlo paketových dát 30, 31 posledné hovory 29 prijaté hovory 29 volané čísla 29 doplnky hlavný 8 nastavenia 105

### E

e-mail nastavenia 38 poštová schránka 40 e-mailové správy preberanie 41 vymazávanie 41

### F

foto-video 64

#### G

galéria 53

### Η

hlasitosť 24 hlasové povely 90 hlukomer 80 hodiny 81 hovory blokovanie 104 čakanie 28 konferenčný hovor 27 medzištátne 25 nebezpečenstvo 7, 140 odkazová schránka 24 odmietnutie 25, 27 odmietnutie so správou SMS 27 presmerovanie 104 prevzatie 25 rýchla voľba 25, 52 ukončenie 25 uskutočnenie 25 voľby počas hovoru 28 vytáčanie hlasom 26 výmena 27

#### СН

chat. Pozrite časť Okamžité správy.

# I

indikátory 21 indikátory dátového spojenia 21 informácie o certifikácii. Pozrite SAR.

### Κ

kalendár 82 kalkulačka 86 karta microSD. Pozrite časť Pamäťová karta. kontakty 50

#### Μ

mediálny prehrávač. Pozrite časť RealPlayer. mechanické režimy 19 menu prístup k funkciám 23 zmena zobrazenia 23 miesto prístupu nastavenia 96 prijatie nastavení 96 mobilný prehliadač. Pozrite časť Web.

#### Ν

načítanie 11.76 nahrávač 67 nahrávač hlasu. Pozrite časť Nahrávač. nastavenia čas 101 dátový prenos 100 dátum 101 displej 94 doplnkv 105 hovor 95 jazyk pri písaní 93 iazvk telefónu 93 ochrana 101 paketové dáta 99 pohotovostný režim 94 prediktívne písanie textu 93 spojenie 96 telefón 93 nastavenia správ celulárne vysielanie 49 e-mail 46 iné nastavenia 49

multimediálne nastavenia 44 servisné správy 48 textové správy 43

### 0

odkazová schránka 90 ochrana autorských práv. Pozrite časť Aktivačné kľúče. ochranný modul 104 okamžité správy diskusia 119 kontakty 120 nastavenia 116 pripojenie 115 skupiny 117, 118, 121 zaznamenávanie 119 ovládač posúvanie 22 výber 22

#### Ρ

pamäťová karta 87 formátovanie 88 odstránenie 15 stav pamäte 89 vloženie 15 zablokovanie 88 zálohovanie informácií 88 písanie textu kopírovanie textu 34 prediktívne 32, 33, 93 tradičné 32 vymazanie textu 34 písanie textu. Pozrite časť Vkladanie textu. pohotovostný režim aktívny pohotovostný 20 nastavenia 94 skratky 21 pomocník 23 poznámky 85 prehliadač. Pozrite časť Web. prehrávač Flash 67 prehrávač hudby knižnica 55 počúvanie hudby 56 prenos dát 110 prevody 84

pripojenie 111 príslušenstvo. Pozrite doplnky. prístupové kódy blokovacie heslo 10 blokovací kód 9. 16 kód PIN modulu 10 PIN 9, 16 PIN2 10 podpisový kód PIN 10 PUK 10 PUK2 10 UPIN 9 UPUK 10 zmeniť 101 profily 91 PTT. Pozrite časť o službe Push to talk.

# R

RealPlayer nastavenia 66 prehrávanie 65 register. Pozri denník. režim fotoaparátu 19 režim hudby 20 režim komunikácie 19 rýchla voľba priradenie telefónneho čísla 51, 91 volanie 25 vymazanie telefónneho čísla 91 zmena telefónneho čísla 91

# S

SAR 141 sieť celulárne informácie 105 výber 105 SIP 100 skratky 21 služba Push to talk individuálne hovory 126 kanály 128 miesto prístupu 124 nastavenia 125 odhlásenie 126 prihlásenie 126 skupinové hovory 127 žiadosti o spätný hovor 128 služby siete 7

správca aplikácií 106 správca spojenia 122 správca súborov 86 správca zariadenia 109 správy celulárne vysielanie 43 multimediálne objekty 39 písanie 36 posielanie 36 prijímanie 38 príkazy službám 43 servisné správy 40 správy na karte SIM 42 špeciálne typy správ 39 usporiadanie 40 zložka Na odoslanie 42 stav pamäte pamäť telefónu 86 pamäťová karta 89 synchronizácia 131

### Т

telefónny zoznam. Pozrite časť Kontakty. témy 79 tiesňové volania 7, 140 tlačidlá. Pozrite časť Blokovanie tlačidel. tutoriál 22

### U

USB. Pozrite časť Dátový kábel.

# Ú

úlohy 83

### ۷

videoeditor 69 Visual Radio adresár stanic 62 naladenie stanice 59 nastavenia 62 nastavenie stanice 61 uloženie stanice 59 zapnutie 58 zobrazenie vizuálneho obsahu 61 zoznam stanic 60
vloženie batéria 13 karta SIM 13 pamäťová karta 15 vyrovnávacia pamäť 77 vytáčanie hlasom 26 vytáčanie jedným stlačením tlačidla. Pozrite časť Rýchla voľba.

## W

Web bezpečnosť spojenia 74 nastavenia 72 nastavenia prehliadača 77 odpojenie 77 podpora pre produkty Nokia 11 prehliadanie 75 prezeranie uloženej stránky 76 prezeranie záložiek 73 pripojenie 73 uloženie stránky 76

## Ζ

záložky posielanie 74 prezeranie 73 pridanie 74 ukladanie 75